# **GRUBER & PETTERS**

# Untis Multiweek timetable

grupet.at

# **Table of Contents**

\_\_\_\_\_

| I                                               | Oversikt                                                                                                    | 4                                                                                                    |
|-------------------------------------------------|----------------------------------------------------------------------------------------------------|----------------------------------------------------------------------------------------------------|
| 1                                               | Velge den "riktige" metode                                                                                                    | 5                                                                                                    |
| II                                              | Tidsbegrensning "fra-til"                                                                                                    | 6                                                                                                    |
| 1                                               | Tidsbegrensnig og verdiberegning                                                                                                    | 7                                                                                                    |
| III                                             | Aktivitetsgrupper                                                                                                    | 8                                                                                                    |
| 1                                               | Periodiske aktivitetsgrupper                                                                                                    | 8                                                                                                    |
|                                                 | Velge ukeperiodisitet                                                                                                    |                                                                                                    |
|                                                 | Opprette aktivitetsgrupper                                                                                                    | 9                                                                                                    |
|                                                 | Endre ukeperiodisitet                                                                                                    | 10                                                                                                    |
| 2                                               | uregelmessige aktivitetsgrupper                                                                                                    | 11                                                                                                    |
| 3                                               | Legge til aktivitetsgrupper                                                                                                    | 13                                                                                                    |
| 4                                               | Aktivitetsgrupper og Verdiregnskap                                                                                                    | 14                                                                                                    |
| 5                                               | Optimering og aktivitetsgrupper                                                                                                    | 14                                                                                                    |
|                                                 | Aktiviteter og ukeperiodisitet                                                                                                    | 14                                                                                                    |
|                                                 | Lås aktivitetsgruppe                                                                                                    | 15                                                                                                    |
|                                                 | Tildele aktivitetsgruppe automatisk                                                                                                    | 15                                                                                                    |
|                                                 | Fordele aktiviteter på aktivitetsgrupper                                                                                                    |                                                                                                    |
|                                                 | l imeplandiagnose                                                                                                    |                                                                                                    |
|                                                 |                                                                                                    |                                                                                                    |
| IV                                              | Perioder                                                                                                    | 20                                                                                                    |
| <b>IV</b><br>1                                  | Perioder<br>Opprette en ny periode                                                                                                    | <b>20</b>                                                                                                    |
| <b>IV</b><br>1                                  | Perioder<br>Opprette en ny periode<br>Legge til en periode                                                                                                    | <b>20</b><br>21<br>                                                                                                  |
| <b>IV</b><br>1                                  | Perioder<br>Opprette en ny periode<br>Legge til en periode<br>Slette en periode                                                                                                    | <b>20</b><br>21<br>                                                                                                  |
| <b>IV</b><br>1                                  | Perioder<br>Opprette en ny periode<br>Legge til en periode<br>Slette en periode<br>Endre data i en periode                                                                                                    | <b>20</b><br>21<br>26<br>27<br>28                                                                                    |
| IV<br>1<br>2                                    | Perioder<br>Opprette en ny periode<br>Legge til en periode<br>Slette en periode<br>Endre data i en periode<br>Periodespesifikk (for innevær. periode)                                                                                                    | <b>20</b><br>21<br>26<br>28<br>28<br>28                                                                              |
| IV<br>1<br>2                                    | Perioder Opprette en ny periode Legge til en periode Slette en periode Endre data i en periode Periodespesifikk (for innevær. periode) Periodespesifikk (for datterperioder)                                                                                                    | 20<br>21<br>26<br>27<br>28<br>28<br>28<br>                                                                           |
| IV<br>1<br>2                                    | Perioder Opprette en ny periode Legge til en periode Slette en periode Endre data i en periode Periodespesifikk (for innevær. periode) Periodespesifikk (for datterperioder) Periodeuavhengig Periodeuavhengig                                                                                                    | 20<br>21<br>26<br>28<br>28<br>28<br>28<br>29<br>30<br>30<br>30<br>30<br>30<br>30<br>30<br>30<br>                     |
| IV<br>1<br>2<br>3                               | Periodespesifikk (for datterperiode)<br>Periodespesifikk (for datterperiode)<br>Periodespesifikk (for datterperiode)                                                                                                    | 20<br>21<br>26<br>27<br>28<br>28<br>29<br>30<br>31<br>31                                                             |
| IV<br>1<br>2<br>3<br>4                          | Periodespesifikk (for innevær. periode)<br>Periodespesifikk (for datterperioder)<br>Periodekalender.                                                                                                    | 20<br>21<br>26<br>28<br>28<br>28<br>28<br>29<br>30<br>31<br>31                                                       |
| IV<br>1<br>2<br>3<br>4<br>5                     | Perioder Opprette en ny periode Legge til en periode Slette en periode Endre data i en periode Periodespesifikk (for innevær. periode) Periodespesifikk (for datterperioder) Periodekalender Periodekalender Periode oversikt Fiksere perioder                                                                                                    | 20<br>21<br>26<br>27<br>28<br>28<br>28<br>29<br>30<br>31<br>31<br>32                                                 |
| IV<br>1<br>2<br>3<br>4<br>5<br>6                | Perioder Opprette en ny periode Legge til en periode Slette en periode Endre data i en periode Periodespesifikk (for innevær. periode) Periodespesifikk (for datterperioder) Periodewahengig Periodekalender Periode versikt Fiksere perioder Perioder og timeplanvisning.                                                                                                    | 20<br>21<br>26<br>28<br>28<br>28<br>28<br>30<br>31<br>31<br>32<br>32                                                 |
| IV<br>1<br>2<br>3<br>4<br>5<br>6                | Perioder Opprette en ny periode Legge til en periode Slette en periode Endre data i en periode Periodespesifikk (for innevær. periode) Periodespesifikk (for datterperioder) Periodeuavhengig Periodekalender Periode oversikt Fiksere perioder Perioder og timeplanvisning                                                                                                    | 20<br>21<br>26<br>27<br>28<br>28<br>29<br>30<br>31<br>31<br>31<br>31<br>32<br>32<br>32<br>32                         |
| IV<br>1<br>2<br>3<br>4<br>5<br>6                | Perioder         Opprette en ny periode         Legge til en periode         Slette en periode         Slette en periode         Endre data i en periode         Periodespesifikk (for innevær. periode)         Periodespesifikk (for datterperioder)         Periodeuavhengig         Periodekalender         Periodeoversikt.         Fiksere perioder.         Perioder og timeplanvisning.         Kalenderuke         Hele perioden | 20<br>21<br>26<br>27<br>28<br>28<br>28<br>29<br>30<br>31<br>31<br>31<br>32<br>32<br>32<br>32<br>33<br>34             |
| IV<br>1<br>2<br>3<br>4<br>5<br>6<br>7           | Perioder         Opprette en ny periode                                                                                                    | 20<br>21<br>26<br>28<br>28<br>28<br>29<br>30<br>31<br>31<br>31<br>32<br>32<br>32<br>33<br>34<br>34                   |
| IV<br>1<br>2<br>3<br>4<br>5<br>6<br>7<br>8      | Perioder Opprette en ny periode Legge til en periode Slette en periode Endre data i en periode Periodespesifikk (for innevær. periode) Periodespesifikk (for datterperioder) Periodeuavhengig Periodekalender Periodekalender Periode oversikt. Fiksere perioder Perioder og timeplanvisning Kalenderuke Hele perioden Perioder og vikarhåndtering.                                                                                       | 20<br>21<br>26<br>27<br>28<br>28<br>29<br>30<br>31<br>31<br>31<br>31<br>31<br>32<br>33<br>34<br>34<br>34             |
| IV<br>1<br>2<br>3<br>4<br>5<br>6<br>7<br>8<br>9 | Perioder Opprette en ny periode Legge til en periode Slette en periode Periodespesifikk (for innevær. periode) Periodespesifikk (for datterperioder) Periodeuavhengig Periodekalender Periode oversikt. Fiksere perioder. Perioder og timeplanvisning. Kalenderuke Hele perioden Periode og vikarhåndtering.                                                                                                    | 20<br>21<br>26<br>28<br>28<br>28<br>28<br>29<br>30<br>31<br>31<br>31<br>31<br>32<br>32<br>33<br>34<br>34<br>34<br>34 |

| VI                                             | Periodeplanlegging                                                                                                    | 38                   |
|------------------------------------------------|----------------------------------------------------------------------------------------------------|----------------------|
| 1                                              | Generelt                                                                                                    | 38                   |
|                                                | Antall perioder                                                                                                    |                      |
|                                                | Sperre uker                                                                                                    | 39                   |
|                                                | Sperre fra kalender                                                                                                    | 41                   |
|                                                | Skriv inn samlet uketimetall                                                                                                    | 42                   |
| 2                                              | Manuell tildeling                                                                                                    | 43                   |
|                                                | Legge inn uketimer per periode                                                                                                    | 43                   |
|                                                | Min. / Maks antall leksjoner per periode                                                                                                    | 43                   |
|                                                | Ukeoversikt per periode                                                                                                    | 44                   |
|                                                | Låse perioder                                                                                                    | 45                   |
| 3                                              | Automatisk tildeling                                                                                                    | 45                   |
| 4                                              | Opprette perioder                                                                                                    | 46                   |
|                                                |                                                                                                    |                      |
| VII                                            | Finnish term planning                                                                                                    | 47                   |
| VII<br>VIII                                    | Finnish term planning<br>Multi-ukeoppsett                                                                                                    | 47<br>49             |
| VII<br>VIII<br>1                               | Finnish term planning<br>Multi-ukeoppsett<br>Definere flere ringetider                                                                                                    | 47<br>49<br>49       |
| VII<br>VIII<br>1<br>2                          | Finnish term planning<br>Multi-ukeoppsett<br>Definere flere ringetider<br>Tidsønsker lærere og ukeoppsettene                                                                                                    | 47<br>49<br>49<br>52 |
| VII<br>VIII<br>1<br>2<br>3                     | Finnish term planning<br>Multi-ukeoppsett<br>Definere flere ringetider<br>Tidsønsker lærere og ukeoppsettene<br>Vise flere ukeoppsett i timeplanen                                                                                                    | 47<br>49<br>         |
| VII<br>VIII<br>1<br>2<br>3<br>4                | Finnish term planning<br>Multi-ukeoppsett<br>Definere flere ringetider<br>Tidsønsker lærere og ukeoppsettene<br>Vise flere ukeoppsett i timeplanen<br>Vise ukeoppsett i timeplandialogen                                                                                                    | 47<br>49<br>         |
| VII<br>VIII<br>1<br>2<br>3<br>4<br>5           | Finnish term planning<br>Multi-ukeoppsett<br>Definere flere ringetider<br>Tidsønsker lærere og ukeoppsettene<br>Vise flere ukeoppsett i timeplanen<br>Vise ukeoppsett i timeplandialogen<br>Flere ukeoppsett i HTML                                                                            | 47<br>49<br>         |
| VII<br>VIII<br>1<br>2<br>3<br>4<br>5<br>6      | Finnish term planning<br>Multi-ukeoppsett<br>Definere flere ringetider<br>Tidsønsker lærere og ukeoppsettene<br>Vise flere ukeoppsett i timeplanen<br>Vise ukeoppsett i timeplandialogen<br>Flere ukeoppsett i HTML<br>Flere ukeoppsett og pauseinspeksjon                                     | 47<br>49<br>         |
| VII<br>VIII<br>1<br>2<br>3<br>4<br>5<br>6<br>7 | Finnish term planning<br>Multi-ukeoppsett<br>Definere flere ringetider<br>Tidsønsker lærere og ukeoppsettene<br>Vise flere ukeoppsett i timeplanen<br>Vise ukeoppsett i timeplandialogen<br>Flere ukeoppsett i HTML<br>Flere ukeoppsett og pauseinspeksjon<br>Flere ukeoppsett og vikarmodulen | 47<br>49<br>         |

# 1 Oversikt

Dersom du ikke gjør flere innstillinger, vil Untis opprette en timeplan for en uke. Denne timeplanen vil bli gjentatt hver uke, med unntak for helligdager og ferier.

Det er mange årsker til at slike statiske timeplaner sjeldnere og sjeldnere blir brukt i skolehverdagen. Pedagogiske og organisatoriske faktorer gjør at timeplanen ikke kan gjentas nøyaktig uke for uke.

Untis gir deg tre, i utgangspunktet, ulike verktøy for håndtering av periodisering av timeplanen.

#### A) Tidsbegrensninger "fra-til"

Klasser og enkelttimer kan tidsbegrenses ved å skrive inn en dato, dvs undervisningen ikke begynner før en tid etter skolestart og/eller slutter før siste skoledag. Det er ikke mulig med avbrudd i undervisningen med denne metoden.

Et typisk eksempel på dette er avgangsklassene som normalt avslutter undervisningen noen uker før skoleslutt pga. eksamen.

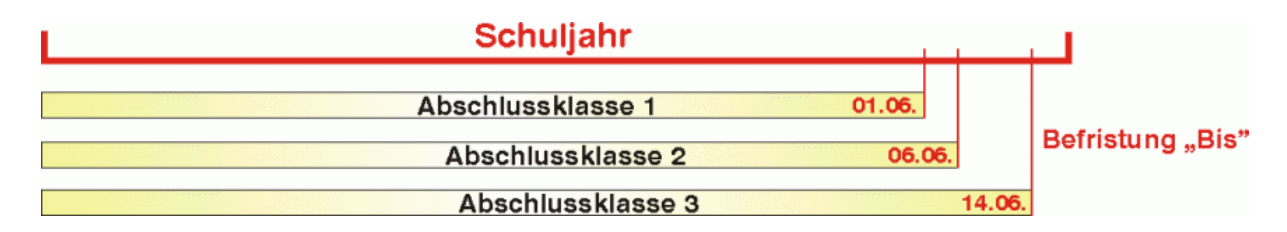

#### B) Aktivitetsgrupper

Aktivitetsgrupper kan brukes til å etablere regelmessige eller uregelmessige tidspunkt for alle eller noen av en klasses aktiviteter. Et typisk eksempel på regelmessighet er undervisning annenhver uke.

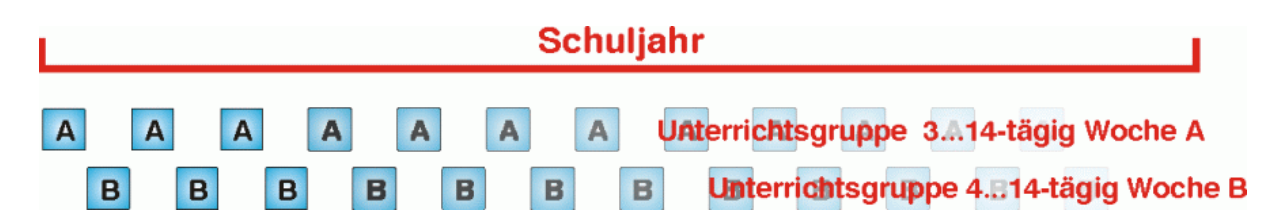

Uregelmessige undervisning kan for eksempel være klasser som starter og slutter undervisningen på helt forskjellige tidspunkt. I eksempelet har klasse 1 og 2 samme ringetider, mens klasse 3 har helt andre ringetider.

| Schuljahr                             |  |
|---------------------------------------|--|
| Klasse 1                              |  |
| Klasse 3 Unterrichtsgruppe 2 Klasse 3 |  |

4

#### C) Perioder

Hvis timeplanen for hele skolen endres på bestemte tidspunkt, har 'periodetimeplan' funksjoner for dette.

Et eksempel på dette er når timeplanen endres i halvår 2. Skoleåret består da av to perioder med helt uavhengige timeplaner.

| Schu       | uljahr     |
|------------|------------|
| Periode 1  | Periode 2  |
|            |            |
| Halbjahr 1 | Halbjahr 2 |

På noen skoler endres timeplanen hver tiende uke. Skoleåret deles derfor opp i fire perioder.

|            | Schu       | ıljahr     |            |
|------------|------------|------------|------------|
| Periode 1  | Periode 2  | Periode 3  | Periode 4  |
|            |            |            |            |
| Lehrgang 1 | Lehrgang 2 | Lehrgang 3 | Lehrgang 4 |

#### D) Kalender-avhengige leksjoner

I de ovennevnte eksempler følger den timeplanlagte undervisningen et bestemt mønster, dvs. at en timeplanlagt leksjon finner sted flere ganger i løpet av skoleåret. Men det er også mulig å timeplanlegge en leksjon som kun skal foregåe en enkelt gang på en bestemt dato. Denne muligheten tilbys i modulen Kalender - Årsplanlegging og beskrives det kapitelet.

# 1.1 Velge den "riktige" metode

I mange tilfelle er det skoletypens organisatoriske struktur som bestemmer hvilken metode (tidsbegrensning, aktivitetsgrupper, perioder) som skal brukes. Mange skoler med undervisning over hele skoleåret bruker en kombinasjon av alle tre metoder.

Eksempel: En videregående skole med avgangsklasser, som endrer timeplan hver 14. dag, må endre timeplanen på slutten av siste halvåret siden noen lærere ikke er tilgjengelig da.

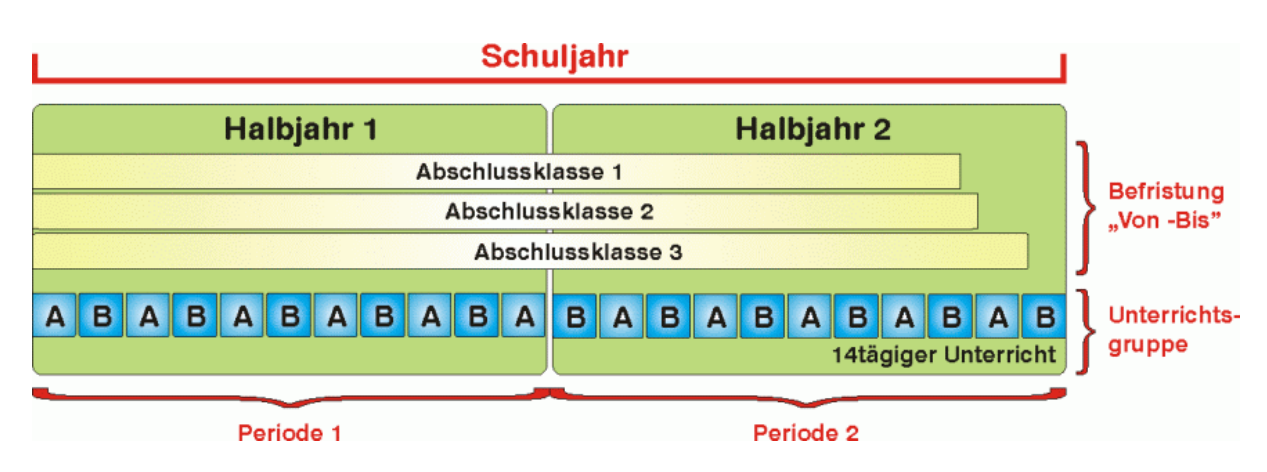

De følgende sidene beskriver i detalj hvordan de tre metodene fungerer og hvordan de bør brukes.

# 2 Tidsbegrensning "fra-til"

Med tidsbegrensning menes vanligvis en begrenset gyldighetsperiode (fra-til).

Eksempel på tidsbegrensning har vi når en aktivitet kun gjelder for et halvår, eller når avgangsklasser avslutter undervisningen før skoleåret er slutt.

Tidsbegrensninger kan legges inn på klasser, aktiviteter og leksjoner. Tidsbegrensning for en klasse

- 1. Åpne "Grunndata | Klasser" i filen demo.gpn.
- 2. Du kan taste inn den ønskede tidsbegrensningen under fanen "Klasse" eller i kolonnene "Fra" og "Til".Hvis det ikke tastes inn noe i en kolonne, vil start (Fra) og slutt (Til) bli satt automatisk.

| 🔮 Klasser/Grup                                                                                                    | oper / k                      | (lasser/ | /Gruppe | r - Tim                                                                                                    | neplan       |                                                                                                    | Þ       |            |          |  |  |  |  |  |
|----------------------------------------------------------------------------------------------------|-------------------------------|----------|---------|----------------------------------------------------------------------------------------------------|--------------|----------------------------------------------------------------------------------------------------|---------|------------|----------|--|--|--|--|--|
| 8B 🗨 🗘                                                                                                    | 4                             |          | 8       | 7                                                                                                    | <b>≜</b> ⊽ ∺ | & 🔕                                                                                                    |         | 🥑 🗋 -      | 💩 🚳      |  |  |  |  |  |
| Betegn 🔺                                                                                                    | Navn                          | Rom      | Kontakt | ærer                                                                                                    | Koder        | Ukeoppsett                                                                                                    | F.o.m   | T.o.m      | ^        |  |  |  |  |  |
| 5A                                                                                                    | 5A                            | R9       | MOEL    |                                                                                                    | Z            | Barneskole                                                                                                    |         |            |          |  |  |  |  |  |
| 5B                                                                                                    | 5B                            | R10      | NIAA    |                                                                                                    | Z            | Barneskole                                                                                                    |         |            |          |  |  |  |  |  |
| 6A                                                                                                    | 6A                            | R11      | NOAN    |                                                                                                    | Z            | Barneskole                                                                                                    |         |            |          |  |  |  |  |  |
| 6B                                                                                                    | 6B                            | R12      | OLAD    |                                                                                                    | Z            | Barneskole                                                                                                    |         |            |          |  |  |  |  |  |
| 7A                                                                                                    | 7A                            | R13      | RATY    |                                                                                                    | Z            | Barneskole                                                                                                    |         |            |          |  |  |  |  |  |
| 7B                                                                                                    | 7B                            | R20      | KNKA    |                                                                                                    | Z            | Barneskole                                                                                                    |         |            |          |  |  |  |  |  |
| 8A                                                                                                    | 8A                            | R14      | BEAL    |                                                                                                    | Z            | Ungdomsskole                                                                                                    |         |            |          |  |  |  |  |  |
| 8B                                                                                                    | 01.04.                        |          |         |                                                                                                    |              |                                                                                                    |         |            |          |  |  |  |  |  |
| 8B8BR15SAABZUngdomsskole01.04.9A9AR16HEJOZUngdomsskole9B9BR17RARAZUngdomsskole                                                  |                               |          |         |                                                                                                    |              |                                                                                                    |         |            |          |  |  |  |  |  |
| 9A       9A       R16       HEJO       Z       Ungdomsskole         9B       9B       R17       RARA       Z       Ungdomsskole |                               |          |         |                                                                                                    |              |                                                                                                    |         |            |          |  |  |  |  |  |
| A Elever<br>0 Elever<br>1.4.                                                                                                    | Gutter<br>Jenter<br>r<br>F.o. | .m       | sse     | Image: SAAB         SAAB         Image: SAAB         Image: SAAB <t< td=""><td></td><td>enesteverdi<br/>Kontaktlærer<br/>Alias-(2.)navn<br/>Timetabell<br/>Betegn. forrige<br/>Avd.<br/>Årstrinn<br/>Hovedskole</td><td>år</td><td></td><td>1</td></t<> |              | enesteverdi<br>Kontaktlærer<br>Alias-(2.)navn<br>Timetabell<br>Betegn. forrige<br>Avd.<br>Årstrinn<br>Hovedskole | år      |            | 1        |  |  |  |  |  |
| •                                                                                                    |                               |          |         |                                                                                                    |              |                                                                                                    | Klasser | /Grupper - | Timepl 🗸 |  |  |  |  |  |

Hvis motstridende tidsbegrensninger blir tastet inn for en klasse og for en aktivitet, vil overlappingsperioden gjelde. Men hvis det er flere konflikter mellom tidsbegrensninger, vil leksjonens tidsbegrensning gjelde. Du kan finne mer informasjon i kapitelet "Kombinere flere tidsbegrensninger".

# 2.1 Tidsbegrensnig og verdiberegning

Hvis en aktivitet er tidsbegrenset - uansett om denne tidsbegrensningen kommer fra et grunndataelement eller om den er satt i aktiviteten - er den automatisk inkludert i verdiberegningen. En to-leksjoners aktivitet som kun varer et halvår, har derfor en verdi på 1. Flere inntastinger er ikke nødvendig. (se

kapitelet " Verdiberegning med Fleruketimeplan-modulen " for flere detaljer).

| 🔮 So  | olend / Lær                                                                                                    | er          |           |        |          |              |            |        |         |       |        |                 |           |  |  |
|-------|----------------------------------------------------------------------------------------------------|-------------|-----------|--------|----------|--------------|------------|--------|---------|-------|--------|-----------------|-----------|--|--|
| AASO  |                                                                                                    | Ŧ 🗄 🗋       | 8         | 3      | ₹ 🄄      | P 33 .       | জ 🗉 🐻 🤇    | 3 🕫 🗄  | 2   🔍 8 | 3 🛛 🖉 |        | 🤌 lè - 🍪 ሻ      | 2         |  |  |
| A-nr. |                                                                                                    | lkke tplagt | U.I       | Årst.  | Lærer    | Fag          | Klasse/Grp | Fagrom | Baserom | F.o.m | T.o.m  | Tidsbegrensning | Klafaktor |  |  |
|       |                                                                                                    | 12          | 12.00     | 0      |          |              |            |        |         |       |        |                 |           |  |  |
| 19    | ± 2, 5                                                                                                    | 🖏 2         | 2         |        | AASO     | VAL0010      | 8A, 8B     | TEGN   |         |       | 16.01. | 3.8 16.1. (a)   | 1.000     |  |  |
| 40    | Image: Weight of the state stat |             |           |        |          |              |            |        |         |       |        |                 |           |  |  |
| 50    | AASO         NATU009         9A         NATI         R16         3.8 - 31.7.         1.000           50         S3         3         AASO         MHE0009         9B         KJØ1         R17         3.8 - 31.7.         1.000                                                                                                    |             |           |        |          |              |            |        |         |       |        |                 |           |  |  |
| 54    |                                                                                                    | <b>S</b> 2  | 2         |        | AASO     | KRO0009      | 9B         | KRØ1   | R17     |       |        | 3.8 31.7.       | 1.000     |  |  |
| 77    | ± 2, 3                                                                                                    | <b>S</b> 2  | 2         |        | AASO     | VAL0001      | 10A, 10B   | NAT2   |         |       |        | 3.8 31.7.       | 1.000     |  |  |
|       |                                                                                                    |             |           |        |          |              |            |        |         |       |        |                 |           |  |  |
|       |                                                                                                    |             |           |        |          |              |            |        |         |       |        |                 |           |  |  |
|       |                                                                                                    |             |           |        |          |              |            |        |         |       |        |                 |           |  |  |
|       |                                                                                                    |             |           |        |          |              |            |        |         |       |        |                 |           |  |  |
|       |                                                                                                    |             |           |        |          |              |            |        |         |       |        |                 |           |  |  |
|       |                                                                                                    |             |           |        |          |              |            |        |         |       |        |                 |           |  |  |
|       |                                                                                                    |             |           |        |          |              |            |        |         |       |        |                 |           |  |  |
|       |                                                                                                    |             |           |        |          |              |            |        |         |       |        |                 |           |  |  |
|       |                                                                                                    |             |           |        |          |              |            |        |         |       |        |                 |           |  |  |
|       | pr 🗌                                                                                                    | <u></u> Δk  | tiviteter | r + Δη | dre onno | drag = 3.80  | n          |        |         |       |        |                 |           |  |  |
| ▲ A-  | nr.                                                                                                    | - Ak        | tiviteter | r + An | dre oppo | drag = 3.800 | D          |        |         |       |        |                 |           |  |  |

# 3 Aktivitetsgrupper

Som nevnt i innledningen antar Untis i første omgang at alle aktiviteter finner sted ukentlig. Hvis en aktivitet ikke avholdes hver uke, kan en opprette aktivitetsgrupper og legge disse på aktivitetene. Tidsmønstrene kan være periodiske eller uregelmessige.

# 3.1 Periodiske aktivitetsgrupper

Det mest vanlige eksempel på en periodisk undervisning er to-ukers sykluser. Men Untis gir deg mulighet til å opprette en ukeperiodisitet (ukefrekvens) på opp til 16 uker, eller en kombinasjon av flere ukeperiodisiteter. Fremgangsmåten er beskrevet her.

#### 3.1.1 Velge ukeperiodisitet

Du kan velge ukeperiodisiteten under "Innstillinger | Skoledata". En ukeperiodisitet på 1 betyr at timeplanen ikke har noen periodiske endringer, mens 2 f.eks. betyr at timeplanen gjentas hver annen uke, dvs.at noen aktiviteter kun finner sted hver fjortende dag.

| Innstillinger                                                                                                    |                                                                                                    |       | ×                                                              |
|----------------------------------------------------------------------------------------------------|----------------------------------------------------------------------------------------------------|-------|----------------------------------------------------------------|
| -Skoledata - Allment - Oversikt - Tjenesteverdi - Diverse - Rapporter - Vikar og avvikshåndtering - Kursplanlegging - MultiUser | Skolebetegnelse<br>Testskole Norge 2<br>Oslo<br>Skoleår<br>fo.m. to.m.<br>03.08.2015 • 31.07.2016 • •<br>2 • Ukeperiodisitet<br>A • Første skoleuke (A.B)<br>Aktivér dags-tidsramme | Norge | Land<br>Region<br>Enhet (som i IST- Extens)<br>ID<br>Skoletype |
|                                                                                                    |                                                                                                    |       | OK Avbryt                                                      |

Men hvis aktiviteter finner sted hver annen uke for en klase og hver tredje uke for en annen klasse, skal du sette ukeperiodisiteten til 6.

#### 3.1.2 Opprette aktivitetsgrupper

Du oppretter aktivitetsgrupper under "Aktivitetsgrupper".

Aktivitetsgrupper opprettes med betegnelse og hele navnet. I eksempelet nedenfor er aktivitetsgruppene "A-uke" og "B-uke" opprettet.

For gruppen "A-uke" er haket av i boksen "Uke A", moksen "Uke B" er haket av for gruppen "B-uke" (NB! krever en ukeperiodisitet på 2).

| ę | <ul> <li>Aktivitetsgrupper / Aktivitetsgruppe-28</li> <li>A-uke</li> <li>Betegn</li> <li>Navn</li> <li>F.o.m</li> <li>T.o.m</li> <li>Faktor</li> <li>Uke A</li> <li>Uke B</li> <li>Markert (m)</li> <li>Lås (X)</li> <li>Ignorer (I)</li> <li>A-uke</li> <li>A-uke</li> <li>A1.07.</li> <li>0.518</li> <li>Image: State State Stat</li></ul> |         |       |       |        |        |              |              |             |         |             |  |  |
|---|----------------------------------------------------------------------------------------------------|---------|-------|-------|--------|--------|--------------|--------------|-------------|---------|-------------|--|--|
|   | A-                                                                                                    | uke 🔻 🌲 | 4     |       | 🗶 🔍    | 2 ₽    | XX 18        | 🥑 🔥 -        | 💩 🤣         |         |             |  |  |
|   |                                                                                                    | Betegn  | Navn  | F.o.m | T.o.m  | Faktor | Uke A        | Uke B        | Markert (m) | Lås (X) | Ignorer (I) |  |  |
|   |                                                                                                    | A-uke   | A-uke |       | 31.07. | 0.482  | $\checkmark$ |              |             |         |             |  |  |
|   | Aktivitetsgr<br>A-uke<br>Betegn<br>A-uke<br>B-uke                                                                                                    |         | B-uke |       | 31.07. | 0.518  |              | $\checkmark$ |             |         |             |  |  |
|   |                                                                                                    |         |       |       |        |        |              |              |             |         |             |  |  |

Hvis du klikker på kalenderikonet, kan du se når leksjonene i denne aktivitetsgruppen vil bli holdt. I eksempelet med aktivitetsgruppe "A-uke - Uke A" finner undervisningen sted hver fjortende dag fra og med første skoleuke. Skoleferier vises med oransje, mens helligdager er røde.

|     | 7 6      | 2 D:     | ato: N | IA 1  | 7.8.2  | 015        |       |      |     |      |       | Unc   | lervi | isnin  | ngsfi | ri |     |       | Fotr   | oter  |       |     |      | E    | rida | g    |     |    |    |    | Feri | e    |      |    |    |      | Wee | eken | d  |    |     |      |   |      |      |      |     |   |
|-----|----------|----------|--------|-------|--------|------------|-------|------|-----|------|-------|-------|-------|--------|-------|----|-----|-------|--------|-------|-------|-----|------|------|------|------|-----|----|----|----|------|------|------|----|----|------|-----|------|----|----|-----|------|---|------|------|------|-----|---|
|     |          | Ka       | alend  | eruk  | te: 34 | <b>1</b> , | A-U   | lke  |     |      |       | Offe  | ntlig | ) frid | ag    |    |     |       | Akti   | vitet | sgru  | ppe | ns n | avn  | A    | \vbr | udd |    |    |    |      | Andr | e uk | er |    |      |     |      |    |    |     |      |   |      |      |      |     |   |
|     |          |          |        |       |        |            |       |      |     |      |       |       |       |        |       |    |     |       |        |       |       |     |      |      |      |      |     |    |    |    |      |      |      |    |    |      |     |      |    |    |     |      |   |      |      |      |     |   |
|     |          |          | MA     | TI    | ON     | то         | FR    | LØ   | i s | ø    | MA    | TI    | ON    | ТС     | F     | RI | ø   | sø    | MA     | ΤI    | ON    | ТС  | ) FI | R L  | ø    | sø   | MA  | TI | ON | TO | FR   | LØ   | SØ   | MA | ΤI | ON   | то  | FR   | LØ | SØ | ۶M/ | A TI | 0 | N TO | ) FF | R LG | ð s | ø |
|     | Augu     | ust      |        |       |        |            |       |      |     |      |       |       |       |        |       |    |     |       |        |       |       |     |      |      |      |      | 17  | 18 | 19 | 20 | 21   | 22   | 23   | 24 | 25 | 26   | 27  | 28   | 29 | 30 | 3   | 1    |   |      |      |      |     |   |
|     | Septe    | ember    |        | 1     | 2      | 3          | 4     | 1    | 5   | 6    | 7     | 8     | 9     | 1      | 0 1   | 11 | 12  | 13    | 14     | 15    | 16    | 5 1 | 7 1  | 18 1 | 19   | 20   | 21  | 22 | 23 | 24 | 25   | 26   | 27   | 28 | 29 | -30  |     |      |    |    |     |      |   |      |      |      |     |   |
| 201 | 5 Okto   | ober     |        |       |        | 1          | - 2   | 2    | 3   | 4    | 5     | 6     | - 7   | 1      | 8     | 9  | 10  | 11    | 12     | 13    | 14    | 1   | 5 1  | 16 1 | 17   | 18   | 19  | 20 | 21 | 22 | 23   | 24   | 25   | 26 | 27 | 28   | 29  | 30   | 31 |    |     |      |   |      |      |      |     |   |
|     | Nove     | ember    |        |       |        |            |       |      |     | 1    | 2     | 3     | 4     |        | 5     | 6  | 7   | 8     | 9      | 10    | 11    | 1   | 2 1  | 13 1 | 14   | 15   | 16  | 17 | 18 | 19 | 20   | 21   | 22   | 23 | 24 | 25   | 26  | 27   | 28 | 29 | 3   | D    |   |      |      |      |     |   |
|     | Dese     | ember    |        | 1     | 2      | 3          | 4     | 1    | 5   | 6    | - 7   | 8     | 9     | 1      | 0 1   | 11 | 12  | 13    | 14     | 15    | 16    | 5 1 | 7 1  | 18 1 | 19   | 20   | 21  | 22 | 23 | 24 | 25   | 26   | 27   | 28 | 29 | - 30 | 31  |      |    |    |     |      |   |      |      |      |     |   |
|     | Janu     | lar      |        |       |        |            | 1     | 1    | 2   | 3    | 4     | - 5   | 6     |        | 7     | 8  | 9   | 10    | 11     | 12    | 13    | 3 1 | 4 1  | 15 1 | 16   | 17   | 18  | 19 | 20 | 21 | 22   | 23   | 24   | 25 | 26 | 27   | 28  | 29   | 30 | 31 |     |      |   |      |      |      |     |   |
|     | Febru    | uar      | 1      | 2     | 3      | 4          | 5     | 5_6  | 5   | 7    | 8     | 9     | 10    | ) 1    | 1 1   | 12 | 13  | 14    | 15     | 16    | 17    | 1   | 8 1  | 19 2 | 20   | 21   | 22  | 23 | 24 | 25 | 26   | 27   | 28   | 29 |    |      |     |      |    |    |     |      |   |      |      |      |     |   |
| 201 | 6 Mars   | 3        |        | 1     | 2      | 3          | 4     | 1    | 5   | 6    | 7     | 8     | 9     | 1      | 0 1   | 11 | 12  | 13    | 14     | 15    | 16    | 5 1 | 7 1  | 18 1 | 19   | 20   | 21  | 22 | 23 | 24 | 25   | 26   | 27   | 28 | 29 | - 30 | 31  |      |    |    |     |      |   |      |      |      |     |   |
|     | April    |          |        |       |        |            | 1     | 1    | 2   | 3    | 4     | 5     | 6     |        | 7     | 8_ | 9   | 10    | 11     | 12    | 13    | 3 1 | 4 1  | 15 1 | 16   | 17   | 18  | 19 | 20 | 21 | 22   | 23   | 24   | 25 | 26 | 27   | 28  | 29   | 30 |    |     |      |   |      |      |      |     |   |
|     | Mai      | _        |        |       |        |            |       |      | -   | 1    | 2     | 3     | 4     |        | 5     | 6  | 7   | 8     | 9      | 10    | 11    | 1   | 2 1  | 13   | 14   | 15   | 16  | 17 | 18 | 19 | 20   | 21   | 22   | 23 | 24 | 25   | 26  | 27   | 28 | 29 | 3   | 03   | 1 |      |      |      |     |   |
|     | Juni     |          |        |       | 1      | 2          | 3     | 3 4  | 1   | 5    | 6     | - 7   | 8     |        | 9 1   | 10 | 11  | 12    | 13     | 14    | 15    | 5 1 | 6 1  | 17 1 | 18   | 19   | 20  | 21 | 22 | 23 | 24   |      |      |    |    |      |     |      |    |    |     |      |   |      |      |      |     |   |
|     | _        |          |        |       |        |            |       |      |     |      |       |       | _     |        |       |    |     |       |        |       |       |     |      |      |      |      |     |    |    |    |      |      |      |    |    |      |     |      |    |    |     |      |   |      |      |      |     |   |
| ⊲   | / G      | enerelle | e data | •     | Da     | ta fo      | or be | ereg | nin | g av | v tje | nest  | e     |        |       |    |     |       |        |       |       |     |      |      |      |      |     |    |    |    |      | ⊳    | _    |    |    |      |     |      |    |    |     |      |   |      |      |      |     |   |
| SI  | oleår    |          | Ant    | all d | lagei  | r:: 31     | 3     |      | A   | Anta | ll uk | er: 4 | 5     |        |       |    | Ant | all a | vbru   | dd: I | 0     |     |      |      |      |      |     |    |    |    |      |      |      |    |    |      |     |      |    |    |     |      |   |      |      |      |     |   |
| A   | divitete | er.      | Ant    | all d | lage   | r:: 19     | 8     |      | A   | Anta | dl uk | er: 4 | 4     |        |       |    | Va  | iahe  | et (Al | d-ar  | ): 23 |     |      |      |      |      |     |    |    |    |      |      |      |    |    |      |     |      |    |    |     |      |   |      |      |      |     |   |
|     |          |          |        |       | age    |            | -     |      | Ĺ   |      |       |       |       |        |       |    |     | -gin  |        | - gr  | ,. 20 |     |      |      |      |      |     |    |    |    |      |      |      |    |    |      |     |      |    |    |     |      |   |      |      |      |     |   |

Ved at klikke på ikonet <Ukeperiodisitet> kan du skifte til den ukentlig visning og se når Uke A og Uke B er aktiveret gennom hele skoleåret.

|      | 🧭 🛛       | ) ato: T<br>(alend                                                                                                    | 15.4.<br>Ieruk | 2016<br>e: 14 | )<br>  | A-UI | e  |     |       | Un<br>Off | iden<br>fentli | visni<br>g fri | ingst<br>dag | li |      |       | Fotr  | oter  |       |    |       | E          | idag |      |      |      |    | E    | erie |      |     |       |    |    |    |    |    |    |   |      |    |      |      |    |    |  |  |  |
|------|-----------|----------------------------------------------------------------------------------------------------|----------------|---------------|--------|------|----|-----|-------|-----------|----------------|----------------|--------------|----|------|-------|-------|-------|-------|----|-------|------------|------|------|------|------|----|------|------|------|-----|-------|----|----|----|----|----|----|---|------|----|------|------|----|----|--|--|--|
|      |           |                                                                                                    |                |               |        |      |    |     |       |           |                |                |              |    |      |       | Uke A |       |       | _  | JNE B |            |      |      |      |      | _  |      |      |      |     |       |    |    |    |    |    |    | _ |      |    |      |      |    |    |  |  |  |
|      |           | MA                                                                                                    | TI             | ON            | то     | FR   | LØ | SØ  | MA    | TI        | 0              | N T            | O F          | RL | ø    | sø    | MA    | TI    | ON    | то | FR    | L          | ð SØ | ð MA | A TI | 0    | NT | O F  | RL   | Ø    | sø  | MA    | TI | ON | то | FR | LØ | SØ | M | A TI | ON | 1 TC | ) FR | LØ | SØ |  |  |  |
|      | August    |                                                                                                    |                |               |        |      |    |     |       |           |                |                |              |    |      |       |       |       |       |    |       |            |      | 1.   | 7 1  | 18 1 | 9  | 20   | 21   | 22   | 23  | 24    | 25 | 26 | 27 | 28 | 29 | 30 | 3 | 1    |    |      |      |    |    |  |  |  |
|      | September |                                                                                                    | 1              | 2             | 3      | 4    | 5  | 6   | 7     |           | 8              | 9              | 10           | 11 | 12   | 13    | 14    | 15    | 16    | 17 | 18    | 3 1        | 9 20 | 2    | 1 2  | 22 2 | :3 | 24 : | 25 2 | 26 : | 27  | 28    | 29 | 30 |    |    |    |    |   |      |    |      |      |    |    |  |  |  |
| 2015 | Oktober   |                                                                                                    |                | _             | 1      | 2    | 3  | 4   | 5     | •         | 6              | 7              | 8            | 9  | 10   | 11    | 12    | 13    | 14    | 15 | 16    | <u>i</u> 1 | 7 18 | 3 19 | 9 2  | 20 2 | 1  | 22   | 23 🛓 | 24 : | 25  | 26    | 27 | 28 | 29 | 30 | 31 |    |   |      |    |      |      |    |    |  |  |  |
|      | November  |                                                                                                    |                |               |        |      |    | 1   | 2     |           | 3              | 4              | 5            | 6  | 7    | 8     | 9     | 10    | 11    | 12 | 13    | 3 1        | 4 15 | 5 16 | 6 1  | 17 1 | 8  | 19   | 20 2 | 21 : | 22  | 23    | 24 | 25 | 26 | 27 | 28 | 29 | 3 | 0    |    |      |      |    |    |  |  |  |
|      | Desember  |                                                                                                    | 1              | 2             | 3      | 4    | 5  | 6   | 7     | 1         | 8              | 9              | 10           | 11 | 12   | 13    | 14    | 15    | 16    | 17 | 18    | 3 1        | 9 20 | 2    | 1 2  | 22 2 | 23 | 24   | 25   | 26   | 27  | 28    | 29 | 30 | 31 |    |    |    |   |      |    |      |      |    |    |  |  |  |
|      | Januar    |                                                                                                    |                |               |        | 1    | 2  | 3   | 4     | 1         | 5              | 6              | 7            | 8  | 9    | 10    | 11    | 12    | 13    | 14 | - 15  | 5 1        | 6 17 | 11   | 8 1  | 19 2 | 0  | 21   | 22   | 23   | 24  | 25    | 26 | 27 | 28 | 29 | 30 | 31 |   |      |    |      |      |    |    |  |  |  |
|      | Februar   | 1                                                                                                    | 2              | 3             | - 4    | 5    | 6  | - 7 | 8     | 1         | 9 1            | 0              | 11           | 12 | 13   | 14    | 15    | 16    | 17    | 18 | 15    | 3 2        | 0 2  | 2    | 2 2  | 23 2 | 4  | 25   | 26   | 27   | 28  | 29    |    |    |    |    |    |    |   |      |    |      |      |    |    |  |  |  |
| 2016 | Mars      |                                                                                                    | - 1            | 2             | 3      | 4    | 5  | 6   | 7     | 1         | 8              | 9              | 10           | 11 | 12   | 13    | 14    | 15    | 16    | 17 | 18    | 3 1        | 9 20 | 2    | 1 2  | 22 2 | 3  | 24   | 25 🏅 | 26   | 27  | 28    | 29 | 30 | 31 |    |    |    |   |      |    |      |      |    |    |  |  |  |
| 2010 | April     | 2       3       4       5       6       7       8       9       10       11       12       13       14       15       16       17       18       19       20       21       22         4       5       6       7       8       9       10       11       12       13       14       15       16       17       18       19       20       21       22         4       5       6       7       8       9       10       11       12       13       14       15       16       17       18       19       20       21       22         4       5       6       7       8       9       10       11       12       13       14       15       16       17       18       19       20       21       22         4       5       6       7       8       9       10       11       12       13       14       15       16       17       18       19       20       21       22       23       24         1       2       3       4       5       6       7       8       9       10 <th< td=""><td>22 🕻</td><td>23</td><td>24</td><td>25</td><td>26</td><td>27</td><td>28</td><td>29</td><td>30</td><td></td><td></td><td></td><td></td><td></td><td></td><td></td><td></td><td></td><td></td><td></td></th<> |                |               |        |      |    |     |       |           |                |                |              |    | 22 🕻 | 23    | 24    | 25    | 26    | 27 | 28    | 29         | 30   |      |      |      |    |      |      |      |     |       |    |    |    |    |    |    |   |      |    |      |      |    |    |  |  |  |
|      | Mai       |                                                                                                    |                |               |        |      |    | 1   | 2     | 1         | 3              | 4              | 5            | 6  | 7    | 8     | 9     | 10    | 11    | 12 | 13    | 3 1        | 4 19 | 1    | 6 1  | 17 1 | 8  | 19   | 20   | 21   | 22  | 23    | 24 | 25 | 26 | 27 | 28 | 29 | 3 | 0 3  | 1  |      |      |    |    |  |  |  |
|      | Juni      |                                                                                                    |                | 1             | 2      | 3    | 4  | 5   | 6     |           | 7              | 8              | 9            | 10 | 11   | 12    | 13    | -14   | 15    | 16 | 17    | 1          | 8 19 | 2    | 0 2  | 21 2 | 22 | 23 : | 24   |      |     |       |    |    |    |    |    |    |   |      |    |      |      |    |    |  |  |  |
|      |           | relle data Data for beregning av tjeneste                                                                                                    |                |               |        |      |    |     |       |           |                |                |              |    |      |       |       |       |       |    |       |            |      |      |      |      |    |      |      |      |     |       |    |    |    |    |    |    |   |      |    |      |      |    |    |  |  |  |
|      | Generel   | elle data Data for beregning av tjeneste                                                                                                    |                |               |        |      |    |     |       |           |                |                |              |    |      |       |       |       |       |    | OK    |            |      |      | Avb  | ryt  |    |      | Bruk | <    | Inv | erter |    |    |    |    |    |    |   |      |    |      |      |    |    |  |  |  |
| Sko  | oleár     | Ant                                                                                                    | all d          | ader          | :: 313 | 3    |    | Ant | all u | ker:      | 45             |                |              |    | Ant  | all a | vbru  | dd: - | 1     |    |       |            |      |      |      |      |    |      |      |      |     |       |    |    |    |    |    |    |   |      |    |      |      |    |    |  |  |  |
| Akt  | iviteter  | Ant                                                                                                    | all d          | ager          | :: 196 | 5    |    | Ant | all u | ker:      | 42             |                |              |    | Var  | ighe  | t (Ak | t-gr. | ): 40 |    |       |            |      |      |      |      |    |      |      |      |     |       |    |    |    |    |    |    |   |      |    |      |      |    |    |  |  |  |

I eksemplet har Uke A og Uke B ulike farger. Fargene kan endres ved å klikke på knappen < Farger>.

Aktivitetsgruppen kan nå legges på den aktuelle aktiviteten (se kapitlet " Bruk av aktivitetsgrupper").

#### 3.1.3 Endre ukeperiodisitet

Hvis skoleferier avbryter ukeperiodisiteten, og det medfører at samme ukeplan avholdes flere uker på rad, kan ukeperiodisiteten endres under "Innstillinger | Ferier"

Du skriver bare inn uken som skal starte etter ferien i kolonnen "Uke deretter (A,B...). I eksempelet vil uke A starte den 22. februar, selv om det burde være uke B i følge ukeperiodisiteten.

| 🔮 Fer   | ier     |                       |            |                 |               |           |       |              |          |        |       |      |       |      |      |       |      |       |      |      |      |      |    |   |   |        |   |      | - 0  |  |
|---------|---------|-----------------------|------------|-----------------|---------------|-----------|-------|--------------|----------|--------|-------|------|-------|------|------|-------|------|-------|------|------|------|------|----|---|---|--------|---|------|------|--|
| Betegn  |         | Navn                  | F.o.m.     | T.o.m.          | Uke derette   | er (A.B)  | Skol  | euke nr. de  | eretter  |        |       |      |       |      |      |       |      |       |      |      |      |      |    |   |   |        | ^ |      |      |  |
| Ferier2 |         | 1.10.2014-3.10.2014   | 29.09.2015 | 03.10.2015      |               |           |       |              |          |        |       |      |       |      |      |       |      |       |      |      |      |      |    |   |   |        |   |      |      |  |
| Ferier4 |         | 22.12.2014-31.12.2014 | 21.12.2015 | 02.01.2016      |               |           |       |              |          |        |       |      |       |      |      |       |      |       |      |      |      |      |    |   |   |        |   |      |      |  |
| Ferier5 |         | 16.2.2015-20.2.2015   | 15.02.2016 | 21.02.2016      | A             |           |       |              |          |        |       |      |       |      |      |       |      |       |      |      |      |      |    |   |   |        |   |      |      |  |
| Ferier6 |         | 30.3.2015-31.3.2015   | 30.03.2016 | 06.04.2016      |               |           |       |              |          |        |       |      |       |      |      |       |      |       |      |      |      |      |    |   |   |        |   |      |      |  |
| Ferier7 |         | 1.5.2015-1.5.2015     | 01.05.2016 | 01.05.2016      |               |           |       |              |          |        |       |      |       |      |      |       |      |       |      |      |      |      |    |   |   |        |   |      |      |  |
| Ferier8 |         | 14.5.2015-14.5.2015   | 14.05.2016 | 15.05.2016      |               |           |       |              |          |        |       |      |       |      |      |       |      |       |      |      |      |      |    |   |   |        |   |      |      |  |
| Ferier9 |         | 25.5.2015-25.5.2015   | 25.05.2016 | 25.05.2016      |               |           |       |              |          |        |       |      |       |      |      |       |      |       |      |      |      |      |    |   |   |        | ~ |      |      |  |
|         | ~       | MA TI ON TO F         | Uke        | Offentlig frida | g<br>FR LØ SØ | Uke A     |       | FR LX        | SØ MA    | TI     | ON TO | FR   | LØ SI | ØMA  | TI ( | DN TO | FR   | LØ SØ | MA T | 1 01 | I TO | FR I | øs | Ø |   |        |   |      | <br> |  |
|         | August  |                       |            |                 |               |           |       |              | 17       | 18     | 19 20 | 21   | 22 2  | 3 24 | 25   | 26 27 | 28   | 29 30 | 31   |      |      |      |    |   |   |        |   |      |      |  |
|         | Septer  | nber 1 2 3            | 4 5 6 7    | 8 9 10          | 11 12 13      | 14 15     | 16 17 | 18 19        | 2 21     | 22     | 23 24 | 25   | 26 2  | 7 28 | 29   | 30    |      |       |      |      |      |      |    |   |   |        |   |      |      |  |
| 2015    | Oktobe  | er 1                  | 2 3 4 5    | 6 7 8           | 9 10 11       | 12 13     | 14 15 | 16 17        | 18 19    | 20     | 21 22 | 23   | 24 2  | 5 26 | 27   | 28 29 | 30   | 31    |      |      |      |      |    |   |   |        |   |      |      |  |
|         | Novem   | iber                  | 1 2        | 3 4 5           | 678           | 9 10      | 11 12 | 13 14        | 15 1     | 17     | 18 19 | 20   | 21 2  | 2 23 | 24   | 25 26 | 5 27 | 28 29 | 30   |      |      |      |    |   |   |        |   |      |      |  |
|         | Desem   | iber 1 2 3            | 4 5 6 7    | 8 9 10          | 11 12 13      | 14 15     | 16 17 | 18 <b>19</b> | 20 21    | 3      | 23 24 | 25   | 26 2  | 7 28 | 29   | 30 31 |      |       |      |      |      |      |    |   |   |        |   |      |      |  |
|         | Januar  |                       | 1 2 3 4    | 5 6 7           | 8 9 10        | 11 12     | 13 14 | 15 <b>16</b> | 17 18    | 19     | 20 21 | 22   | 23 2  | 4 25 | 26   | 27 28 | 3 29 | 30 31 |      |      |      |      |    |   |   |        |   |      |      |  |
|         | Februa  | r 1 2 3 4             | 5 6 7 8    | 9 10 11         | 12 13 14      | 15 16     | 17 18 | 19 20        | 21 22    | 23     | 24 25 | 5 26 | 27 2  | 8 29 |      |       |      |       |      |      |      |      |    |   |   |        |   |      |      |  |
| 2016    | Mars    | 1 2 3                 | 4 5 6 7    | 8 9 10          | 11 12 13      | 14 15     | 16 17 | 18 <b>19</b> | 20 21    | 22     | 23 24 | 25   | 26 2  | 7 28 | 29   | 30 31 |      |       |      |      |      |      |    |   |   |        |   |      |      |  |
| 2010    | April   |                       | 1 2 3 4    | 5 6 7           | 8 9 10        | 11 12     | 13 14 | 15 16        | 17 18    | 19     | 20 21 | 22   | 23 2  | 4 25 | 26   | 27 28 | 3 29 | 30    |      |      |      |      |    |   |   |        |   |      |      |  |
|         | Mai     |                       | 1 2        | 3 4 5           | 678           | 9 10      | 11 12 | 13 14        | 15 16    | 17     | 18 19 | 20   | 21 2  | 2 23 | 24   | 25 26 | 5 27 | 28 29 | 30   | 31   |      |      |    |   |   |        |   |      |      |  |
|         | Juni    | 1 2                   | 3 4 5 6    | 7 8 9           | 10 11 12      | 13 14     | 15 16 | 17 <b>18</b> | 19 20    | 21     | 22 23 | 3 24 |       |      |      |       |      |       |      |      |      |      |    |   |   |        |   |      |      |  |
|         | Ger     | nerelle data          |            |                 |               |           |       |              |          |        |       |      |       |      |      |       |      |       |      |      |      | O    | ĸ  |   | A | Avbryt |   | Bruk |      |  |
| Sko     | leår    | Antall dager:: 313    | Antall u   | ker: 45         | Antall f      | erier: 8  |       |              |          |        |       |      |       |      |      |       |      |       |      |      |      |      |    |   |   |        |   |      |      |  |
| Aktin   | viteter | Antall dager: 196     | Antallu    | xer 42          | Antall f      | eriedader | 40    |              | Antall f | ridade | ec 1  |      |       |      |      |       |      |       |      |      |      |      |    |   |   |        |   |      |      |  |
| 7 112   |         |                       | , undir u  |                 | , and a       | augui     |       |              |          |        |       |      |       |      |      |       |      |       |      |      |      |      |    |   |   |        |   |      |      |  |
|         |         |                       |            |                 |               |           |       |              |          |        |       |      |       |      |      |       |      |       |      |      |      |      |    |   |   |        |   |      |      |  |

# 3.2 uregelmessige aktivitetsgrupper

I tillegg til periodiske aktivitetsgrupper er det mulig å definere helt frie tidsmønster. Åpne filen "demo.gpn" og opprett en aktivitetsgruppe under "Start|Aktivitetsgrupper" med et valgfritt navn.

| C | Aktivite | tsgrupper | / Aktivi | tetsgru | ope-28     |              |              |             | [       | - 0         | × |
|---|----------|-----------|----------|---------|------------|--------------|--------------|-------------|---------|-------------|---|
|   | HÂ 💽     | ÷ 🗄       |          | i 🗶     | <u>2</u> - | NN NN        | ē 🚽          | 🗟 - 🍪       | Ø       |             |   |
|   | Betegn   | Navn      | F.o.m    | T.o.m   | Faktor     | Uke A        | Uke B        | Markert (m) | Lås (X) | Ignorer (I) |   |
|   | A-uke    | A-uke     | 17.08.   | 24.06.  | 0.500      | $\checkmark$ |              |             |         |             |   |
|   | B-uke    | B-uke     | 17.08.   | 24.06.  | 0.500      |              | $\checkmark$ |             |         |             |   |
|   | HÂ       | Hele året | 17.08.   | 24.06.  | 1.000      |              |              |             |         |             |   |
|   |          |           |          |         |            |              |              |             |         |             |   |

Klikk på knappen <Skoleårskalender>2010.

Alle dagene i skoleåret er grønne og derfor aktive.

Ved å markere bestemte felt i kalenderen kan legge inn avbrudd. disse skifter da farge fra grønn til hvit. br>

| Al   | ctivite  | tsgrup  | pens na   | vn Hele       | e året     |       |          |        |        |         |       |      |     |       |       |         |      |      |      |       |       |      |      |              |              |     |       |    |    |    |     |      |      |      |       |     |    |     |      |         | X  |
|------|----------|---------|-----------|---------------|------------|-------|----------|--------|--------|---------|-------|------|-----|-------|-------|---------|------|------|------|-------|-------|------|------|--------------|--------------|-----|-------|----|----|----|-----|------|------|------|-------|-----|----|-----|------|---------|----|
|      |          | a D     | ato: TI 1 | 5.12.201      | 5          |       |          |        | Und    | ervis   | nings | sfri |     |       | Fotne | oter    |      |      | 1    | ridag |       |      |      |              | Fe           | rie |       |    |    | 1  | Wee | kend |      |      |       |     |    |     |      |         |    |
| 1    | 9        | Ø K     | alenderu  | ke: 51,       | B-U        | ke    |          |        | Offei  | ntlig f | iidag | 9    |     |       | Aktiv | itets   | grup | pens | navr | A     | vbruc | dd   |      |              |              | And | re uk | er |    |    |     |      |      |      |       |     |    |     |      |         |    |
|      |          |         |           |               |            |       |          |        |        |         |       |      |     |       |       |         |      |      |      |       |       |      |      |              |              |     |       |    |    |    |     |      |      |      |       |     |    |     |      |         |    |
|      | _        |         |           |               | _          |       |          |        |        |         |       |      |     |       |       |         |      |      |      |       |       |      |      |              |              |     |       |    |    |    |     |      |      |      |       |     |    |     |      | <br>    |    |
|      |          |         | MA TI     | ON TO         | ) FR       | LØ    | sø       | MA     | TI     | ON      | то    | FR   | LØ  | sø    | MA    | TI      | ON   | то   | FR I | øs    | ØM    | A TI | 0    | N TO         | ) FR         | LØ  | SØ    | MA | TI | ON | то  | FR   | LØ S | SØ M | IA TI | ON  | то | FRL | ð sø |         |    |
|      | Augu     | ust     |           |               | _          |       |          |        | _      |         |       |      | 10  | 10    |       |         |      |      |      |       |       |      | 18 1 | 9 2          | 0 21         | 22  | 23    | 24 | 25 | 26 | 27  | 28   | 29   | 30 ( | 31    |     |    |     |      |         |    |
|      | Sept     | ember   |           | 2             | 3 4        | 5     | 6        | /      | 8      | 9       | 10    | 11   | 12  | 13    | 14    | 15      | 16   | 1/   | 18   | 19 2  | 20 2  | 21 2 | 22 2 | 3 2          | 4 25         | 26  | 27    | 28 | 29 | 30 | -   | -    | 21   |      |       |     |    |     |      |         |    |
| 201  | Okto     | ber     |           | _             | 1 2        | 3     | 4        | 5      | 6      |         | 8     | 9    | 10  |       | 12    | 13      | 14   | 15   | 16   |       | 8     | 19 2 | 20 2 | 2            | 2 2          | 24  | 25    | 26 | 27 | 28 | 29  | 30   | 31   | 001  | 20    |     |    |     |      |         |    |
|      | Nove     | ember   |           |               | 2 4        | E     | 1        | 2      | 3      | 4       | 5     | 6    | 12  | 12    | 9     | 10      | 10   | 12   | 13   | 14 1  | 5     | 16   | 1/ 1 | 8 1          | 9 20         | 21  | 22    | 23 | 24 | 25 | 26  | 27   | 28 . | Za . | 30    |     |    |     |      |         |    |
|      | Dese     | emper   |           | 2             | 3 4        | 2     | 2        | /      | 0      | 9       | 10    |      | 12  | 10    | 14    | 15      | 10   | 17   | 10   | 19 2  | 2     | 21 2 | 22 2 | 3 2          | 4 23         | 20  | 21    | 28 | 29 | 30 | 31  | 00   | 201  | 21   |       |     |    |     |      |         |    |
|      | Janu     | Jar     |           | 2             |            | 2     | 3<br>7   | 4      | 5      | 10      | 11    | 10   | 12  | 14    | 10    | 12      | 17   | 14   | 10   | 20 2  |       | 10 1 | 19 2 | 10 Z         | 1 Z4         | 23  | 24    | 25 | 26 | 27 | 28  | 29   | 30   | 51   |       |     |    |     |      |         |    |
|      | More     | uai     |           | 2             | 4 5<br>2 4 | 5     | 6        | 0<br>7 | 9      | 0       | 10    | 11   | 12  | 13    | 14    | 10      | 16   | 10   | 19   | 10 2  | 20 2  | 22 2 | 23 2 | 19 2<br>12 2 | 5 20<br>M 20 | 21  | 20    | 29 | 20 | 20 | 21  |      |      |      |       |     |    |     |      |         |    |
| 2016 | April    | >       |           | 2             | 3 4        | 2     | 3        | 4      | 5      | 6       | 7     |      | 9   | 10    | 11    | 12      | 12   | 14   | 15   | 16 1  | 7 1   | 10 1 | 10 2 | 0 2          | 1 20         | 20  | 24    | 20 | 25 | 27 | 20  | 20   | 30   |      |       |     |    |     |      |         |    |
|      | Moi      |         |           |               |            | ~     | 1        | 4      | 3      | 4       | 5     | 6    | 7   | 8     | 0     | 10      | 11   | 19   | 13   | 14 1  | 5     | 16 1 | 17 1 | 8 1          | 0 20         | 21  | 22    | 20 | 20 | 25 | 20  | 23   | 28   | 29   | 30 3  |     |    |     |      |         |    |
|      | luni     |         |           | 1             | 2 3        | 4     | 5        | 6      | 7      | 7       | 0     | 10   | 11  | 12    | 13    | 14      | 15   | 16   | 17   | 18 1  | 9     | 20 2 | 21 2 | 2 2          | 3 24         |     | 1     | 25 | 24 | 23 | 20  |      | 201  |      | 50 5  |     |    |     |      |         |    |
|      | Jun      |         |           |               | ~ ~        | -     | <u> </u> |        |        | 0       | 9     | 10   |     | 12    | 10    | 14      | 15   | 10   |      |       | - ·   | .0 2 | 21 2 |              |              |     |       |    |    |    |     |      |      |      |       |     |    |     |      |         |    |
| 4    | G        | enerell | e data    | Data          | for be     | eregn | ing a    | iv tje | nest   | e       |       |      |     |       |       |         |      |      |      |       |       |      |      |              |              | Þ   |       |    |    |    |     | ок   |      |      | Avb   | ryt |    | Bri | ık   | Inverte | er |
| Sk   | oleår    |         | Antall    | dager:: 3     | 313        |       | Anta     | all uk | er: 48 | 5       |       |      | Ant | all a | vbrud | ld: 4   |      |      |      |       |       |      |      |              |              |     |       |    |    |    |     |      |      |      |       |     |    |     |      |         |    |
| Ak   | tivitete | er      | Antall    | -<br>dager: 1 | 196        |       | Anta     | all uk | er: 42 | ,       |       |      | Va  | iahe  | t (Ak | ·ar):   | 40   |      |      |       |       |      |      |              |              |     |       |    |    |    |     |      |      |      |       |     |    |     |      |         |    |
| 744  | uvite te |         | 7 undan   | aagei         | 150        |       | Func     | an un  | GI. 12 | -       |       |      | va  | igne  | 10.00 | . gr.). | 10   |      |      |       |       |      |      |              |              |     |       |    |    |    |     |      |      |      |       |     |    |     |      |         |    |

Avbrudd i aktivitetsgruppen vises deretter i kartotekskortvisningen.

| 4 | Aktivite                       | tsgrupper                              | / Aktivi                            | tetsgrup                            | ppe-28                            |          |       |                                                                        | (                              |             | X |
|---|--------------------------------|----------------------------------------|-------------------------------------|-------------------------------------|-----------------------------------|----------|-------|------------------------------------------------------------------------|--------------------------------|-------------|---|
| Η | Á 🗣                            | ÷ 🗄                                    | 8                                   | 8                                   | <u>2</u> -                        | NN<br>NN | ē 🤞   | ) 🔥 - 🍪                                                                |                                |             | Ŧ |
|   | Betegn<br>A-uke<br>B-uke<br>HÅ | Navn<br>A-uke<br>B-uke<br>Hele året    | F.o.m<br>17.08.<br>17.08.<br>17.08. | T.o.m<br>24.06.<br>24.06.<br>24.06. | Faktor<br>0.500<br>0.500<br>0.923 | Uke A    | Uke B | Markert (m)                                                            | Lås (X)                        | Ignorer (I) |   |
|   |                                | Allmen<br>23 F<br>id<br>17.8.<br>24.6. | Ak<br>Faktor<br>F.o.m<br>T.o.m      | tivitetsg                           | Uke<br>A<br>B                     |          |       | Avbrudd<br>F.o.m T.c<br>12.10. 16<br>7.12. 11<br>14.12. 14<br>11.4. 14 | o.m<br>10.<br>12.<br>12.<br>4. |             | 1 |
|   |                                |                                        |                                     |                                     |                                   |          |       |                                                                        | Aktivitets                     | gruppe-28   | × |

# 3.3 Legge til aktivitetsgrupper

Etter at aktivitetsgruppene er opprettet, skal de legges til de relevante aktivitetene. Det gjøre en i aktivitetsvinduet (f.eks. Klasser | Aktiviteter) i kolonnen A-grupper, eller i tilsvarende felt i kartotekskortvisningen.

Undervisningen im RLE for klasse 1A skal avholdes annenhver uke.

For å få til dette må du legge inn en tilsvarende betegnelse for aktivitetsgruppen i kolonnen "A-grupper". I dette eksempelet er det A for uke A i en to-ukers syklus.

Tips: Inntasting via elementvinduet Alternativt kan du også taste inn aktivitetsgruppen i elementvinduet og dra det opp via drag&drop

| <b>()</b> 1/ | A / Klasse                        |                                                                                                    |                |       |                         |                                                                                                    |                   |            |                                                                      |            |            |           |      |
|--------------|-----------------------------------|----------------------------------------------------------------------------------------------------|----------------|-------|-------------------------|----------------------------------------------------------------------------------------------------|-------------------|------------|----------------------------------------------------------------------|------------|------------|-----------|------|
| 1A           | -                                 | 4                                                                                                  | * 🗙            | 3     | ₹                       | 8 👸 🕤                                                                                                    | - 🕓 👿             | ××         | 8 🕹                                                                  | P 🔍 🚽      | <u>)</u> - | 🕹 🙆 👘     |      |
| A-nr.        | KI,Læ                             | lkke tplagt                                                                                        | U.I            | Årst. | Lærer                   | Fag                                                                                                    | Klasse/Grp        | Fagrom     | Baserom                                                              | Dobb.timer | Blokk      | A-Grupper | Fd.u |
|              |                                   | 20                                                                                                 | 20.00          | 0     |                         |                                                                                                    |                   |            |                                                                      |            |            |           |      |
| 97           |                                   | 🖏 8                                                                                                | 8              |       | BECA                    | NORSK 1-7                                                                                                    | 1A                |            | R1                                                                   |            |            |           |      |
| 98           |                                   | <b>§</b> 5                                                                                         | 5              |       | BECA                    | MATTE 1-7                                                                                                    | 1A                |            | R1                                                                   |            |            |           |      |
| 99           |                                   | 🖏 1                                                                                                | 1              |       | BECA                    | ENGELSK 1-7                                                                                                    | 1A                |            | R1                                                                   |            |            |           |      |
| 100          |                                   | <b>S</b> 2                                                                                         | 2              |       | BECA                    | KROV 1-7                                                                                                    | 1A                | KRØ1       | R1                                                                   |            |            |           |      |
| 101          |                                   | <b>S</b> 2                                                                                         | 2              |       | BECA                    | RLE 1-7                                                                                                    | 1A                |            | R1                                                                   |            |            | A-uke 🗸   |      |
| 102          |                                   | <b>S</b> 1                                                                                         | 1              |       | BECA                    | NATUR 1-7                                                                                                    | 1A                | NAT1       | R1                                                                   |            |            |           |      |
| 103          |                                   | <b>S</b> 1                                                                                         | 1              |       | BECA                    | MUSIKK 1-7                                                                                                    | 1A                | MUS        | R1                                                                   |            |            |           |      |
|              | 4 A<br>2<br>BECA<br>RLE 1-7<br>1A | Aktiviteter<br>Ukesleksjon<br>Årstimer<br>Lærer<br>7/Reli Fag<br>Klass<br>Delingsnr<br>Jnd. gruppe | Timep<br>e/Grp | R1    | Styrek<br>ke<br>Fordele | oder Tjenest<br>Alias-(2.)navn<br>Beskriv.<br>Rom<br>Baserom<br>Statistikkoder<br>A-Grupper<br>t.på und.grupper<br>Tekst<br>Linjete | everdi Ko<br>skst | pplingsrad | Faggruppe<br>lever<br>btalt<br>lever min<br>lever maks<br>lever/kurs |            |            |           |      |

Hvis du klikker en gang på ikonet <Skoleårskalender><sup>10</sup>vises de ukene i kalenderen hvor denne undervisningen avholdes.

| 🎒 Sko | oleårskaler | der -                                                            | Akt           | ivite  | ter 1  | 01   |       |        |        |       |        |       |       |    |         |        |        |      |      |        |      |      |     |     |    |    |      |      |       |       |    |    | -   | _    |           |      | 3  |
|-------|-------------|------------------------------------------------------------------|---------------|--------|--------|------|-------|--------|--------|-------|--------|-------|-------|----|---------|--------|--------|------|------|--------|------|------|-----|-----|----|----|------|------|-------|-------|----|----|-----|------|-----------|------|----|
|       |             | )ato: N                                                          | <b>/</b> A 10 | 7.8.2  | 015    |      |       |        |        | Und   | lervis | ning  | psfri |    |         | Fotr   | oter   |      |      |        | Frid | ag   |     |     |    |    | Feri | e    |       |       |    |    | Wee | kend | 1         |      |    |
|       | у<br>М      | alend                                                            | leruk         | .e: 34 | ł      | A-UI | ke    |        |        | Offe  | ntlig  | frida | 9     |    |         | Akti   | vitete | F    |      |        |      | Skol | eår |     |    |    | ,    | Andr | e pei | riode | F  |    |     |      |           |      |    |
|       |             | MA                                                               | TI            | ON     | TO     | FR   | LØ    | sø     | MA     | TI    | ON     | TO    | FR    | LØ | sø      | MA     | TI     | ON   | TO   | FR     | LØ   | sø   | MA  | TI  | ON | TO | FR   | LØ   | sø    | MA    | TI | ON | TO  | FR   | LØ        | SØ N | 1  |
|       | August      |                                                                  |               |        |        |      |       |        |        |       |        |       |       |    |         |        |        |      |      |        |      |      | -17 | -18 | 19 | 20 | 21   | 22   | 23    | 24    | 25 | 26 | 27  | 28   | <b>29</b> | 30   |    |
|       | September   |                                                                  | 1             | 2      | 3      | 4    | 5     | 6      | 7      | 8     | 9      | 10    | 11    | 12 | 13      | 14     | 15     | 16   | 17   | 18     | 19   | 20   | 21  | 22  | 23 | 24 | 25   | 26   | 27    | 28    | 29 | 30 |     |      |           |      |    |
| 2015  | Oktober     |                                                                  |               |        | 1      | 2    | 3     | 4      | 5      | 6     | 7      | 8     | 9     | 10 | 11      | 12     | 13     | 14   | 15   | 16     | 1/   | 18   | 19  | 20  | 21 | 22 | 23   | 24   | 25    | 26    | 27 | 28 | 29  | 30   | 31        | 00   |    |
|       | November    |                                                                  | - 1           | 0      | 2      |      | гÍ    | -      | 2      | 3     | 4      | 5     | 6     | /  | 8<br>12 | 9      | 10     | 11   | 12   | 13     | 14   | 15   | 16  | 1/  | 18 | 19 | 20   | 21   | 22    | 23    | 24 | 25 | 26  | -27  | 28        | 29   |    |
|       | Desember    |                                                                  | 1             | 2      | 3      | 4    | 2     | 0<br>3 | - 7    | 0     | 9      | 10    | 0     | 9  | 10      | 14     | 15     | 10   | 17   | 10     | 19   | 20   | 19  | 10  | 20 | 24 | 25   | 20   | 21    | 26    | 29 | 30 | 29  | 20   | 30        | 31   |    |
|       | Fobruar     | 1                                                                | 2             | 2      | 4      | 5    | 6     | 7      | 7      | 9     | 10     | 11    | 12    | 13 | 14      | 15     | 16     | 17   | 18   | 19     | 20   | 21   | 22  | 23  | 20 | 25 | 26   | 27   | 28    | 20    | 20 | 21 | 20  | 23   | 50        | 51   |    |
| 2016  | Mars        |                                                                  | 1             | 2      | 3      | 4    | 5     | 6      | 7      | 8     | .9     | 10    | 11    | 12 | 13      | 14     | 15     | 16   | 17   | 18     | 19   | 20   | 21  | 22  | 23 | 24 | 25   | 26   | 27    | 28    | 29 | 30 | 31  |      |           |      |    |
| 2010  | April       |                                                                  |               |        |        | 1    | 2     | 3      | 4      | 5     | 6      | 7     | 8     | 9  | 10      | 11     | 12     | 13   | 14   | 15     | 16   | 17   | 18  | 19  | 20 | 21 | 22   | 23   | 24    | 25    | 26 | 27 | 28  | 29   | 30        |      |    |
|       | Mai         |                                                                  |               |        |        |      |       | 1      | 2      | 3     | 4      | 5     | 6     | 7  | 8       | 9      | 10     | 11   | 12   | 13     | 14   | 15   | 16  | 17  | 18 | 19 | 20   | 21   | 22    | 23    | 24 | 25 | 26  | 27   | 28        | 29   | U  |
| <     |             |                                                                  |               |        | -      | -    | (     | -1     | -      | -     | -      | -     |       |    | 10      |        |        |      |      |        |      | 10   |     |     |    |    |      |      |       |       |    |    |     |      |           | ,    | 1. |
|       | Generel     | e dat                                                            | a             | Da     | ta fo  | r be | regni | ng a   | v tje  | nest  | e      |       |       |    |         |        |        |      |      |        |      |      |     |     |    |    |      |      |       |       |    |    |     |      |           |      |    |
| Sko   | leår        | An                                                               | tall d        | ager   | :: 313 | 3    |       | Anta   | all uk | er: 4 | 5      |       |       |    |         |        |        |      |      |        |      |      |     |     |    |    |      |      |       |       |    |    |     |      |           |      |    |
| Akti  | viteter     | Antall dager:: 313 Antall uker<br>Antall dager:: 196 Antall uker |               |        |        |      |       |        |        |       |        |       |       | Va | righe   | et (Ti | dsbe   | gren | snin | g): 21 |      |      |     |     |    |    |      |      |       |       |    |    |     |      |           |      |    |

# 3.4 Aktivitetsgrupper og Verdiregnskap

Hvis undervisningen er uregelmessig, vil verdiregnskapet automatisk ta høyde for det. Dermed vil en toleksjoners aktivitet avholdt hver fjortende dag ha verdien 1. Hvis undervisningen har et uregelmessig mønster vil verdien tilpasse seg det. Se kapitlet " Verdiberegning med multiuke-modulen" for flere detaljer.

# 3.5 Optimering og aktivitetsgrupper

Alle leksjoner blir med i optimeringen. Dersom f.eks. en aktivitet kun er lagt til første halvåret, og en annen aktivitet kun til det andre halvåret - altså ingen overlapping i tid - kan optimeringen timeplanlegge de to aktivitetene i samme posisjon (f.eks. i første time mandager).

#### 3.5.1 Aktiviteter og ukeperiodisitet

Noen ganger kan en legge to aktiviteter på samme posisjon i timeplanen, men med alternering annenhver uke. For eksempel kan instrumental undervisning alternere med korundervisning i en to-ukers syklus.

Ved automatisk timeplanlegging velger Untis normalt den beste plasseringen for en aktivitet. Hvis forskjellige lærere er involvert i aktivitetene, er det svært sannsynlig at de to aktivitetene ikke blir lagt samtidig på grunn av lærernes forskjellige timeplaner. Dette vil gi en bedre fag- og timefordeling for lærerne.

Men du kan bruke Samtidig undervisning hvis du ønsker at to forskjellige aktiviteter skal ha samme plassering i timeplanen.

I klasse 5A skal RLE og Samfunn timeplanlegges som alternative aktiviteter i en to-ukers syklus.

- 1. Åpne filen demo.gpn og opprett to aktivitetsgrupper for uke A og B, som beskrevet i kap. " <u>Opprette</u> <u>aktivitetsgrupper</u> ".
- 2. Tildel uke A til RLE-aktiviteten og uke B tilSamfunn-aktiviteten.

| 🌰 5A  | . / Klasse |             |       |       |       |             |            |        |         |            |              |             |      |
|-------|------------|-------------|-------|-------|-------|-------------|------------|--------|---------|------------|--------------|-------------|------|
| 5A    | <b>•</b>   |             | * 88  |       | T 2.  | 8 🔯 🛪       | - 0 🖻      | ин С   | 8       | 0 🔍   🧭    | <b>B</b> - • | ê @         |      |
| A-nr. | ⊟ KI,Læ    | lkke tplagt | U.I   | Årst. | Lærer | Fag         | Klasse/Grp | Fagrom | Baserom | Dobb.timer | Blokk        | A-Grupper   | Fd.u |
|       |            | 23          | 23.00 | 0     |       |             |            |        |         |            |              |             |      |
| 210   |            | 8 🖉         | 8     |       | MOEL  | NORSK 1-7   | 5A         |        | R9      |            |              |             |      |
| 212   |            | <b>S</b> 5  | 5     |       | MOEL  | MATTE 1-7   | 5A         |        | R9      |            |              |             |      |
| 214   |            | <b>§</b> 1  | 1     |       | MOEL  | ENGELSK 1-7 | 5A         |        | R9      |            |              |             |      |
| 216   |            | <b>S</b> 2  | 2     |       | MOEL  | KROV 1-7    | 5A         | KRØ1   | R9      |            |              |             |      |
| 218   |            | <b>S</b> 2  | 2     |       | MOEL  | RLE 1-7     | 5A         |        | R9      |            |              | A-uke       |      |
| 224   |            | <b>S</b> 2  | 2     |       | LIAN  | SAMFUNN 3-7 | 5A         |        | R9      |            |              | B-uke 🗸 🗸 🗸 |      |
| 222   |            | <b>§</b> 1  | 1     |       | MOEL  | MUSIKK 1-7  | 5A         | MUS    | R9      |            |              |             |      |
| 220   |            | <b>§</b> 1  | 1     |       | MOEL  |             | 5A         | NAT1   | R9      |            |              |             |      |
| 225   |            | <b>§</b> 1  | 1     |       | GYAL  | FYSAK 5-6   | 5A         |        | R9      |            |              |             |      |
|       |            |             |       |       |       |             |            |        |         |            |              |             |      |
|       |            |             |       |       |       |             |            |        |         |            |              |             |      |

Angi at begge aktivitetene skal ha samme plassering i timeplanen.

#### 3.5.2 Lås aktivitetsgruppe

Alle aktiviteter i en aktivitetsgruppe kan låses i timeplanen ved å låse selve aktivitetsgruppen.

| - | 9  | Aktivite | tsgrupper, | / Aktivit | etsgrup | pe-28  |              |              |             |                                                                                                    |            |
|---|----|----------|------------|-----------|---------|--------|--------------|--------------|-------------|----------------------------------------------------------------------------------------------------|------------|
|   | H/ | Á 🗖      | ÷   🖽      |           | *       | 2      | XX T         | 1 🥔          | 💩 - 🍪 (     | 2                                                                                                    |            |
|   |    | Betegn   | Navn       | F.o.m     | T.o.m   | Faktor | Uke A        | Uke B        | Markert (m) | Lås (X)                                                                                                    | gnorer (l) |
|   |    | A-uke    | A-uke      | 17.08.    | 24.06.  | 0.500  | ~            |              |             | <ul> <li>Image: A start of the start of the start of</li></ul> |            |
|   |    | B-uke    | B-uke      | 17.08.    | 24.06.  | 0.500  |              | $\checkmark$ |             |                                                                                                    |            |
|   |    | HÅ       | Hele året  | 17.08.    | 24.06.  | 0.923  | $\checkmark$ | $\checkmark$ |             |                                                                                                    |            |
|   |    |          |            |           |         |        |              |              |             |                                                                                                    |            |

Men en kn også markere en enkel aktivitet som "låst" før optimeringen. Det vil ha følgende effekt på en optimering:

Det er valgfritt om en aktivitetsrekkefølge skal være samtidig undervisning. Hvis du vil være helt sikker på at aktivitetene i aktivitetsrekkefølgen skal bli timeplanlagt samtidig, kan du hake av i "Lås X" før optimering. Du kan også skrive kodene for de aktuelle aktivitetene selv. Men legg merke til at disse aktivitetene utelates fra bytteprosessen i den automatiske timeplanleggingen, og at en låsing derfor er en begrensning for optimeringen.

#### 3.5.3 Tildele aktivitetsgruppe automatisk

I forrige eksempel sa vi at RLE skulle legges til uke A og SAMFUNN til uke B, og at disse to aktivitetene skulle legges samtidig i timeplanen hvis mulig.

Men du kan også velge å legge flere aktivitetsgrupper på en aktivitet, og systemet bestemmer under optimeringen:

- a) hvilke av de aktuelle aktivitetsgruppene som passer best og
- b) hvilke aktivitetsgrupper som kan timeplanlegges uten kollisjon.

Dette betyr at du ikke behøver å fortelle systemet hvilken aktivitet som skal timeplanlegges annenhver uke, og det er likegyldig om uke A eller uke B kommer først, og hvilke aktiviteter som skal alternere hver 14. dag. Systemet skal deretter finne den mest optimale løsningen.

Prosedyren beskrives slik:

Et antall aktiviteter avholdes i en 14-dagers syklus - f.eks. fagene RLE, SAMFUNN, MUSIKK og KROV. Det har ingen betydning hviken uke en bestemt aktivitet timeplanlegges i. Opprett to aktivitetsgrupper igjen, én for uke A og en annen for uke B. Se kapitlet <u>"Opprette</u> <u>aktivitetsgrupper"</u> for flere detaljer om hvordan dette gjøres.

Skriv inn begge aktivitetsgruppene (betegnelsen), med komma mellom, for de aktivitetene som skal finne sted hver 14. dag.

| 5A    | <b>•</b>  |             | * 🗱 🖪      | 7     | tv d° | 1<br>1<br>1<br>1<br>1 | ন্ধ 🕘 📴     | ин 🛃 🐣       | <i>&amp;</i> 🔍 |
|-------|-----------|-------------|------------|-------|-------|-----------------------|-------------|--------------|----------------|
| A-nr. | . E KI,Læ | lkke tplagt | Fd.und.gr. | U.I   | Årst. | Lærer                 | Fag         | A-Grupper    |                |
|       |           | 23          |            | 27.00 | 0     |                       |             |              |                |
| 210   |           | 🖏 8         |            | 8     |       | MOEL                  | NORSK 1-7   |              |                |
| 212   |           | 🖏 5         |            | 5     |       | MOEL                  | MATTE 1-7   |              |                |
| 214   |           | <b>§</b> 2  |            | 2     |       | MOEL                  | ENGELSK 1-7 |              |                |
| 216   |           | <b>§</b> 2  |            | 2     |       | MOEL                  | KROV 1-7    | A-uke, B-uke |                |
| 218   |           |             |            | 2     |       | MOEL                  | RLE 1-7     | A-uke, B-uke |                |
| 224   | Ð         |             |            | 2     |       | LIAN                  | SAMFUNN 3-7 | A-uke, B-uke |                |
| 222   | Ð         | <b>S</b> 2  |            | 2     |       | MOEL                  | MUSIKK 1-7  | A-uke, B-uke | ×.             |
| 220   |           | <b>§</b> 2  |            | 2     |       | MOEL                  | NATUR 1-7   |              |                |
| 225   | Ð         | 🖏 2         |            | 2     |       | GYAL                  | FYSAK 5-6   |              |                |
|       |           |             |            |       |       |                       |             |              |                |

Optimeringen vil nå fordele aktivitetsgrupper og bestemme hvilke aktiviteter som kan timeplanlegges samtidig.

Etter optimering kan vi få følgende resultat:

Noen aktiviteter er tildelt gruppe "A" (uke A) og andre er tildelt gruppe "B". Kolonnen "Fordel aktiviteter på akt.grupper" vil vise hvilken aktivitetsgruppe som velges for aktiviteten.

| 5A    | -       |             | 1 🗶   🔤    | 7     | 2 0   |       | 🛪 -   🕓 💆   | 🗮 🛃 & 🗗 🖓 🔍  | 🕑 🗟 -        |
|-------|---------|-------------|------------|-------|-------|-------|-------------|--------------|--------------|
| A-nr. | ⊞ KI,Læ | lkke tplagt | Fd.und.gr. | U.I   | Årst. | Lærer | Fag         | A-Grupper    | Valgt Akt.gr |
|       |         | 0           |            | 27.00 | 0     |       |             |              |              |
| 210   |         |             |            | 8     |       | MOEL  | NORSK 1-7   |              |              |
| 212   |         |             |            | 5     |       | MOEL  | MATTE 1-7   |              |              |
| 214   |         |             |            | 2     |       | MOEL  | ENGELSK 1-7 |              |              |
| 216   |         |             |            | 2     |       | MOEL  | KROV 1-7    | A-uke, B-uke | A-uke        |
| 218   |         |             |            | 2     |       | MOEL  | RLE 1-7     | A-uke, B-uke | A-uke        |
| 224   |         |             |            | 2     |       | LIAN  | SAMFUNN 3-7 | A-uke, B-uke | A-uke        |
| 222   |         |             |            | 2     |       | MOEL  | MUSIKK 1-7  | A-uke, B-uke | A-uke        |
| 220   |         |             |            | 2     |       | MOEL  | NATUR 1-7   |              |              |
| 225   |         |             |            | 2     |       | GYAL  | FYSAK 5-6   |              |              |
|       |         |             |            |       |       |       |             |              |              |

I timeplanen kan du se at aktivitetene i utgangspunktet bytter hver 14. dag. Hvis optimeringen ikke finner en passende aktivitet til den andre uken, vil aktivitetene timeplanlegges utenfor kjernetiden og en gruppe elever vil derfor avslutte skolen tidligere den aktuelle dagen.

| 🏈 5A           | - 5A Timep | olan (   | Kla1) |          |           |           |
|----------------|------------|----------|-------|----------|-----------|-----------|
| 5A             | - 🗘 🤹      | <b>8</b> |       | 3 🔒 🗛    | 🗠 💋 ا 🗠   | 🗸 🕹   🔥 · |
| -              | 14.09.2015 |          | - 18  | .9.2015  |           |           |
| 5A             | MOEL F     | 89       |       |          |           |           |
| lkke t<br>0/27 | MA         | Т        | ٦     | ON       | то        | FR        |
| 1              | *MUSIKK 1  |          | 1041  | NODEK 1  | ENGELSK   |           |
| 2              | *KROV 1-7  | RLE      | "SAW  | NURSK I- | *MUSIKK 1 |           |
| 3              |            | NATU     | JR 1- | MATTE 1- |           |           |
| 4              | MATTE 1-   | MATT     | re 1- | FYSAK 5- | NORSK I-  | MATTE 1-  |
| 5              | NORSK 1-   | NOP      | 01/1  | ENGELSK  | FYSAK 5-  | NORSK 1-  |
| 6              |            | NUR      | on I- |          | MATTE 1-  |           |
| 7              |            |          |       | NATUR 1- | *KROV 1-7 |           |
|                |            |          |       |          |           |           |

#### 3.5.4 Fordele aktiviteter på aktivitetsgrupper

Aktiviteter kan automatisk tildeles forskjellige aktivitetsgrupper. Dette gir mulighet for å timeplanlegge en aktivitet fleksibelt annenhver uke. Det er også mulig å fordele en aktivitet over skoleårets to halvår.

Eksempel: Klasse 5A Engelsk skal enten legges som en enkeltleksjon hver uke, eller som en dobbeltleksjon hver 14. dag.

| 5A    | <b>•</b> |             | * 🗶   🗏    | 7     | 27 8  |       | T - 🕓 🖻     | 🔚   💐 &   🖉 🔍 | 🔮 🗋 -        | 0          |        |         |            |       |
|-------|----------|-------------|------------|-------|-------|-------|-------------|---------------|--------------|------------|--------|---------|------------|-------|
| A-nr. | ⊞ KI,Læ  | lkke tplagt | Fd.und.gr. | U.I   | Årst. | Lærer | Fag         | A-Grupper     | Valgt Akt.gr | Klasse/Grp | Fagrom | Baserom | Dobb.timer | Blokk |
|       |          | 1           |            | 26.00 | 0     |       |             |               |              |            |        |         |            |       |
| 210   |          |             |            | 8     |       | MOEL  |             |               |              | 5A         |        | R9      |            |       |
| 212   |          |             |            | 5     |       | MOEL  | MATTE 1-7   |               |              | 5A         |        | R9      |            |       |
| 214   |          | <b>S</b> 1  |            | 1     |       | MOEL  | ENGELSK 1-7 |               |              | 5A         |        | R9      |            |       |
| 216   |          |             |            | 2     |       | MOEL  | KROV 1-7    | A-uke, B-uke  | A-uke        | 5A         | KRØ1   | R9      |            |       |
| 218   |          |             |            | 2     |       | MOEL  | RLE 1-7     | A-uke, B-uke  | A-uke        | 5A         |        | R9      | 1-1        |       |
| 224   |          |             |            | 2     |       | LIAN  | SAMFUNN 3-7 | A-uke, B-uke  | A-uke        | 5A         |        | R9      | 1-1        |       |
| 222   |          |             |            | 2     |       | MOEL  | MUSIKK 1-7  | A-uke, B-uke  | A-uke        | 5A         | MUS    | R9      |            |       |
| 220   |          |             |            | 2     |       | MOEL  |             |               |              | 5A         | NAT1   | R9      |            |       |
| 225   |          |             |            | 2     |       | GYAL  | FYSAK 5-6   |               |              | 5A         |        | R9      |            |       |
|       |          |             |            |       |       |       |             |               |              |            |        |         |            |       |

To aktivitetsgrupper opprettes for hhv. uke A og B. Se kapitlet '<u>"Opprette aktivitetsgrupper</u>' for mer om dette.

Innstillingen "Fordele aktiviteter på aktivitetsgrupper" (kolonnen Fd.und.gr.) skal også hakes av. Dette dobler antall Ikke tplagt leksjoner fra 1 til 2, siden det skal timeplanlegges enten én leksjonhver uke eller to leksjoner annenhver uke.

| 5A    | -     |             | * 🔀    |            | 🕈 🖈   | 8 🐰 🛪       | × 🕓 👿 🔛                    | a 🔊        | P 🔍 🕐      |
|-------|-------|-------------|--------|------------|-------|-------------|----------------------------|------------|------------|
| A-nr. | KI,Læ | lkke tplagt | U.I    | Årst.      | Lærer | Fag         | A-Grupper                  | Fd.und.gr. | Klasse/Grp |
|       |       | 2           | 26.00  | 0          |       |             |                            |            |            |
| 210   |       |             | 8      |            | MOEL  | NORSK 1-7   |                            |            | 5A         |
| 212   |       |             | 5      |            | MOEL  | MATTE 1-7   |                            |            | 5A         |
| 214   |       | <b>S</b> 2  | 1      |            | MOEL  | ENGELSK 1-7 | A-uke, <mark>B-uk</mark> e |            | 5A         |
| 216   |       | Α           | 2      |            | MOEL  | KROV 1-7    | 4                          |            | 5A         |
| 218   |       | T           | 2      |            | MOEL  | RLE 1-7     |                            |            | 5A         |
| 224   |       |             | 2      |            | LIAN  | SAMFUNN 3-7 |                            |            | 5A         |
| 222   | Anto  | Il ikko tim |        | al         | MOEL  | MUSIKK 1-7  |                            |            | 5A         |
| 220   | And   |             | iepiai | II.<br>1 O | MOEL  | NATUR 1-7   |                            |            | 5A         |
| 225   | timer | endres      | rait   | 12         | GYAL  | FYSAK 5-6   | Leksjonen                  | e fordele  | es pă      |
|       |       |             |        | •          | 4     |             | aktivitetsg                | ruppene    |            |
|       |       |             |        |            |       |             |                            |            |            |
|       |       |             |        |            |       |             |                            |            |            |
|       |       |             |        |            |       |             |                            |            |            |

Automatisk timeplanlegging bestemmer nå hvordan aktiviteten skal timeplanlegges basert på variabler bakenfor (f.eks. tidsønsker, annen undervisning i uke A og uke B) og prioriteringer (Prioriteringer | Årsplanlegging).

| Prioriteringer |   |                                        |
|----------------|---|----------------------------------------|
| Fag            | ^ | Uviktig Ekstremt viktig                |
|                |   | Lik fordeling av uketimene for klasser |
| Tyngre fag     |   | Lik fordeling av uketimene for lærer   |
| Rom            |   |                                        |
| Timefordeling  |   | Lik fordeling av uketimene for rom     |
| Timelordeling  |   | Lik fordeling av uketimene for elever  |
| Tidsønsker     |   |                                        |
| Årsplanlegging |   |                                        |
| Analyse        |   |                                        |
| -              | ~ |                                        |
|                |   | OK Avbryt Bruk                         |

Inntastingen 0-1 i feltet 'Dobb.timer' betyr at aktiviteten må timeplanlegges som enkeltleksjoner eller en dobbeltleksjon. Inntastingen 1-1 betyr at aktiviteten skal timeplanlegges som dobbeltleksjon i enten uke A eller uke B.

#### 3.5.5 Timeplandiagnose

Timeplandiagnosen (Planlegging | Kontroll) er alltid basert på en uke. Derfor bør du alltid sjekke de forskjellige uketypene som forekommer i løpet av skoleåret.

| left Kontroll av timeplan               |      |      |   |   |                                           | ٩                                                                              |                                    |                                |                               | 3            |
|-----------------------------------------|------|------|---|---|-------------------------------------------|--------------------------------------------------------------------------------|------------------------------------|--------------------------------|-------------------------------|--------------|
| I @                                     |      |      |   |   |                                           |                                                                                |                                    |                                |                               | Ţ            |
| 17.08.2015                              |      |      |   |   | <b>Type</b><br>Untis v<br>dag po<br>Derso | <b>kontroll</b><br>ril timeplanlegge<br>er klasse Det gje<br>m f.eks.en ekstra | kun et fa<br>Ider for a<br>undervi | ag en g<br>alle akt<br>sning i | lang pe<br>iviteter.<br>samme | :F<br>9      |
| □ Kontroll                              | Pri  | Ant  | ^ |   | klasse                                    | e legges til forskjø                                                           | ellige ak                          | tivitete                       | r, vil en                     |              |
|                                         | Alle | >= 1 |   | 1 | optime                                    | ering forsøke å le                                                             | gge dis                            | se på f                        | orskjell                      | ige          |
| - Aktiviteter                           |      | 2    |   |   | dager.<br>flere d                         | agerie som list<br>ager enn det ant:                                           | ies opp<br>all dage                | ma pia<br>r som f              | niegge<br>aktisk e            | s pa<br>er   |
| Likke timeplanlagte timer               | *    | 2    |   |   | Priori                                    | iteringer 1                                                                    |                                    |                                |                               |              |
| - Klasse                                |      | 81   |   |   | Antal                                     | l: 17                                                                          |                                    | V                              | ise berr                      | arte         |
| For lang lunsjpause (uaktuelt i Norge)  | 1    | 1    |   |   | Kla                                       | Fea                                                                            | Timlu                              | A-pr                           |                               | -            |
| Hull i klassetimeplanen                 | 1    | 17   |   | H |                                           |                                                                                | c miyu                             | A-m.                           |                               |              |
| Tidsønske +3 ikke oppfylt               | 1    | 48   |   | F | 0P                                        | NOR0009                                                                        | 6                                  | 55                             |                               |              |
| Ikke tillatt klassekollisjon            | *    | 4    |   | H | 10                                        | NORGOUS                                                                        | 0                                  | 07                             |                               |              |
| Dag uten kontaktlærer                   | 1    | 11   |   | F | 14                                        | NORSK 1-7                                                                      | C C                                | 37                             |                               |              |
| Lærer                                   |      | 46   |   | H | 10                                        | NODEK 17                                                                       | 0                                  | 105                            |                               |              |
| Doble mellomtimer                       | 2    | 8    |   | ⊢ | 10                                        | NORSK 1-7                                                                      | 0                                  | 110                            |                               |              |
| En enkelttime i løpet av en halv dag    | 2    | 38   |   | ⊢ | ZA                                        | NORSK 1-7                                                                      | 0                                  | 113                            |                               |              |
| Rom                                     |      | 68   |   | F | 2D                                        | NORSK 1-7                                                                      | 0                                  | 133                            |                               |              |
| Fagrommet ikke timeplanlagt             | 1    | 28   |   | H | 2P                                        | NORSK 1-7                                                                      | 0                                  | 147                            |                               |              |
| Timer uten rom                          | 1    | 38   |   | F | 3D                                        | NURSK 1-7                                                                      | 0                                  | 210                            |                               |              |
| Romkollisjon ikke tillatt               | *    | 2    |   | H | 4A                                        | ENGELSK I-7                                                                    | /                                  | 319                            |                               |              |
| 🗏 Fag                                   |      | 33   |   | ⊢ | 4B                                        | NORSK 1-7                                                                      | 8                                  | 194                            |                               |              |
| Ikke tillatt dobbeltime                 | 1    | 18   |   |   | AC                                        | NORSK 1-7                                                                      | ŏ                                  | 210                            |                               |              |
| Fag med 2 timer/uke på påfølgende dager | 1    | 8    |   |   | 5B                                        | NORSK 1-7                                                                      | ð                                  | 239                            |                               | $\checkmark$ |
| Fag med 3 timer/uke på påfølgende dager | 1    | 7    | ~ | < | КД                                        | INF INSK 1-7                                                                   | X                                  |                                |                               | >            |

# 4 Perioder

Periodetimeplan brukes vanligvis i følgende situasjoner:

• timeplanendringer i løpet av skoleåret (f.eks. i slutten av skoleåret, når en eller flere lærere er fraværende over en lengre periode osv.).

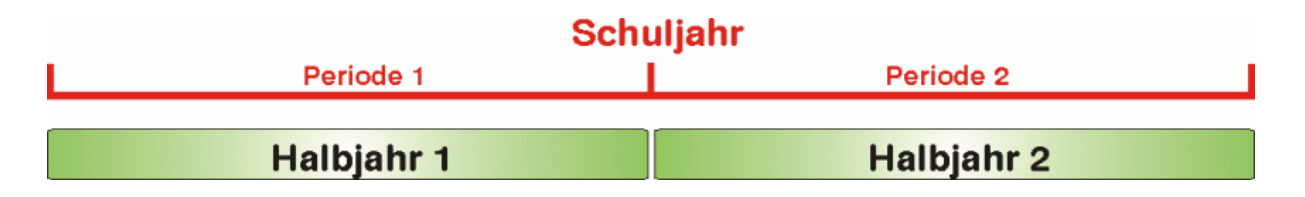

• ved tidsbegrenset undervisning (f.eks. hvor alle klasser har 10 ukers undervisning)

| Schuljahr  |            |            |            |  |  |  |  |  |  |  |  |  |
|------------|------------|------------|------------|--|--|--|--|--|--|--|--|--|
| Periode 1  | Periode 2  | Periode 3  | Periode 4  |  |  |  |  |  |  |  |  |  |
| Lehrgang 1 | Lehrgang 2 | Lehrgang 3 | Lehrgang 4 |  |  |  |  |  |  |  |  |  |

Med periodetimeplan deles skoleåret opp i flere perioder, og du kan opprette timeplaner for hver av disse periodene, uavhengig av hverandre. Du kan selvsagt lagre hver timeplan i en separat fil, men da må du akseptere et par ulemper. Periodetimeplanen har følgende fordeler:

- Du har en enkel fil for hele skoleåret.
- Statistisk analyse kan utføres når som helst i løpet hele skoleåret.
- Periode- og timeplanendringer kan gjennomføres i løpet av uken.
- Ukentlige oversiktsrapporter (spesielt for utskrift eller for å legge ut intranett/internett) som viser endringer i timeplanen.
- Vikaransvarlig har alltid tilgang til gjeldende timeplan. Feil er ikke mulig.

#### 4.1 Opprette en ny periode

Du oppretter timeplanen i starten av skoleåret som vanlig. Hvis det skjer noe i løpet av skoleåret som krever en omfattende timeplanendring, kan du opprette en ny periode. Nedenfor er beskrevet hvordan du går fram:

- 1. Perioder finner du under "Moduler | Perioder | Perioder". Nå er der bare én periode, "Periode 1" (hele skoleåret).
- 2. Klikk på knappen <Ny periode for denne utgangsperioden>.

Et nytt vindu åpnes - her kan du legge inn betegnelse og fullt navn på den nye perioden (default er "Periode2").

f.eks. "H2" og "Halvår 2" og klikk <OK>.

| 🔳 Perioder         |           |                        |         |         |                   |       |                | $\times$ |
|--------------------|-----------|------------------------|---------|---------|-------------------|-------|----------------|----------|
| Betegn<br>Periode1 | de for de | nne utgangs            | Slette  |         | Utskri<br>Fiksert | ft    | ОК             |          |
| Periode1           |           |                        |         | Navn    |                   |       |                |          |
| f.o.m.             |           | t.o.m.                 |         | Sk      | oledage           | r:    |                |          |
| 17.08.2015         | ~         | 24.06.2016             | ; ~     | 19      | 6                 |       |                |          |
| Betegn             | Navn      |                        | F.o.m.  | T.o.m.  | Fiksert           | Dager | Utgangsperiode |          |
| Periode1           | Periode   |                        | 17.8.15 | 24.6.16 |                   | 196   |                |          |
|                    |           | Ny periode             | 9       |         |                   |       |                |          |
|                    |           | H2                     |         | Betegn  |                   |       |                |          |
|                    |           | Ha <mark>lvår 2</mark> |         |         |                   | Na    | vn             |          |
|                    |           | ОК                     |         |         | Avbryt            |       |                |          |
|                    |           |                        |         |         |                   |       |                |          |

Den opprinnelige perioden kan også omdøpes.

Bruk kalenderen til å startdato (fra) og sluttdato (til). Lengden på de ulike periodene vises i kolonner "Dager".

Grunndata, aktiviteter og timeplan kan nå endres i samsvar med de nye settingene.

5. Trykk "OK" og vinduet lukkes.

| Perioder     |            |            |           |         |         |       |                | $\times$ |
|--------------|------------|------------|-----------|---------|---------|-------|----------------|----------|
| Betegn<br>H2 |            |            | Slette    |         | Utskri  | ft    | ОК             |          |
| Ny period    | de for den | ne utgangs | sperioden |         | Fiksert |       |                |          |
| Halvår 2     |            |            |           | Navn    |         |       |                |          |
| f.o.m.       |            | t.o.m.     |           | Sk      | oledage | r:    |                |          |
| 18.01.2016   | $\sim$     | 24.06.2016 | ; ~       | 100     | )       |       |                |          |
| Betegn       | Navn       |            | F.o.m.    | T.o.m.  | Fiksert | Dager | Utgangsperiode |          |
| H1           | Halvår 1   |            | 17.8.15   | 15.1.16 |         | 96    |                |          |
| H2           | Halvår 2   |            | 18.1.16   | 24.6.16 |         | 100   | H1             |          |
|              |            |            |           |         |         |       |                |          |

En ny utvalgsboks med de ulike periodene vises i verktøylinjen.

#### Tips: Bredde på periodeutvalgsboksen

Du kan endre bredde periodeutvalgsboksen under "Innstillinger | Diverse | Perioder". Du kan også velge om periodedatoen skal vises.

Skift nå periode fra "Halvår 2" til "Halvår 1" (må være opprettet). Du vil se at begge periodene har helt like data.

Gjør endringer i en av periodene. Du kan f.eks. slette timeplanen for "Halvår 2" via funksjonen "Slette alle timeplaner". Bytt nå til "Halvår 1" og du vil se at timeplanen her er ikke slettet.

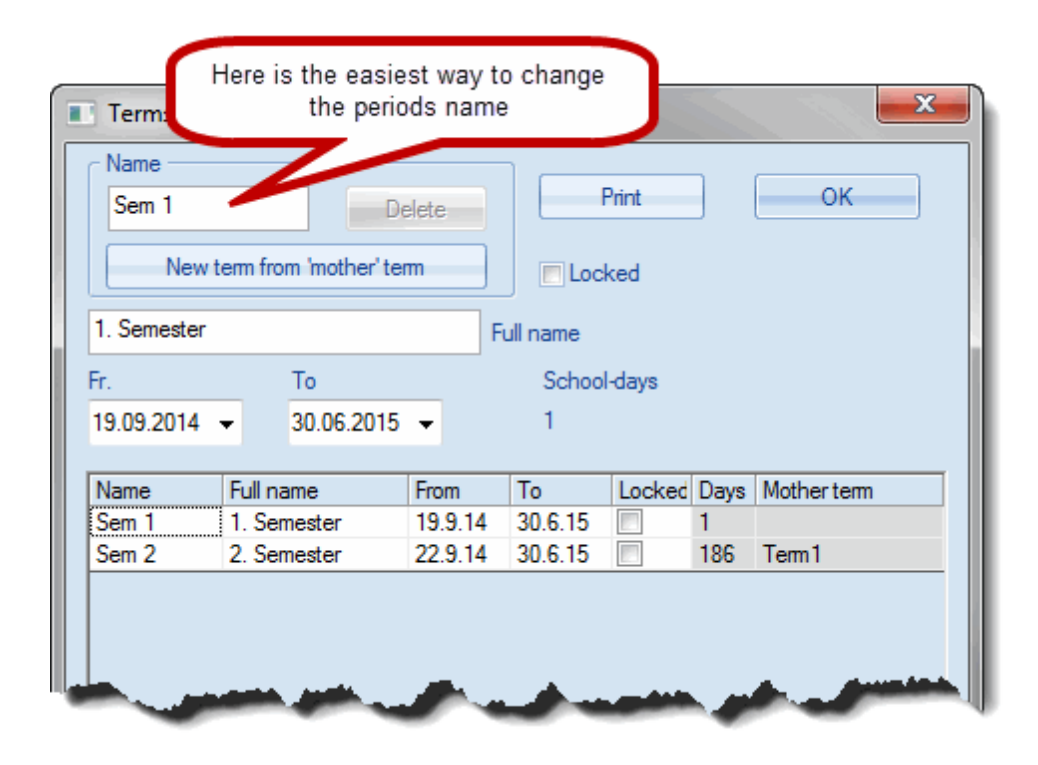

| otimerin | g Timepla  | iner F                  | Perioder    | Avdelinge | er Innstilling | er Hjelpe |
|----------|------------|-------------------------|-------------|-----------|----------------|-----------|
| Timepla  | anverktøy  | Halvår                  | 1 (17.815.1 | .}        |                |           |
| 谷 9A     | - 9A Timep | olan (Kla1)             |             |           |                | ×         |
| 9A       |            | <b>9</b> - <b>9</b> - 9 | 3 🔒 🙃       |           | S &   🝺        | *         |
| -        | 17.08.2015 | - 21                    | .8.2015     |           |                |           |
| 9A       |            |                         |             |           |                |           |
|          | MA         | Π                       | ON          | то        | FR             |           |
| 1        | SAF0009    | MHE0009                 | MAT0009     | ENG0009   | FSP0041.       |           |
| 2        | MAT0009    | NOR0009                 | MHE0009     | NOR0009   | NOR0009        |           |
| 3        | KR00009    | FSP0041.                | RLE0009     | SAF0009   | VAL0001.       |           |
| 4        | NAT0009    | NAT0009                 | NORMON      | KR00009   | ENG0009        |           |
| 5        | ENG0009    | SAF0009                 | NOR0009     | MHE0009   |                |           |
| 6        | NOR0009    | MAT0009                 | NAT0009     | KHV0000   |                |           |
| 7        |            |                         | VAL0001.    | KHV0009   |                |           |
| A-nr.    | Lærer, fag | , rom Kla.              | Tid Sko     | euke El.  | Tekst Kob      | ling C    |

| 9A 🏵 9A | - 9A Timer | olan (Kla1)<br>9 - 🔂   引<br>2016 - 24.6.20 | <b>a 🔒 66</b> / | • •<br>• <u>ک</u> ا د- | - (<br>& ) @<br>- | -        |
|---------|------------|--------------------------------------------|-----------------|------------------------|-------------------|----------|
|         | MA         | Π                                          | ON              | то                     | FR                |          |
| 1       |            |                                            |                 |                        |                   |          |
| 2       |            |                                            |                 |                        |                   |          |
| 3       |            |                                            |                 |                        |                   |          |
| 4       |            |                                            |                 |                        |                   |          |
| 5       |            |                                            |                 |                        |                   |          |
| 6       |            |                                            |                 |                        |                   |          |
| 7       |            |                                            |                 |                        |                   |          |
| A-nr.   | Lærer, fag | , rom Kla.                                 | Tid Skol        | euke El.               | Tekst Kob         | ling Gru |

**Tips: Bytt periode via menylinjen** Du kan raskt bytte mellom perioder via menylinjen. Bare klikk på en av pilene for å skifte periode.

#### 4.1.1 Legge til en periode

Hvis timeplanen kun skal endres for bestemt tidsperiode (f.eks. en lærers sykdom etc.) kan en ny periode integreres i en eksisterende periode.

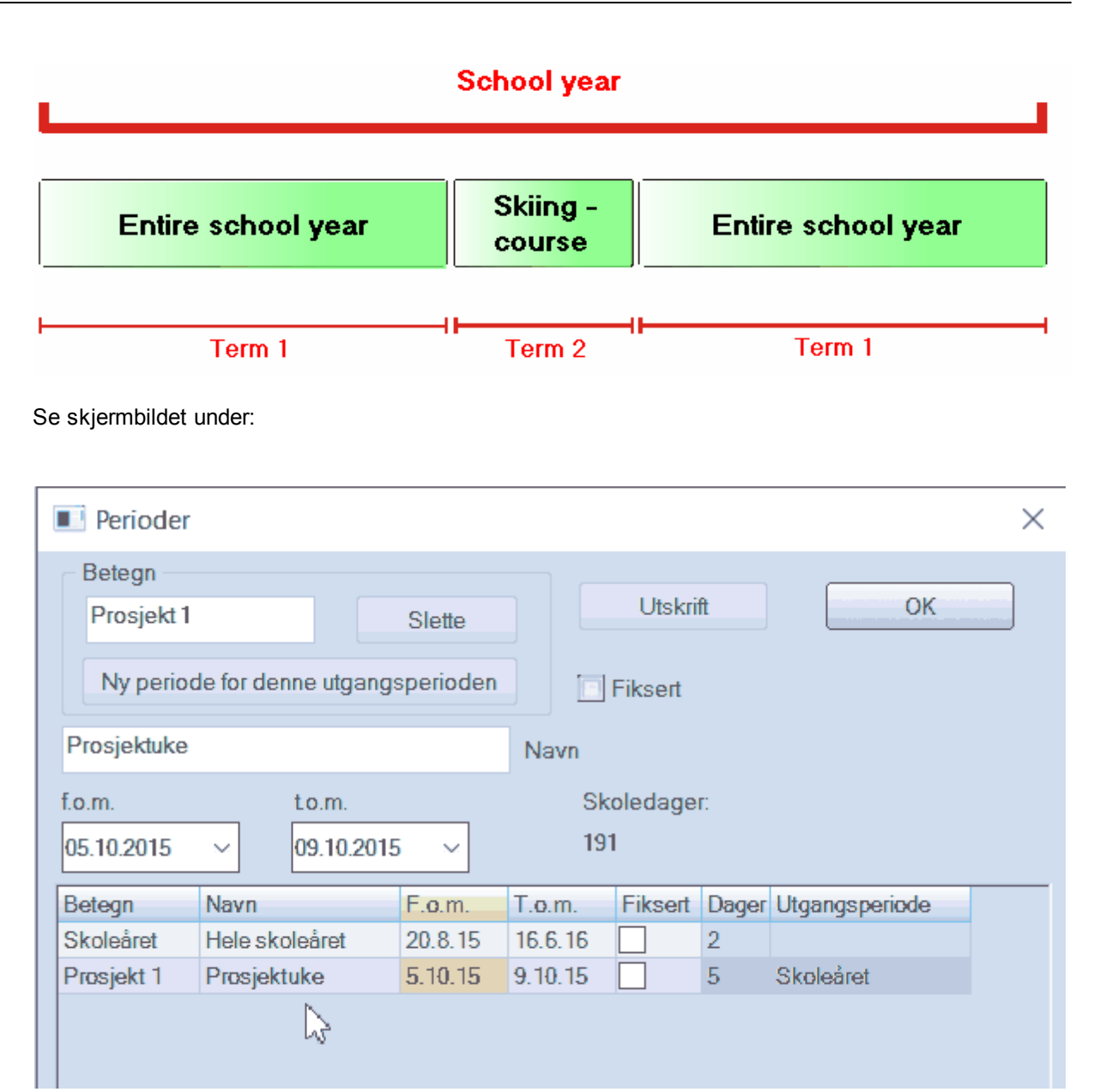

Perioden "Hele skoleåret" løper fra 1. august til 31. juli, og periode 2 fra 20. februar til 26. februar. Timeplanen kan nå endres kun for denne uken uten at det påvirker timeplanen for resten av skoleåret.

Hvis det finnes flere enn én periode, kan du velge hvilken som skal være 'utgangsperioden' for den nye perioden. Hvis det blir nødvendig med andre timeplanendringer i løpet av skoleåret, vil en velge den perioden som ligner den nye perioden mest som 'utgangsperiode'

#### 4.1.2 Slette en periode

Dersom du ikke lenger har behov for en periode, kan du slette den med <Slette>knappen.

NB! Perioden som ikke har noen 'utgangsperiode' (vanligvis Hele skoleåret) kan ikke slettes.

# 4.2 Endre data i en periode

Så snart du begynner å arbeide med flere enn én periode, har du mulighet til å endre de periodespesifikke dataene, som tidligere vist. Men, i noen tilfeller, kan det være nyttig å gjøre endringene i 'utgangsperioden' - f.eks. i grunndata - og deretter overføre dem til datterperiodene.

I andre tilfeller vil det ikke gi mening å lage periodespesifikke endringer (f.eks. for skoleårskalenderen). Det kunne da skje at 1. mai ble definert som helligdag i en periode, men ikke i en annen.

Hvis du allerede har opprettet flere enn én periode, og du gjør endringer, vil endringene gjelde for enten:

- a) kun for inneværende periode, eller
- b) for nåværende periode og alle datterperioder, eller
- c) for alle perioder.

Oversikten nedenfor beskriver hvordan du kan administrere disse dataene.

#### 4.2.1 Periodespesifikk (for innevær. periode)

Endringer innen følgende områder gjelder kun for inneværende periode og kan ikke automatisk overføres eksisterende datterperioder.

- Endringer i timeplanen
- Endringer i tidsønsker
- Alias-navn
- Vikariat ringetider

Bruk \*Utvidet lime inn'-funksjonen hvis du ønsker å overføre timeplanen fra én periode til en annen.

- Marker i aktivitetsvinduet de aktivitetene hvor timeplanen skal overføres og velg "Kopier".
- Bytt periode og velg det elementet som skal motta de overførte dataene. Hvis perioden inneholder aktiviteter som skal erstattes, må disse slettes først (via verktøyet <Slett><sup>30</sup>).
- Gå i menyen Rediger og velg "Utvidet lime inn". Aktiviteter og timeplaner blir lagt inn i denne perioden.

Overføre tidsønsker til andre perioder

Bruk verktøysikonet <Kopier tidsønsker til alle perioder> for å kopiere tidsønskene til alle datterperioder.

| 🚇 Tidsønsker / Kla                       | sse-7           | 4     |    |    |     |   |     |       |       |        |  |
|------------------------------------------|-----------------|-------|----|----|-----|---|-----|-------|-------|--------|--|
| රාම් රාම් 🔀                              | -0              | -8    | -8 |    | 2 🗖 | R | 9   |       |       |        |  |
| 9A • 9A                                  |                 |       |    |    |     |   |     |       |       |        |  |
|                                          | - 1             | 2     | 3  | 4  | 5   | 6 | - 7 | Dager | Form. | Etterm |  |
| Mandag                                   | +3              | +3    | +3 | +3 |     |   |     |       |       |        |  |
| Tirsdag                                  | +3              | +3    | +3 | +3 |     |   |     |       |       |        |  |
| Onsdag                                   | +3              | +3    | +3 | +3 |     |   |     |       |       |        |  |
| Torsdag                                  | +3              | +3    | +3 | +3 |     |   |     |       |       |        |  |
| Fredag                                   | +3              | +3    | +3 | +3 |     |   |     |       |       |        |  |
| Ytterlige, ubestemte<br>Tid Antall Tidsø | e tidse<br>nske | ønsk( | er |    |     |   |     |       |       |        |  |

#### 4.2.2 Periodespesifikk (for datterperioder)

Endringer for følgende områder gjelder for både inneværende periode og for datterperioder.

- Endringer i grunndata (klasser, lærere, rom, elever)
- Endringer i aktiviteter (ikke tidsønsker)

Under "Innstilliger | Diverse | Perioder" kan du velge om endringer automatisk skal overføres til datterperioder eller ikke, eller om du skal få spørsmål om det skal gjøres hver gang det overføres endringer.

Innstillinger

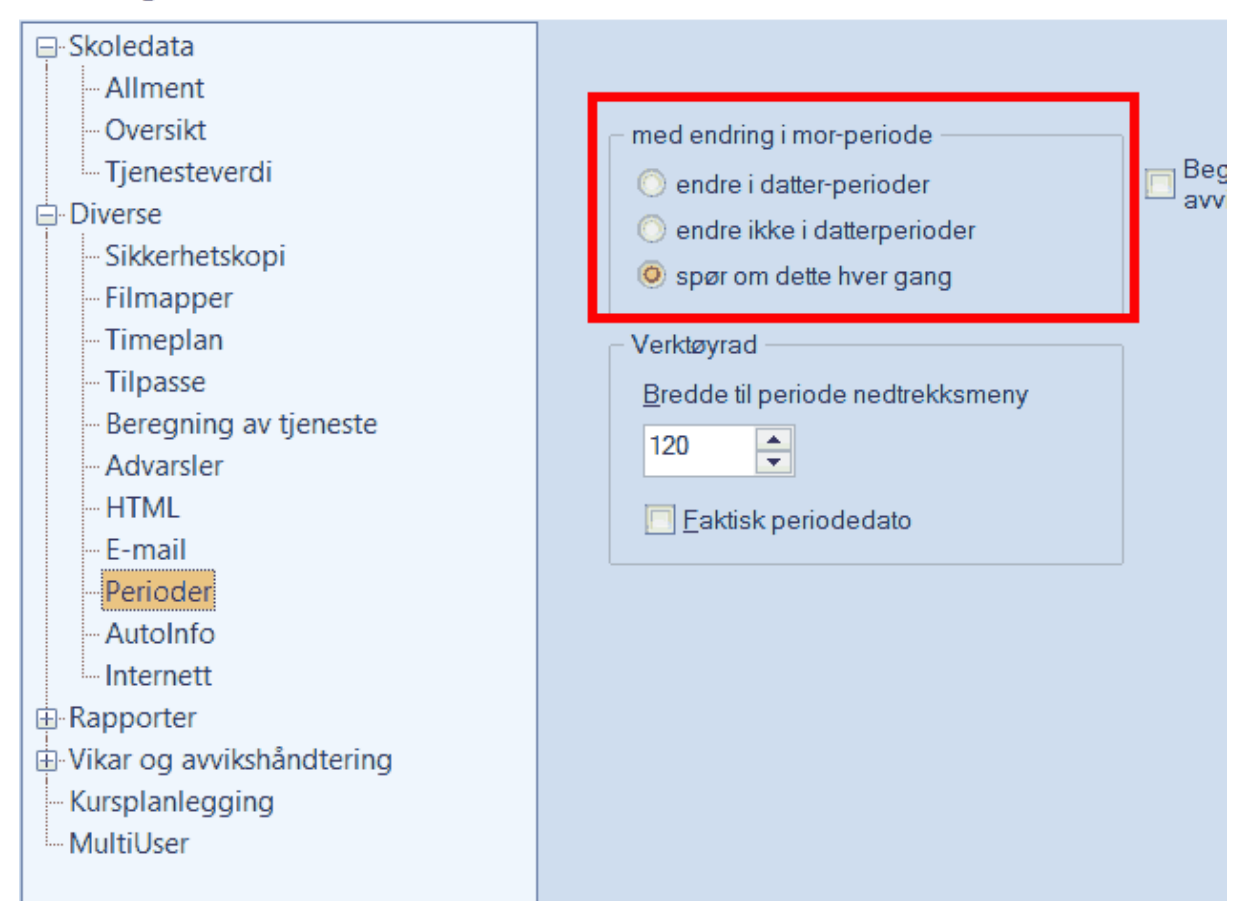

#### Tips: Overføre endringer til datterperioder.

Hvis du arbeider med perioder for første gang, bør du velge "spørre hver gang" så du kan kontrollere hvordan data endres. Du kan senere velge en av de to andre alternativene.

#### 4.2.3 Periodeuavhengig

Følgende data kan ikke knyttes til individuelle perioder, dvs at enhver endring her gjelder for alle perioder.

- Ringetider
- Prioriteringer
- Avdelinger
- Korridorer
- Skoleårskalender (Innstillinger | Ferie)
- Fraværsårsaker
- Pensum
- Se layouts (f.eks grunndata, aktivitetsvindu og timeplan)
- Elever

# 4.3 Periodekalender

Mange skoler har behov for å dele opp skoleåret i flere perioder. Hvis perioder overlapper hverandre tidsmessig, kan den reelle start- og sluttdato være vanskelig å se ved første øyekast. Men ved hjelp av periodekalenderen kan en enkelt visualisere en periode og raskt se varigheten.

I eksempelet under ser vi tydelig de ulike periodene.

| 🙆 Pe   | riodekal | ende | er        |       |     |       |    |    |    |      |      |      |      |      |      |       |    |      |      |      |      |      |     |      |    |    |    |    |    |     |      |    |    |    |    |      |      |    |    |     |     |    |    |    | _  | ſ   |
|--------|----------|------|-----------|-------|-----|-------|----|----|----|------|------|------|------|------|------|-------|----|------|------|------|------|------|-----|------|----|----|----|----|----|-----|------|----|----|----|----|------|------|----|----|-----|-----|----|----|----|----|-----|
| Beter  | n        | Nav  | 'n        |       | F   | 0.00  |    |    | T  | 0.00 | _    | _    | 11   | toar | Iden | oriod |    | nor  |      | -    | Ean  | 00   | _   |      |    |    |    |    |    |     |      |    |    |    |    |      |      |    | _  | -   | _   | _  | _  | -  | _  |     |
| Skole  | året     | Heli | "<br>seko | eåret | 20  | 3.8.1 | 5  |    | 16 | 6.1  | 6    |      | 0    | igai | iyəp | enou  |    | iyei |      | 2    | T di | ye   |     |      |    |    |    |    |    |     |      |    |    |    |    |      |      |    |    |     |     |    |    |    |    |     |
| Høst   | arot     | Høs  | thaly     | året  | 24  | 481   | 5  |    | 15 | 1 1  | 6    |      | S    | kole | året |       | -  |      |      | 66   |      |      |     |      |    |    |    |    |    |     |      |    |    |    |    |      |      |    |    |     |     |    |    |    |    |     |
| Prosie | kt 1     | Pro  | siekti    | ike   | 5   | 10.1  | 5  |    | 91 | 10.1 | 5    |      | S    | kole | året |       | +  |      |      | 5    |      |      |     |      |    |    |    |    |    |     |      |    |    |    |    |      |      |    |    |     |     |    |    |    |    |     |
| Prøve  |          | Prø  | vener     | iode  | 7   | 12.1  | 5  |    | 15 | 1.10 | 6    |      | S    | kole | året |       | +  |      |      | 20   |      |      |     |      |    |    |    |    |    |     |      |    |    |    |    |      |      |    |    |     |     |    |    |    |    |     |
| Vår    |          | Vår  | halvå     | ret   | 18  | 3.1.1 | 6  |    | 24 | 6.1  | 6    |      | S    | kole | året |       | +  |      |      | 100  |      |      |     |      |    |    |    |    |    |     |      |    |    |    |    |      |      |    |    |     |     |    |    |    |    |     |
| Alle   |          |      |           |       | -   |       |    |    |    |      |      |      |      |      |      |       | -  |      |      |      |      |      |     |      |    |    |    |    |    |     |      |    |    |    |    |      |      |    |    |     |     |    |    |    |    |     |
|        |          |      |           |       |     |       |    |    |    | _    | _    |      |      |      |      |       |    |      |      |      |      |      |     |      |    |    |    |    |    | _   |      |    |    |    |    |      |      |    |    |     |     |    |    |    |    |     |
|        |          | Ka   | lende     | eruke |     |       |    |    |    |      | _3   | KÜle | uag  | jer  |      |       |    | FOU  | note | r    |      |      | E   | ngag | 3  |    |    |    |    | rer | ler. |    |    |    |    | vve( | sken | u. |    |     |     |    |    |    |    |     |
|        |          |      | MA        | пс    | N . | то    | FR | LØ | sø | MA   | A TI | (    | DN - | то   | FR   | LØ    | sø | MA   | TI   | ON   | ТС   | ) FR |     | øs   | Ø  | AN | TI | ON | то | FR  | LØ   | sø | MA | TI | ON | то   | FR   | LØ | sø | MA  | TI  | ON | ТО | FR | LØ | S S |
|        | August   |      |           |       |     |       |    |    |    |      |      |      |      |      |      |       |    |      |      |      |      |      |     |      |    | 17 | 18 | 19 | 20 | 21  | 22   | 23 | 24 | 25 | 26 | 27   | 28   | 29 | 30 | 31  |     |    |    |    |    |     |
|        | Septemb  | ber  |           | 1     | 2   | 3     | 4  | 5  | 6  | 7    | 7    | 8    | 9    | 10   | 11   | 12    | 13 | 14   | 15   | 5 16 | i 1  | 7 18 | 3 1 | 9 2  | 20 | 21 | 22 | 23 | 24 | 25  | 26   | 27 | 28 | 29 | 30 |      |      | _  | _  |     |     |    |    |    |    |     |
| 2015   | Oktober  |      |           |       |     | 1     | 2  | 3  | 4  |      |      |      |      |      |      | 10    | 11 | 12   | 13   | 3 14 | 1    | 5 16 | ; 1 | 7 1  | 18 | 19 | 20 | 21 | 22 | 23  | 24   | 25 | 26 | 27 | 28 | 29   | 30   | 31 |    |     |     |    |    |    |    |     |
|        | Novemb   | er   |           |       |     |       |    |    | 1  | 2    | 2    | 3    | 4    | 5    | 6    | 7     | 8  | 9    | 10   | ) 11 | 1    | 2 13 | 3 1 | 4 1  | 15 | 16 | 17 | 18 | 19 | 20  | 21   | 22 | 23 | 24 | 25 | 26   | 27   | 28 | 29 | 30  | j – |    |    |    |    |     |
|        | Desemb   | er   |           | 1     | 2   | 3     | 4  | 5  | 6  |      |      |      |      |      |      |       |    |      |      |      |      |      |     |      |    |    |    |    |    |     |      |    |    |    |    |      |      |    |    |     |     |    |    |    |    |     |
|        | Januar   |      |           |       |     |       |    |    |    |      |      |      |      |      |      |       |    |      |      |      |      |      | 1   | 6 1  | 17 | 18 | 19 | 20 | 21 | 22  | 23   | 24 | 25 | 26 | 27 | 28   | 29   | 30 | 31 |     |     |    |    |    |    |     |
|        | Februar  |      | 1         | 2     | 3   | 4     | 5  | 6  | 7  | 8    | 8    | 9    | 10   | 11   | 12   | 13    | 14 | 15   | 16   | 5 17 | 1    | 8 19 | ) 2 | 20 2 | 21 | 22 | 23 | 24 | 25 | 26  | 27   | 28 | 29 |    |    |      |      |    |    |     |     |    |    |    |    |     |
| 2016   | Mars     |      |           | 1     | 2   | 3     | 4  | 5  | 6  | 7    | 7    | 8    | 9    | 10   | 11   | 12    | 13 | 14   | 15   | 5 16 | 1    | 7 18 | 3 1 | 9 2  | 20 | 21 | 22 | 23 | 24 | 25  | 26   | 27 | 28 | 29 | 30 | 31   |      |    |    |     |     |    |    |    |    |     |
| 2010   | April    |      |           |       |     |       | 1  | 2  | 3  | 4    | 4    | 5    | 6    | 7    | 8    | 9     | 10 | 11   | 12   | 2 13 | 1    | 4 15 | 5 1 | 6 1  | 17 | 18 | 19 | 20 | 21 | 22  | 23   | 24 | 25 | 26 | 27 | 28   | 29   | 30 |    |     |     |    |    |    |    |     |
|        | Mai      |      |           |       |     |       |    |    | 1  | 2    | 2    | 3    | 4    | 5    | 6    | 7     | 8  | 9    | 10   | 11   | 1    | 2 13 | 3 1 | 4 1  | 15 | 16 | 17 | 18 | 19 | 20  | 21   | 22 | 23 | 24 | 25 | 26   | 27   | 28 | 29 | 30  | 31  |    |    |    |    |     |
|        | Juni     |      |           |       | 1   | 2     | 3  | 4  | 5  | 6    | 6    | 7    | 8    | 9    | 10   | 11    | 12 | 13   | 14   | 15   | 1    | 6 17 | 1   | 8 1  | 19 | 20 | 21 | 22 | 23 | 24  |      |    |    |    |    |      |      |    |    |     |     |    |    |    |    |     |
|        |          |      |           |       |     |       |    |    |    |      |      |      |      |      |      |       |    |      |      |      |      |      |     |      |    |    |    |    |    |     |      |    |    |    |    |      |      |    |    | Luk | ck  |    |    |    |    |     |

# 4.4 Periodeoversikt

Vinduet for periodeoversikt (Moduler | Perioder | Periodeoversikt) visere alle endringer for den individuelle periode i et enkelt vindu og tillater endringer for spesifikke perioder.

Hvis en haker av i "Bare forskjeller", vises bare perioder hvor det er gjort endringer.

Bildet viser periodeoversikt for lærer Curie i første og andre halvår. Forskjellen mellom perioden er at Curie starter morspermisjon 1. juni.

| 🚇 Feldinhalte in verschi | edenen Perio              | oden     |                         |  |
|--------------------------|---------------------------|----------|-------------------------|--|
|                          | <ul> <li>Curie</li> </ul> | •        | 🔽 Nur Unterschiede      |  |
| Felder                   | Sem 1                     | KF7      | Sem 2                   |  |
| Name                     | Curie                     | Curie    | Curie                   |  |
| Text                     |                           |          | Ab 1.5. in Mutterschutz |  |
| Fix (X)                  |                           | <b>V</b> |                         |  |
| Austrittsdatum           |                           |          | 1.5.2015                |  |
| Kennzeichen              |                           | Х        |                         |  |
| Kennzeichen              |                           | X        |                         |  |

# 4.5 Fiksere perioder

Du kan fiksere (låse) perioder for å beskytte dem mot utilsiktede endringer (Moduler | Perioder).

| Perioder    |                     |           |         |                                                                                                    |       |                | $\times$ |
|-------------|---------------------|-----------|---------|----------------------------------------------------------------------------------------------------|-------|----------------|----------|
| Betegn      |                     |           |         |                                                                                                    |       |                |          |
| Prosjekt 1  |                     | Slette    |         | Utskri                                                                                                    | ft    | OK             |          |
| Ny period   | le for denne utgang | sperioden |         | Fiksert                                                                                                    |       |                |          |
| Prosjektuke |                     |           | Navn    |                                                                                                    |       |                |          |
| f.o.m.      | t.o.m.              |           | Sk      | oledage                                                                                                    | r:    |                |          |
| 05.10.2015  | ~ 09.10.201         | 5 ~       | 5       |                                                                                                    |       |                |          |
| Betegn      | Navn                | F.o.m.    | T.o.m.  | Fiksert                                                                                                    | Dager | Utgangsperiode |          |
| Skoleåret   | Hele skoleåret      | 20.8.15   | 16.6.16 |                                                                                                    | 2     |                |          |
| Høst        | Høsthalvåret        | 24.8.15   | 15.1.16 |                                                                                                    | 66    | Skoleåret      |          |
| Prosjekt 1  | Prosjektuke         | 5.10.15   | 9.10.15 | Image: A start and a start a start | 5     | Skoleåret      |          |
| Prøve       | Prøveperiode        | 7.12.15   | 15.1.16 | <ul> <li></li> </ul>                                                                                                    | 20    | Skoleåret      |          |
| Vår         | Vårhalvåret         | 18.1.16   | 24.6.16 |                                                                                                    | 100   | Skoleåret      |          |
|             |                     |           |         |                                                                                                    |       |                |          |
|             |                     |           |         |                                                                                                    |       |                |          |

# 4.6 Perioder og timeplanvisning

Hvis timeplanen endres i skoleåret, bør dette vises i timeplanen. Det er ulike muligheter for dette.

Standardvisningen er "Hele skoleåret". Under timeplaninnstillinger i fanen "Utvalg" har du anledning til å bytte visning til "Kalenderuke" eller "Hele perioden".

|                                                   | Layout 1            | Layout 2 | HTML                                   |                |
|---------------------------------------------------|---------------------|----------|----------------------------------------|----------------|
| Utvalg av ukesleksjoner<br>f.o.m.: t.o.m.:<br>1 7 | Timenumme           | ſ        | Minutt -modus -<br>Begynnelse:<br>8.00 | Slutt<br>14.15 |
| MA-1 FR-5                                         | Ukesleksjon         |          | Vise hel                               | e dagen        |
| C Dato                                            |                     |          |                                        |                |
| 17.08.2015                                        | 4.06.2016           |          | Kalenderuke<br>Hele skoleåret          |                |
| Mandag F                                          | redag               | ŏ        | 1 de e                                 |                |
| 34. Kalenderuke 2                                 | 5. Kalenderuke      |          | ruag                                   |                |
| 1. Skoleuke 4<br>F                                | 5. Skoleuke<br>erie |          |                                        |                |

#### 4.6.1 Kalenderuke

Innstillingen "Kalenderuke" viser aktivitetene for den valgte uken i den korrekte perioden, dvs. at selv om perioden endres i løpet av uken, vil timeplanen for den enkelte ukedag likevel vises korrekt i den gjeldende perioden. I det tilfelle vil du kunne se data fra mer enn én periode i timeplanen.

Timeplanen for en vist uke svarer ikke nødvendigvis til tidsrommet for valgt periode. Hvis du ønsker at timepanen alltid skal vises fra den valgte perioden begynnelse, gjør du følgende.

Gå til "Innstillinger | Diverse | Timeplan" og sett hake i boksen "Still timeplanen inn på den nye periodens begynnelse"

Innstillinger

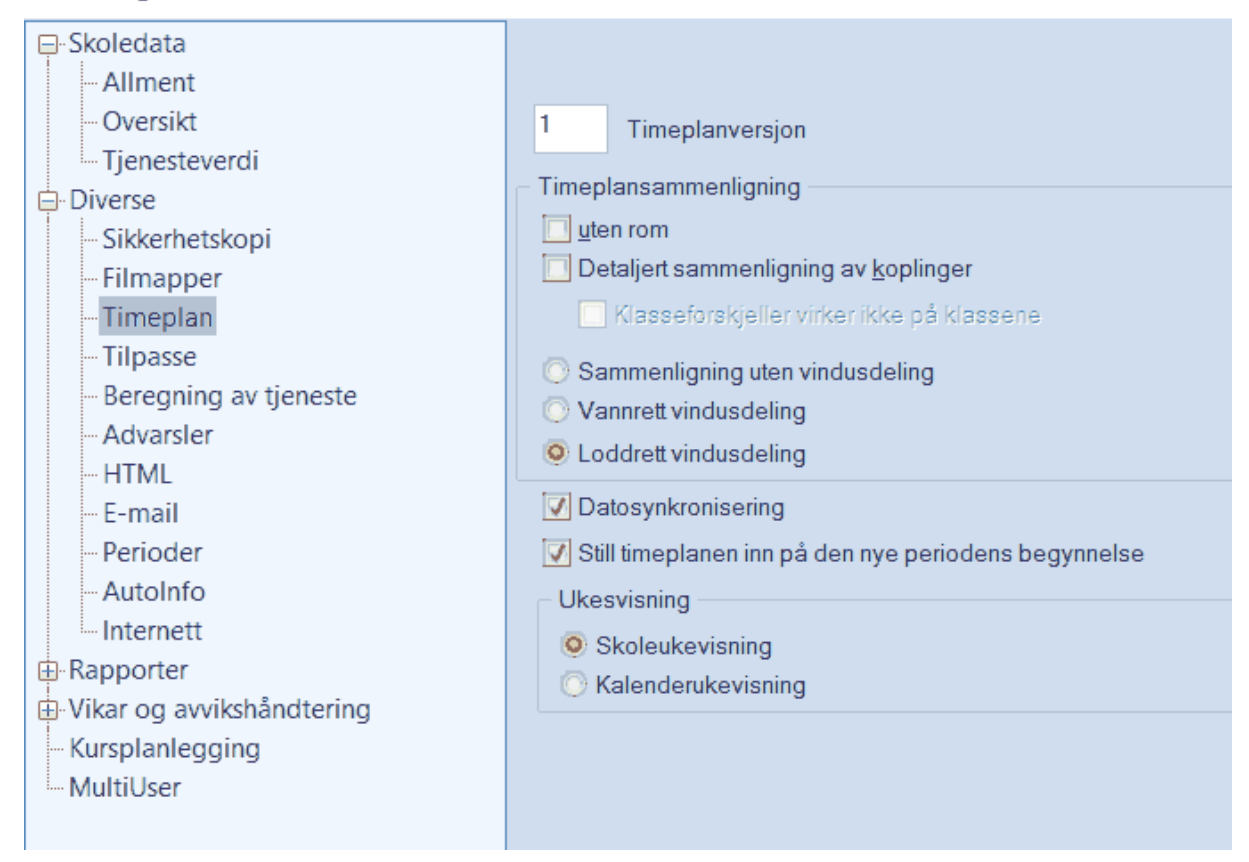

Ved å hake av for "Datosynkronisering" vil alle åpne timeplaner synkroniseres til samme dato når du endre visningsuke på en av timeplanene.

#### 4.6.2 Hele perioden

Denne innstillingen viser timeplanen for inneværende periode. Bytte til en annen periode vil automatisk oppdatere tidsrommet for den åpne timeplanen.

#### 4.7

# 4.8 Perioder og vikarhåndtering

Vikarmodulen knyttes alltid til den aktive timeplanen. Det er derfor ingen problemer med flytting av aktiviteter over periodegrenser.

Når det er gjort endringer i timeplaneni skoleåret, kan det skje at både timeplanlegger og vikarplanlegger ønsker å jobbe med databasen samtidig.

Hvis du ikke har MultiUser, kan du bruke perioder til å la både timeplanlegger og vikarplanlegger jobbe samtidig.

Vi antar at det skal gjøres en timeplanendring gjeldende fra 11. februar. Timeplanlegger oppretter en ny periode med start den 11. februar. Med MultiUser kan vikarplanlegger f.eks. opprette vikariater den 6. februar, mens timeplanlegger gjør timeplanendringer i den nye perioden. Hvis du ikke har MultiUser kan

du gjøre følgende:

Originaldata er den nåværende aktive fila som vi kaller Periode1.gpn.

# Halbjahr1.gpn Ganzes Schuljahr Stundenplan Ganzes Schuljahr En ny periode, med start den 11.2, legges inn i fila. Halbjahr1.gpn Periode 1 Stundenplan Halbjahr1 Stundenplan Halbjahr1

Vikarplanleggeren kan fortsette å jobbe med fila.

+ Vertretungsdaten bis 06.02.

Timeplanlegger lagrer fila med et annet navn, f.eks. Periode1\_2.gpn og redigerer timeplanen i den nye perioden.

Det finnes nå to filer for den 11.2: Periode1.gpn med komplette vikardata og Periode1\_2.gpn med den nye timeplanen.

De to filene må nå flettes.

Vikarplanleggeren tar timeplanleggerens fil (Periode1\_2.gpn) og importerer alle vikardata fra fila Periode1.gpn ved hjelp av "Fil | Import/Eksport | Import | Untis | Import Vikartimeplan.

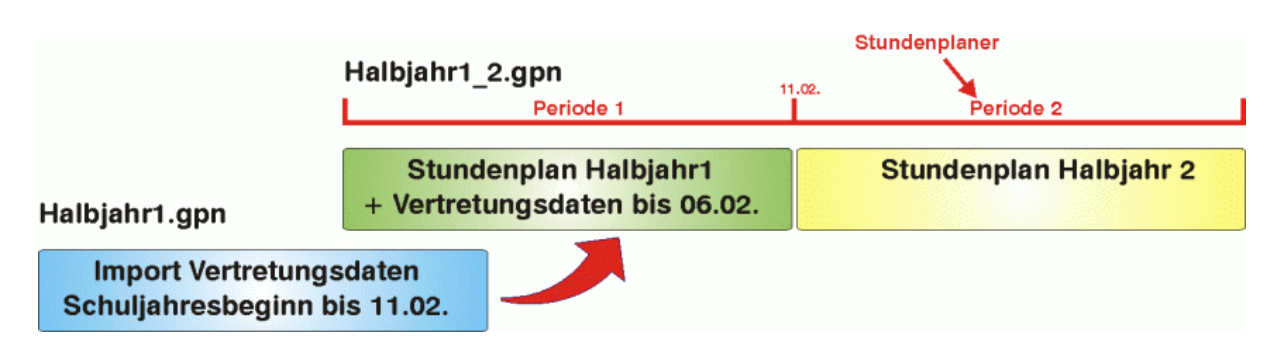

Fila Periode1\_2.gpn inneholder nå både den nye timeplanen og de tilgjengelige vikardata.

| Halbjahr1_2.gpn                                        | 1.02.                  |
|--------------------------------------------------------|------------------------|
| Periode 1                                              | Periode 2              |
| Stundenplan Halbjahr1<br>+ Vertretungsdaten bis 11.02. | Stundenplan Halbjahr 2 |

# 4.9 Nytt skoleår

Hvis du åpner et nytt skoleår (Fil | Nytt skoleår) kan du velge hvilken periode det nye skoleåret skal baseres på, dvs. hvilke data som skal danne grunnlaget for kommende skoleåret,

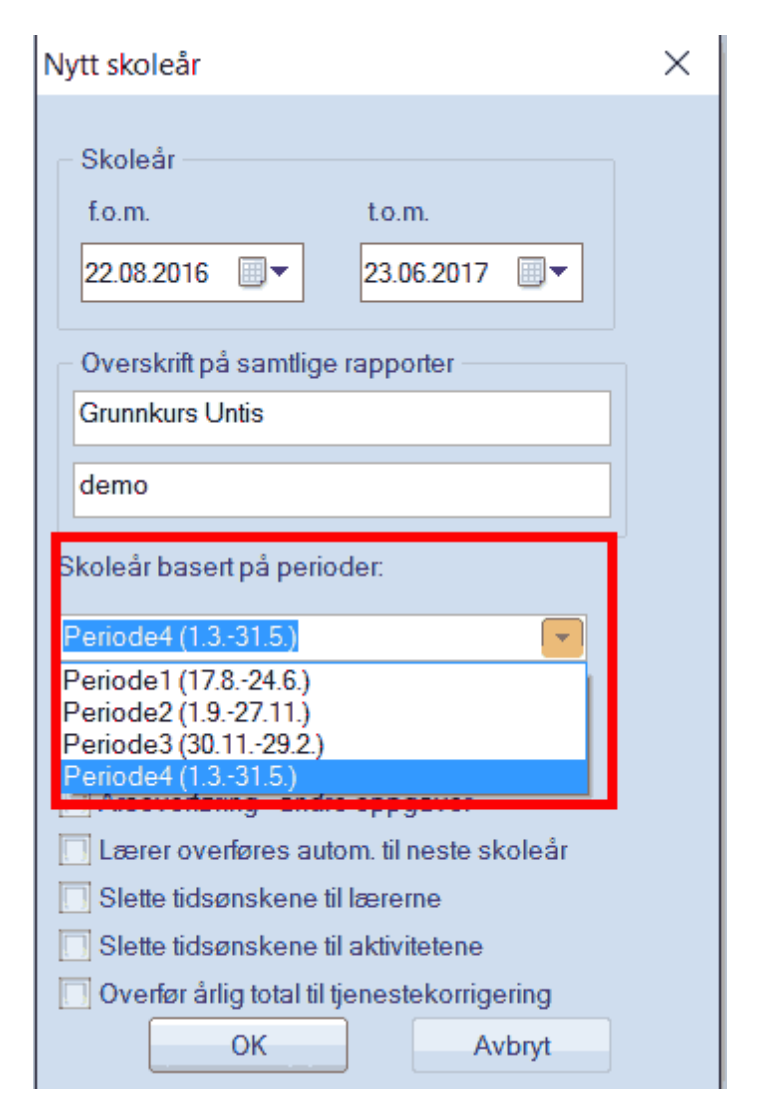

# 5 Kombinere flere tidsbegrensninger

Følgende prinsipper følges når flere tidsbegrensninger virker på en leksjon:

Overlappende periode med aktivitetsgrupper og "fra-til" begrensninger

Aktivitetsgrupper og "fra-til" begrensninger påvirker uansett om perioder er definert eller ikke.

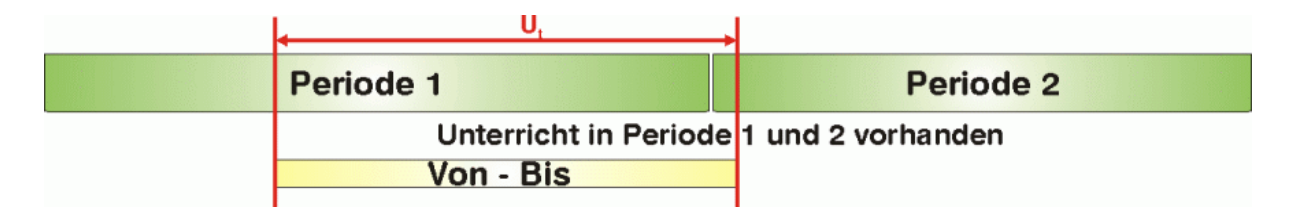

Undervisningsdata kan lagres på periodespesifikk basis, som beskrevet i kapitlet <u>'Endre data i</u> <u>en periode'</u> .Undervisningen vil ikke finne sted dersom det er en tidsbegrensning på en leksjon i en periode hvor dette ikke er definert.

| Periode 1                             | Periode 2 |
|---------------------------------------|-----------|
| Unterricht nur in Periode 1 vorhanden | Von - Bis |

#### Overlappende aktivitetsgrupper og "fra-til" begrensninger

Prinsippet om minste felles multiplum gjelder for overlappende aktivitetsgrupper med "fra-til" begrensninger. Hvis det ikke er overlap, vil undervisningen ikke finne sted.

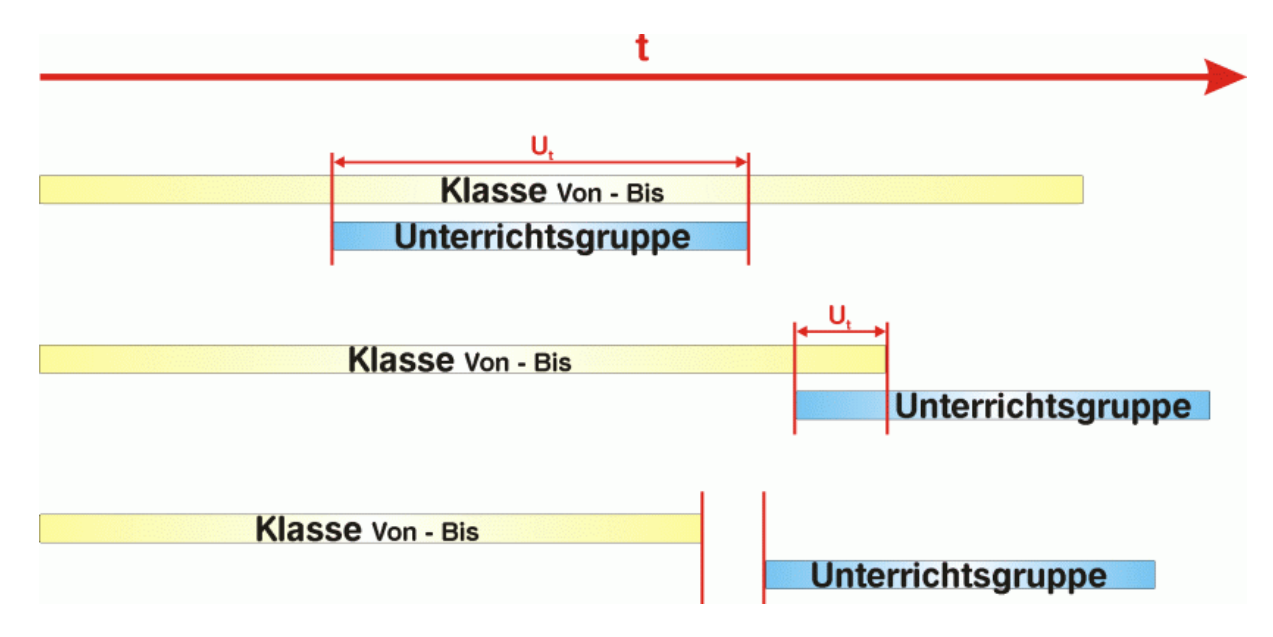

Hvis det er konflikter mellom en aktivitetsgruppe og <u>"fra-til" inntastinger</u>, vil "fra-til" begrensningen for undervisningen være gjeldende.

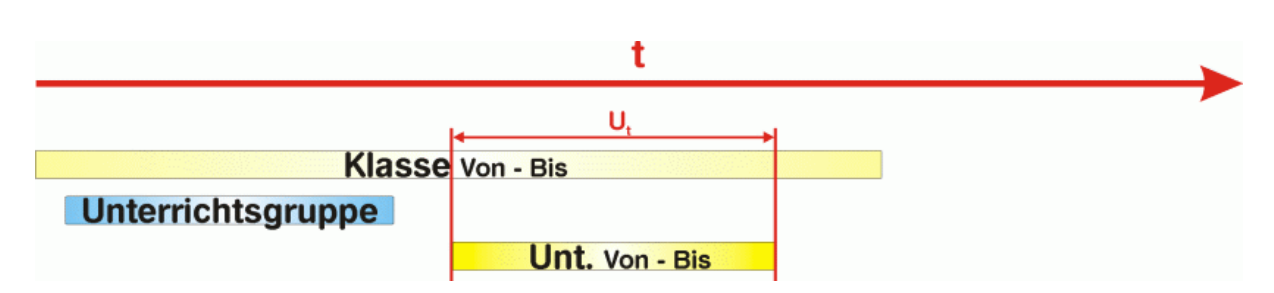

# 6 Periodeplanlegging

Periodeplanlegging gir deg mulighet til å fordele undervisningen over de ulike periodene gjennom et skoleår. Periodene kan vare fra én til flere uker.

# 6.1 Generelt

Vinduet for periodeplanlegging finner du via "Moduler | Perioder - Periodeplanlegging".

Vinduet er delt i to ruter. I venstre rute kan du se en komplett liste over de avholdte leksjonene ved skolen, og i høyre rute sees en oversikt over det samlende antall ukeleksjoner, som allerede er tildelt, per periode.

#### 6.1.1 Antall perioder

I boksen "Antall perioder" skrives inn det antall perioder skoleåret skal deles inn i - bekreftes med <TAB>tasten.

| 😩 Pe | eriodepl | anleg  | ging  |       |       |        |          |       |              |       |         |      | [    |        |          |
|------|----------|--------|-------|-------|-------|--------|----------|-------|--------------|-------|---------|------|------|--------|----------|
| A    | -8       |        | *     | ବ୍ଲ   | 7 -   |        |          | ŵ     |              |       |         |      |      |        | <b>—</b> |
| 6    | Antall   | period | er    |       |       |        | 🗖 Ta I   | iensj | /n til       | Klass | e/Grp   | (    | •    | Lage p | perioder |
|      |          |        |       |       |       | Ukesle | eksjon   |       | ^            |       | Ukeslek | sjon |      |        |          |
| Akt. | Fag      | Kla.   | Læ.   | Rom   | Elev. | Totalt | min, max | K     |              | Bet.  | Totalt  | Itpl | Min. | Maks.  | Ideel .  |
| 9    | RLE00    | 8A     |       | R14   | 0     |        |          |       |              | 1A    |         |      |      |        |          |
| 10   | NORO     | 8A     | BEAL  | R14   | -     |        |          |       |              | 1B    |         |      |      |        |          |
| 11   | MATO     | 8A     | BEAL  | R14   | -     |        |          |       |              | 2A    |         |      |      |        |          |
| 12   | NAT00    | 8A     |       | NAT1  | -     |        |          |       |              | 2B    |         |      |      |        |          |
| 13   | ENG0     | 8A     | BEAL  | R14   | -     |        |          |       |              | 3A    |         |      |      |        |          |
| 14   | FSP00    | 8A,8B  | HEJO, | R14,R | -     |        |          |       |              | 3B    |         |      |      |        |          |
| 15   | SAF00    | 8A     |       | R14   | -     |        |          |       |              | 4A    |         |      |      |        |          |
| 16   | KHV00    | 8A     | BEAL  | R14   | -     |        |          |       |              | 4B    |         |      |      |        |          |
| 17   | MUS0     | 8A     | MJKT  | MUS   | -     |        |          |       |              | 5A    |         |      |      |        |          |
| 18   | KROO     | 8A     | KNKA  | KRØ1  | -     |        |          |       |              | 5B    |         |      |      |        |          |
| 19   | VALOC    | 8A,8B  | GYAL, | NAT2, | -     |        |          |       |              | 6A    |         |      |      |        |          |
| 21   | MUS0     | 8B     | RATY  | MUS   | -     |        |          |       |              | 6B    |         |      |      |        |          |
| 23   | KHV00    | 8B     | LEAG  | R15   | -     |        |          |       |              | 7A    |         |      |      |        |          |
| 25   | RLE00    | 8B     | ANAN  | R15   | -     |        |          |       |              | 7B    |         |      |      |        |          |
| 27   | KROO     | 8B     | OLAD  | KRØ1  | -     |        |          |       |              | 8A    |         |      |      |        |          |
| 29   | SAF00    | 8B     | ANAN  | R15   | -     |        |          |       |              | 8B    |         |      |      |        |          |
| 31   | NATO     | 8B     | HEJO  | NAT1  | -     |        |          |       |              | 9A    |         |      |      |        |          |
| 33   | MATO     | 8B     | ANAN  | R15   | -     |        |          |       |              | 9B    | _       |      |      |        |          |
| 35   | NORO     | 8B     | ANAN  | R15   | -     |        |          |       |              | 10A   |         |      |      |        |          |
| 37   | ENG0     | 8B     | KOLD  | R15   | -     |        |          |       |              | 10B   |         |      |      |        |          |
| 38   | RLE00    | 9A     | LEAG  | R16   | -     |        |          |       |              |       |         |      |      |        |          |
| 39   | NORO     | 9A     | RARA  | R16   | -     |        |          |       |              |       |         |      |      |        |          |
| 40   | NATO     | 9A     | AASO  | NAT1  | -     |        |          |       | $\mathbf{v}$ |       |         |      |      |        |          |
| <    |          |        |       |       |       |        |          | >     |              | <     |         |      |      |        | >        |
| <    |          |        |       |       |       |        |          |       | >            | <     |         |      |      |        | >        |

Hvis hver periode tilsvarer en uke, må du skrive inn det eksakte antall skoleuker i skoleåret. Du kan alternativt bruke spesialfunksjonen "Overfør skoleuker fra kalender". En Untis-periode tilsvarer heretter akkurat én uke.

#### 6.1.2 Sperre uker

I noen tilfeller er enkelte perioder ikke tilgjengelige for hele skolen eller for enkelte aktiviteter. Dette forekommer særlig når hver periode tilsvarer en uke, og det er helligdager i denne uken, eller lærere ikke er tilgjengelig i denne perioden. Disse periodene må være sperret for å unngå at det blir lagt undervisning til dem.

Hvis aktiviteter ikke kan timeplanlegges i en bestemt periode, kan du også sperre disse aktivitetene enkeltvis.

| 🔮 Pe | riodep | lanlegg | ging  |       |       |        |          |           |         |         |     |       |   |   |   |        |          |         |       |
|------|--------|---------|-------|-------|-------|--------|----------|-----------|---------|---------|-----|-------|---|---|---|--------|----------|---------|-------|
| 6    | -      | •       | X     | 9     | ₹ •   | 7      |          | 3         |         |         |     |       |   |   |   |        |          |         |       |
| 6    | Antall | period  | er    |       |       |        | 🔲 Ta he  | ensyn til | utvalge | et i hø | yre | vindu |   |   |   |        | Klass    | e/Grp   |       |
|      |        |         |       |       |       | Ukesle | eksjon   |           |         |         |     |       |   |   |   | ^      |          | Ukeslek | ksjon |
| Akt. | Fag    | Kla.    | Læ.   | Rom   | Elev. | Totalt | min, max | Kode      | Itpl    | 1       | 2   | 3     | 4 | 5 | 6 |        | Bet.     | Totalt  | Itp   |
| 9    | RLE00  | 8A      |       | R14   | 0     |        |          |           |         |         |     |       | - | - |   |        | 1A       |         |       |
| 10   | NORO   | 8A      | BEAL  | R14   | -     |        |          |           |         |         |     |       | - | - |   |        | 1B       |         |       |
| 11   | MATO   | 8A      | BEAL  | R14   | -     |        |          |           |         |         |     |       | - | - |   |        | 2A       |         |       |
| 12   | NATO   | 8A      |       | NAT1  | -     |        |          |           |         |         |     |       | - | - |   |        | 2B       |         |       |
| 13   | ENGO   | 8A      | BEAL  | R14   | -     |        |          |           |         |         |     |       | - | - |   |        | 3A       |         |       |
| 14   | FSP00  | 8A,8B   | HEJO, | R14,R | -     |        |          |           |         |         |     |       | - | - |   |        | 3B       |         |       |
| 15   | SAF00  | 8A      |       | R14   | -     |        |          |           |         |         |     |       | - | - |   |        | 4A       |         |       |
| 16   | KHV0(  | 8A      | BEAL  | R14   | -     |        |          |           |         |         |     |       | - | - |   |        | 4B       |         |       |
| 17   | MUS0   | 8A      | MJKT  | MUS   | -     |        |          |           |         |         | -   |       | - | - |   |        | 5A       |         |       |
| 18   | KROO   | 8A      | KNKA  | KRØ1  | -     |        |          |           |         | 7       |     |       | - | - |   |        | 5B       |         |       |
| 19   | VAL00  | 8A,8B   | GYAL, | NAT2, | -     |        |          |           |         |         |     |       | - | - | V |        | 6A       |         |       |
| 21   | MUS0   | 8B      | RATY  | MUS   | -     |        |          |           |         |         |     |       | - | - |   | Spe    | erret fo | or alle |       |
| 23   | KHV0(  | 8B      | LEAG  | R15   | -     |        | _        |           |         |         |     |       | - | - |   | akti   | viteter  |         |       |
| 25   | RLE00  | 8B      | ANAN  | R15   | -     |        | 3        | sperre    | et tor  | en      |     |       | - | - |   |        |          |         |       |
| 27   | KROO   | 8B      | OLAD  | KRØ1  | -     |        | S        | epara     | at akt  | ivite   | et  |       | - | - |   |        | 8A       |         |       |
| 29   | SAF00  | 8B      | ANAN  | R15   | -     |        |          |           |         |         |     |       | - | - |   |        | 8B       |         |       |
| 31   | NAT00  | 8B      | HEJO  | NAT1  | -     |        |          |           |         |         |     |       | - | - |   |        | 9A       |         |       |
| 33   | MATO   | 8B      | ANAN  | R15   | -     |        |          |           |         |         |     |       | - | - |   |        | 9B       |         |       |
| 35   | NORO   | 8B      | ANAN  | R15   | -     |        |          |           |         |         |     |       | - | - |   |        | 10A      |         |       |
| 37   | ENGO   | 8B      | KOLD  | R15   | -     |        |          |           |         |         |     |       | - | - |   |        | 10B      |         |       |
| 38   | RLE00  | 9A      | LEAG  | R16   | -     |        |          |           |         |         |     |       | - | - |   |        |          |         |       |
| 39   | NORO   | 9A      | RARA  | R16   | -     |        |          |           |         |         |     |       | - | - |   |        |          |         |       |
| 40   | NAT00  | 9A      | AASO  | NAT1  | -     |        |          |           |         |         |     |       | - | - |   |        |          |         |       |
| 41   | ENGO   | 9A      | NIAA  | R16   | -     |        |          |           |         |         |     |       | - | - |   | $\sim$ |          |         |       |
| <    |        |         |       |       |       |        |          |           |         |         |     |       |   |   |   | >      |          |         |       |

Hvis en lærer ikke er tilgjengelig i bestemte perioder, kan du enkelt markere og sperre lærerens leksjoner ved å bruke filter.

| 🕐 Pe |        |        |       | -     |       |        |              |          |          |     |             |           |         |     |      |
|------|--------|--------|-------|-------|-------|--------|--------------|----------|----------|-----|-------------|-----------|---------|-----|------|
| a    | 3      |        | 8     | -     | 7 -   | 1      | <b>0</b> - 6 | }        |          |     |             |           |         |     |      |
| 6    | Antall | period | er    |       |       |        | 🔲 Ta he      | nsyn til | utvalget | tił | nøyre vindu |           | Klasse/ | Grp | į    |
|      |        |        |       |       |       | Ukesle | eksjon       |          |          |     |             |           |         | ,   | blek |
| Akt. | Fag    | Kla.   | Læ.   | Rom   | Elev. | Totalt | min,max      | Kode     | Itpl     | 1   | Lærer       |           | >       | <   | lt   |
| 9    | RLE00  | 8A     |       | R14   | 0     |        |              |          |          |     | Betegn      | Navn      |         | ~   |      |
| 10   | NORO   | 8A     | BEAL  | R14   | -     |        |              |          |          |     | AASO        | Solend    |         |     |      |
| 11   | MATO   | 8A     | BEAL  | R14   | -     |        |              |          |          |     | ANAN        | Andersen  |         |     |      |
| 12   | NATO   | 8A     |       | NAT1  | -     |        |              |          |          |     | BEAL        | Alm       |         |     |      |
| 13   | ENG0   | 8A     | BEAL  | R14   | -     |        |              |          |          |     | BECA        | Berntsen  |         |     |      |
| 14   | FSP00  | 8A,8B  | HEJO, | R14,R | -     |        |              |          |          |     | ELAN        | Andersson |         |     |      |
| 15   | SAF00  | 8A     |       | R14   | -     |        |              |          |          |     | GYAL        | Gylder    |         |     |      |
| 16   | KHV00  | 8A     | BEAL  | R14   | -     |        |              |          |          |     | HAFR        | Friberg   |         |     |      |
| 17   | MUS0   | 8A     | MJKT  | MUS   | -     |        |              |          |          |     | HEAL        | Almegård  |         |     |      |
| 18   | KROO   | 8A     | KNKA  | KRØ1  | -     |        |              |          |          |     | HEJO        | Helgensen |         |     |      |
| 19   | VALOC  | 8A,8B  | GYAL, | NAT2, | -     |        |              |          |          |     | JOHI        | Johansen  |         |     |      |
| 21   | MUS0   | 8B     | RATY  | MUS   | -     |        |              |          |          |     | KNKA        | Knudsen   |         |     |      |
| 23   | KHV00  | 8B     | LEAG  | R15   | -     |        |              |          |          |     | KOLDA       | Kolerud   |         |     |      |
| 25   | RLE00  | 8B     | ANAN  | R15   | -     |        |              |          |          |     | IFAG        | Ani       |         | ~   |      |
| 27   | KROO   | 8B     | OLAD  | KRØ1  | -     |        |              |          |          |     | -Alle-      |           |         |     |      |
| 29   | SAF00  | 8B     | ANAN  | R15   | -     |        |              |          |          |     | 7 110       | Avaeling  |         |     |      |
| 31   | NAT00  | 8B     | HEJO  | NAT1  | -     |        |              |          |          |     | Alle        | Merkede   | Inverse | 9   |      |
| 33   | MATO   | 8B     | ANAN  | R15   | -     |        |              |          |          |     |             |           | -       |     |      |
| 35   | NORO   | 8B     | ANAN  | R15   | -     |        |              |          |          |     | OK          |           | bryt    |     |      |
| 37   | ENG0   | 8B     | KOLD  | R15   | -     |        |              |          |          |     |             | h5        |         |     |      |
| 38   | RLE00  | 9A     | LEAG  | R16   | -     |        |              |          |          |     | -           | -         |         |     |      |

#### 6.1.2.1 Sperre fra kalender

Du kan legge inn skoleferier og helligdager under "Innstillinger | Ferie".

Ved å bruke funksjonen "Sett ferier som sperringer" kan du sperre de periodene hvor det ikke skal være undervisning og dermed unnta dem fra timeplanleggingen. I følgende eksempel er juleferien sperret. Hvis bare én dags undervisning er mulig, vil perioden ikke bli sperret automatisk.

|      |           | M      | A TI | ON  | то   | FR  | LØ       | sø | MA   | TI   | ON    | то    | FR    | LØ    | SØ    | MA  | TI | ON  | TO | FR | LØ | SØ | MA | TI           | ON | то | FR | LØ | SØ | MA | TI | ON | TO  | FR | LØ        | SØ | MA   | TI (  | ON TO  |
|------|-----------|--------|------|-----|------|-----|----------|----|------|------|-------|-------|-------|-------|-------|-----|----|-----|----|----|----|----|----|--------------|----|----|----|----|----|----|----|----|-----|----|-----------|----|------|-------|--------|
|      | August    |        |      |     |      |     |          |    |      |      |       |       |       |       |       |     |    |     |    |    |    |    | 17 | 18           | 19 | 20 | 21 | 22 | 23 | 24 | 25 | 26 | 27  | 28 | 29        | 30 | 31   |       |        |
|      | Septemb   | er     | 1    | 2   | 3    | 4   | -5       | 6  | - 7  | 8    | 9     | 10    | -11   | 12    | 13    | -14 | 15 | 16  | 17 | 18 | 19 | 20 | 21 | 22           | 23 | 24 | 25 | 26 | 27 | 28 | 29 | 30 |     |    |           |    |      |       |        |
| 2015 | Oktober   |        |      |     | 1    | 2   | 3        | 4  | 5    | 6    | - 7   | 8     | 9     | 10    | 11    | 12  | 13 | -14 | 15 | 16 | 17 | 18 | 19 | 20           | 21 | 22 | 23 | 24 | 25 | 26 | 27 | 28 | 29  | 30 | 31        |    |      |       |        |
|      | Novemb    | er     |      |     |      |     |          | 1  | 2    | 3    | 4     | 5     | 6     | 7     | 8     | 9   | 10 | 11  | 12 | 13 | 14 | 15 | 16 | 17           | 18 | 19 | 20 | 21 | 22 | 23 | 24 | 25 | 26  | 27 | 28        | 29 | 30   |       |        |
|      | Desemb    | er     | 1    | 2   | 3    | 4   | 5        | 6  | - 7  | 8    | 9     | 10    | 11    | 12    | 13    | -14 | 15 | 16  | 17 | 18 | 19 | 20 | 21 | 22           | 23 | 24 | 25 | 26 | 27 | 28 | 29 | 30 | 31  |    |           |    |      |       |        |
|      | Januar    |        |      |     |      | 1   | 2        | 3  | 4    | 5    | 6     | - 7   | 8     | 9     | 10    | -11 | 12 | 13  | 14 | 15 | 16 | 17 | 18 | 19           | 20 | 21 | 22 | 23 | 24 | 25 | 26 | 27 | 28  | 29 | 30        | 31 |      |       |        |
|      | Februar   |        | 1 2  | 3   | 4    | 5   | 6        | -7 | 8    | 9    | 10    | -11   | 12    | 13    | 14    | 15  | 16 | 17  | 18 | 19 | 20 | 21 | 22 | 23           | 24 | 25 | 26 | 27 | 28 | 29 |    |    |     |    |           |    |      |       |        |
| 0010 | Mars      |        | 1    | 2   | 3    | 4   | -5       | 6  | 7    | 8    | 9     | 10    | -11   | 12    | 13    | -14 | 15 | 16  | 1  | 18 | 19 | 20 | 21 | - 22         | 1  | 24 | 25 | 26 | 27 | 28 | 29 | 30 | 31  |    |           |    |      |       |        |
| 🕐 Pe | eriodepla | anleg  | ging |     |      |     |          |    |      |      |       |       |       |       |       |     |    |     |    |    |    |    |    |              |    |    |    |    |    |    |    |    |     |    |           |    |      |       | ſ      |
| Ø    | -0        | 1      | 53   | •   | 5    | ₽   | <b>*</b> |    | 70 v | 1.4  |       |       |       |       |       |     |    |     |    |    |    |    |    | 1            |    |    |    |    |    |    |    |    |     |    |           |    |      |       |        |
| 1001 | -         |        | ~~   | 23  |      |     | 0.3      | -  |      |      | 2     |       |       |       |       |     |    | -   |    |    |    |    |    | $\checkmark$ |    |    |    |    |    |    |    |    |     |    |           |    |      |       |        |
| 45   | Antall p  | period | er   |     |      |     |          |    |      | Орр  | date  | r vin | du (F | -5)   |       |     |    |     |    |    |    |    |    |              |    |    |    |    |    |    |    |    |     |    |           |    | Klas | sse/G | λгр    |
|      |           |        |      |     |      |     | Like     | 20 |      | Ove  | før s | skole | uker  | fra   | kaler | der |    |     |    | _  | _  |    | 1  |              |    |    | _  |    | _  | _  | _  | _  | _   | _  | -         |    |      | U     | keslek |
| Akt  | Fag       | Kla    | Lae  | Rom | E    | lev | 9        |    | -    | Sett | ferie | r sor | n sp  | errin | iger  |     | -  |     | 18 | 19 |    | 20 | 21 | 22           | 2  | 3  | 24 | 25 |    | 6  | 27 | 28 | 3 3 | 29 | 30        |    | Bet. | tal   | t Ito  |
| 9    | RI FOC    | SA     |      | R14 | 0    |     |          |    |      |      |       | è.    |       |       |       |     |    |     |    | -  |    | 1  |    |              |    |    |    |    |    |    | -  |    |     |    |           |    | 1A   |       | -      |
| 10   | NORO      | 8A     | BEAL | R14 | -    | _   |          |    |      |      |       | ~     |       |       |       |     |    |     |    | -  |    | -  |    |              |    |    |    |    |    | Δ  | -  |    |     |    |           |    | 1B   |       | _      |
| 11   | MATO      | 8A     | BEAL | R14 | -    |     |          | +  |      |      |       | -     | -     |       | -     |     | -  |     |    | -  |    |    |    | -            |    |    |    |    |    |    | -  |    |     |    |           |    | 2A   |       | _      |
| 12   | NATO      | 8A     |      | NAT | 1 -  |     |          | +  |      |      |       | -     | -     |       | -     |     | -  |     |    | -  |    |    |    | -            |    |    |    |    | -  |    | -  |    | -   |    |           |    | 2B   |       |        |
| 13   | ENGO      | 8A     | BEAL | R14 | -    |     |          | -  |      |      |       | -     |       |       | -     |     | -  |     |    | -  |    |    |    | -            |    |    |    |    | -  |    | -  |    | -   |    |           |    | 3A   |       |        |
| 14   | FSP00     | 8A,8B  | HEJO | R14 | .R - |     |          | -  |      |      |       |       |       |       |       |     |    |     |    | -  |    |    |    |              |    |    |    |    |    |    | -  |    |     |    |           |    | 3B   |       |        |
| 15   | SAFO      | 8A     |      | R14 | -    |     |          | +  |      |      |       | -     | -     |       |       | -   | -  |     |    | -  |    |    |    | +            |    |    |    |    | -  |    | -  |    |     |    | $\square$ |    | 4A   |       |        |
| 16   | KHVO      | 8A     | BEAL | R14 | -    |     |          | +  |      |      |       | -     |       |       |       |     |    |     |    | -  |    |    |    | -            |    |    |    |    |    |    | -  |    |     |    |           |    | 4B   |       |        |
| 17   | MUSO      | 8A     | MJKT | MUS | 3 -  |     |          | 1  |      |      |       | 1     |       |       |       |     |    |     |    | -  |    |    |    | +            |    |    |    |    |    |    | -  |    |     |    |           |    | 5A   |       |        |
|      |           |        |      |     |      |     |          | -  |      |      |       |       | -     |       |       |     |    |     |    |    |    |    |    |              |    |    |    |    |    |    |    |    |     |    | -         |    | co.  |       |        |

#### 6.1.3 Skriv inn samlet uketimetall

Skriv inn det samlede antall uketimer som skal timeplanlegges i periodene i kolonnen "Totalt". I eksempelet skal 124 uketimer for faget RLE fordeles over skoleåret for klasse 8A.

| 🚯 Per | riodepl | lanleg | ging         |       |       |        |    |        |          |         |      |       |     |
|-------|---------|--------|--------------|-------|-------|--------|----|--------|----------|---------|------|-------|-----|
| 8     | 3       | i (1   | $\mathbb{S}$ | 9     | 7 -   | 8      |    | - 🧓    |          |         |      |       |     |
| 45    | Antall  | period | er           |       |       |        |    | Ta her | nsyn til | utvalge | tihø | yre v | /in |
|       |         |        |              |       |       | Ukesle | ks | jon    |          |         |      |       |     |
| Akt.  | Fag     | Kla.   | Læ.          | Rom   | Elev. | Totalt | m  | n,max  | Kode     | ltpl    | 1    | 2     | 3   |
| 9     | RLE00   | 8A     |              | R14   | 0     | 124    |    | 3,4    |          | 124     |      |       | Γ   |
| 10    | NOR0    | 8A     | BEAL         | R14   | -     | 225    |    | 4,6    |          | 225     |      |       | Γ   |
| 11    | MATO    | 8A     | BEAL         | R14   | -     | 180    |    | 4,5    |          | 180     |      |       | Γ   |
| 12    | NAT00   | 8A     |              | NAT1  | -     | 135    |    | 4,5    |          | 135     |      |       | Г   |
| 13    | ENG0    | 8A     | BEAL         | R14   | -     | 90     |    | 3,4    |          | 90      |      |       | Г   |
| 14    | FSP00   | 8A,8B  | HEJO,        | R14,R | -     | 90     |    | 3,4    |          | 90      |      |       | Г   |
| 15    | SAF00   | 8A     |              | R14   | -     | 135    |    | 4,5    |          | 135     |      |       |     |
| 16    | KHV0(   | 8A     | BEAL         | R14   | -     | 90     |    | 3,4    |          | 90      |      |       | Г   |
| 17    | MUS0    | 8A     | MJKT         | MUS   | -     | 45     |    | 2,3    |          | 45      |      |       | Г   |
| 18    | KRO0    | 8A     | KNKA         | KRØ1  | -     | 180    |    | 4,5    |          | 180     |      |       | Γ   |
| 19    | VALOC   | 8A,8B  | GYAL,        | NAT2, | -     | 90     |    | 2,3    |          | 90      |      |       | Γ   |
| 21    | MUS0    | 8B     | RATY         | MUS   | -     | 45     |    | 1,2    |          | 45      |      |       | Γ   |
| 00    | 100.000 | 00     | 1510         | DAG   |       |        |    |        |          |         |      |       | T   |

Hvis du allerede har lagt inn leksjoner i aktivitetsvinduet og nå ønsker å overføre disse til periodeplanleggingen, kan du markere kolonnen "Totalt" og skrive inn "?" og bekrefte med <Enter>.

## 6.2 Manuell tildeling

Du kan nå legge inn de aktivitetene som er aktuelle med hvilket som helst antall leksjoner i de periodene som ikke er sperret med -3.

#### 6.2.1 Legge inn uketimer per periode

Du skal legge inn antall uketimer for hver periode i den korrekte kolonnen i venstre del av vinduet.

Fire leksjoner RLE0008 er lagt til periodene 1 og 2 og tre leksjoner til periodene 4 og 5. NOR0008 er fordelt med 5 leksjoner i periode 1 og seks i hver av periodene 2 - 4.

| æ  | Per | iodepl          | lanleg | ging   |       |       |        |             |          |         |        |       |      |   |   |   |   |   |   |   |
|----|-----|-----------------|--------|--------|-------|-------|--------|-------------|----------|---------|--------|-------|------|---|---|---|---|---|---|---|
|    | a   | <b>n</b> 8   19 |        | $\sim$ |       |       |        | in a la sin | i.       |         |        |       |      |   |   |   |   |   |   |   |
|    |     | 28              |        | 255    |       | Ύ     | 103    |             |          |         |        |       |      |   |   |   |   |   |   |   |
| 4  | 15  | Antall          | period | er     |       |       |        | 🔲 Ta hei    | nsyn til | utvalge | t i hø | yre v | indu |   |   |   |   |   |   |   |
|    |     |                 |        |        |       |       | Ukesle | ksjon       |          |         |        |       |      |   |   |   |   |   |   |   |
| A  | kt. | Fag             | Kla.   | Læ.    | Rom   | Elev. | Totalt | min,max     | Kode     | Itpl    | 1      | 2     | 3    | 4 | 5 | 6 | 7 | 8 | 9 | 0 |
| 9  |     | RLE00           | 8A     |        | R14   | 0     | 124    | 3,4         |          | 94      | 4      | 4     | 3    | 3 | 4 | 4 | 4 | 4 |   |   |
| 10 | )   | NOR0            | 8A     | BEAL   | R14   | -     | 225    | 4,6         |          | 185     | 5      | 6     | 6    | 6 | 5 | 6 | 6 |   |   |   |
| 11 | 1   | MATO            | 8A     | BEAL   | R14   | -     | 180    | 4.5         |          | 180     |        |       |      |   |   |   |   |   |   |   |
| 12 | 2   | NATO            | 8A     |        | NAT1  | -     | 135    | 4,5         |          | 135     |        |       |      |   |   |   |   |   |   |   |
| 13 | 3   | ENG0            | 8A     | BEAL   | R14   | -     | 90     | 3,4         |          | 90      |        |       |      |   |   |   |   |   |   |   |
| 14 | 1   | FSP00           | 8A,8B  | HEJO,  | R14,R | -     | 90     | 3,4         |          | 90      |        |       |      |   |   |   |   |   |   |   |
| 15 | 5   | SAF00           | 8A     |        | R14   | -     | 135    | 4,5         |          | 135     |        |       |      |   |   |   |   |   |   |   |
| 16 | 5   | KHV00           | 8A     | BEAL   | R14   | -     | 90     | 3,4         |          | 90      |        |       |      |   |   |   |   |   |   |   |
| 17 | 7   | MUS0            | 8A     | MJKT   | MUS   | -     | 45     | 2,3         |          | 45      |        |       |      |   |   |   |   |   |   |   |
| 18 | 3   | KR00            | 8A     | KNKA   | KRØ1  | -     | 180    | 4,5         |          | 180     |        |       |      |   |   |   |   |   |   |   |

Kolonnen "Itpl" viser resterende antall ikke-timeplanlagde timer.

#### 6.2.2 Min. / Maks antall leksjoner per periode

Det ønskede minimum og maksimum antall uketimer kan legges inn i kolonnen "min,max". Dette er hovedsakelig viktig for automatisk timeplanlegging, men kan også brukes til å kontrollere manuell timeplanlegging.

Hvis aktiviteten NOR0008 skal undervises minst fire, men ikke mer enn seks, ganger per uke, legger du inn 4,6 i feltet "min,max".

Hvis denne spesifikasjonen ikke overholdes, vil innlagt timtall vises med rød skrift og med en "!!" advarsel om at det er en uoverenstemmelse mellom inngangsverdiene.

| 🕐 Pe | riodepl | lanlegg | ging  |          |       |        |          |          |         |        |       |      |   |   |   |   |   |   |
|------|---------|---------|-------|----------|-------|--------|----------|----------|---------|--------|-------|------|---|---|---|---|---|---|
|      | 8       |         | 8     | <b>Q</b> | 7 -   | 8      | n - 😥    |          |         |        |       |      |   |   |   |   |   |   |
| 45   | Antall  | period  | er    |          |       |        | 🗖 Ta her | nsyn til | utvalge | t i hø | yre v | indu |   |   |   |   |   |   |
|      |         |         |       |          |       | Ukesle | ksjon    |          |         |        |       |      |   |   |   |   |   |   |
| Akt. | Fag     | Kla.    | Læ.   | Rom      | Elev. | Totalt | min,max  | Kode     | Itpl    | 1      | 2     | 3    | 4 | 5 | 6 | 7 | 8 | 9 |
| 9    | RLE00   | 8A      |       | R14      | 0     | 124    | 3,4      |          | 94      | 4      | 4     | 3    | 3 | 4 | 4 | 4 | 4 |   |
| 10   | NOR0    | 8A      | BEAL  | R14      | -     | 225    | 4,6      |          | 185     | 5      | 6     | 6    | 6 | 5 | 6 | 6 |   |   |
| 11   | MATO    | 8A      | BEAL  | R14      | -     | 180    | 4,5      |          | 180     |        |       |      |   |   |   |   |   |   |
| 12   | NAT00   | 8A      |       | NAT1     | -     | 135    | 4,5      |          | 135     |        |       |      |   |   |   |   |   |   |
| 13   | ENGO    | 8A      | BEAL  | R14      | -     | 90     | 3,4      |          | 90      |        |       |      |   |   |   |   |   |   |
| 14   | FSP00   | 8A,8B   | HEJO, | R14,R    | -     | 90     | 3,4      |          | 90      |        |       |      |   |   |   |   |   |   |
| 15   | SAF00   | 8A      |       | R14      | -     | 135    | 4,5      |          | 135     |        |       |      |   |   |   |   |   |   |
| 16   | KHV00   | 8A      | BEAL  | R14      | -     | 90     | 3,4      |          | 90      |        |       |      |   |   |   |   |   |   |
| 17   | MUS0    | 8A      | MJKT  | MUS      | -     | 45     | 2,3      |          | 45      |        |       |      |   |   |   |   |   |   |
| 18   | KRO0    | 8A      | KNKA  | KRØ1     | -     | 180    | 4,5      |          | 180     |        |       |      |   |   |   |   |   |   |
| 10   | VALOC   | 84 8B   | GVAL  | NAT2     | -     | 00     | 23       |          | 90      |        |       |      |   |   |   |   |   |   |

NB! Når en jobber med periodeplanlegging, har de uketimene som er lagt på aktiviteter (Klasse | Aktiviteter) ingen relevans i denne planleggingsfasen.

#### 6.2.3 Ukeoversikt per periode

I høyre side av vinduet "Periodeplanlegging" sees en oversikt over hvordan leksjonene er fordelt på de enkelte ukene.

Her kan du se leksjonene samlet for de enkelte klassene. Den optimale verdi for tildeling av alle leksjonene vises i kolonnen "Ideel"

Avvik fra det som vises i "Ideel" blir vist med farge: røde felter indikerer at antall ukeleksjoner er for høyt, grønne felter indikerer at antallet er for lavt. Fargeintensiteten er en indikator for graden av over- eller undervurdering.br>

| 🚯 Pe | riodep          | lanleg  | ging  |          |       |        |          |          |        |        |        |      |   |   |     |     |     |      |    |       |       |         |      |       |           |     |      |    |    |    |    |    |      |    |    |    |
|------|-----------------|---------|-------|----------|-------|--------|----------|----------|--------|--------|--------|------|---|---|-----|-----|-----|------|----|-------|-------|---------|------|-------|-----------|-----|------|----|----|----|----|----|------|----|----|----|
|      | -9 <b>3</b>   [ | II (1   | 8     | <b>B</b> | 7 -   | 1      | 🖗 - 🔕    | ł        |        |        |        |      |   |   |     |     |     |      |    |       |       |         |      |       |           |     |      |    |    |    |    |    |      |    |    |    |
| 45   | Antall          | period  | er    |          |       |        | 🔲 Ta hei | nsyn til | utvalg | et i h | ayre v | indu |   |   |     |     |     |      |    | Klass | e/Grp |         | •    | Lag   | ge period | der |      |    |    |    |    |    |      |    |    |    |
|      |                 |         |       |          |       | Ukesle | eksjon   |          |        |        |        |      |   |   |     |     | _   |      | ^  |       | Ukes  | sleksjo | n    |       |           |     |      |    |    |    | _  |    |      |    |    |    |
| Akt. | Fag             | Kla.    | Læ.   | Rom      | Elev. | Totalt | min,max  | Kode     | Itpl   | 1      | 2      | 3    | 4 | 5 | 6   | 7   | 8   | 9    | 10 | Bet.  | alt   | Itpl    | Min. | Maks. | Ideel     | 1   | 2    | 3  | 4  | 5  | 6  | 7  | 8    | 9  | 10 | 11 |
| 9    | RLE00           | 8A      |       | R14      | 0     | 124    | 3,4      |          |        | 4      | 4      | 3    | 3 | 4 | 4   | 4   | 4   | 4    | -  | 1A    |       |         |      |       |           |     |      |    |    |    |    |    |      |    |    |    |
| 10   | NOR0            | 8A      | BEAL  | R14      | -     | 225    | 4,6      |          | 1      | 5      | 1!!    | 6    | 6 | 5 | 4   | 6   | 8!! | 10!! | 9  | 1B    |       |         |      |       |           |     |      |    |    |    |    |    |      |    |    |    |
| 11   | MATO            | 8A      | BEAL  | R14      | -     | 180    | 4.5      |          | 9      | 5      | 5      | 4    | 5 | 5 | 5   | 5   | 5   | 5    |    | 2A    |       |         |      |       |           |     |      |    |    |    |    |    |      |    |    |    |
| 12   | NATO            | A8 1    |       | NAT1     | -     | 135    | 4.5      |          | - 4    | 5      | 5      | 5    | 5 | 5 | 2!! | 5   | 5   | 5    |    | 2B    |       |         |      |       |           |     |      |    |    |    |    |    |      |    |    |    |
| 13   | ENG0            | 8A      | BEAL  | R14      | -     | 90     | 3,4      |          | - 19   | 4      | 4      | 4    | 4 | 4 | 3   | 4   | 4   | 4    |    | 3A    |       |         |      |       |           |     |      |    |    |    |    |    |      |    |    |    |
| 14   | FSP00           | ( 8A,8B | HEJO, | R14,R    | -     | 90     | 3,4      |          | - 19   | 4      | 4      | 4    | 4 | 4 | 3   | 4   | 4   | 4    |    | 3B    |       |         |      |       |           |     |      |    |    |    |    |    |      |    |    |    |
| 15   | SAF00           | ( 8A    |       | R14      | -     | 135    | 4.5      |          | 53     | 2!!    | 5      | 5    | 5 | 5 | 3   | 3!! | 5   | 5    |    | 4A    |       |         |      |       |           |     |      |    |    |    |    |    |      |    |    |    |
| 16   | KHV0            | ( 8A    | BEAL  | R14      | -     | 90     | 3,4      |          | 3      | 3      | 4      | 4    | 4 | 4 | 1!! | 3   | 4   | 4    |    | 4B    |       |         | _    |       |           |     |      |    |    |    |    |    |      |    |    |    |
| 17   | MUS0            | 8A      | MJKT  | MUS      | -     | 45     | 2,3      |          | 4      | 5      |        |      |   |   |     |     |     |      |    | 5A    | _     |         |      |       |           |     |      |    |    |    |    |    |      |    |    |    |
| 18   | KR00            | 8A      | KNKA  | KRØ1     | -     | 180    | 4,5      |          | 180    | }      |        |      |   |   |     |     |     |      |    | 5B    |       |         |      |       |           |     |      |    |    |    |    |    |      |    |    |    |
| 19   | VALO            | 8A,8B   | GYAL, | NAT2,    | -     | 90     | 2,3      |          | 9      | )      |        |      |   |   |     |     |     |      |    | 6A    |       |         |      |       |           |     |      |    |    |    |    |    |      |    |    |    |
| 21   | MUS0            | 8B      | RATY  | MUS      | -     | 45     | 1,2      |          | 4      | 5      |        |      |   |   |     |     |     |      |    | 6B    |       |         |      |       |           |     |      |    |    |    |    |    |      |    |    |    |
| 23   | KHV0            | ( 8B    | LEAG  | R15      | -     | 90     |          |          | 9      | )      |        |      |   |   |     |     |     |      |    | 7A    | _     |         |      |       |           |     |      |    |    |    |    |    |      |    |    |    |
| 25   | RLE00           | 8B      | ANAN  | R15      | -     | 90     |          |          | 9      | )      |        |      |   |   |     |     |     |      |    | 7B    | _     |         | _    |       |           | -   |      |    | -  |    |    |    |      |    |    |    |
| 27   | KR00            | 8B      | OLAD  | KRØ1     | -     |        |          |          |        |        |        |      |   |   |     |     |     |      |    | 8A    | 1384  | 586     |      |       | 31        | 32  | 2 32 | 35 | 36 | 36 | 25 | 34 | - 39 | 41 | 40 | 37 |
| 29   | SAF00           | 8B      | ANAN  | R15      | -     |        |          |          |        |        |        |      |   |   |     |     |     |      |    | 8B    | 405   | 334     |      |       | 9         | 4   | 4    | 4  | 4  | 4  | 3  | 4  | 4    | 4  | 4  | 4  |

Hvis den beregnede idealverdien awiker fra den reelle verdi (kanskje fordi aktivitetene ikke undervises

gjennom hele året), kan den legges inn manuelt.

Terskelverdier for de tilsvarende ukentlige mål for de enkelte grunndataelement kan legges inn i kolonnene "Min", "Maks" og "Ideel". Disse verdiene brukes både til optimering (se etterfølgende kapitel) og til visning av avvik eller overtredelser av terskelverdien.

#### 6.2.4 Låse perioder

Du kan låse tildelingen av uketimer for en aktivitet til enkelte perioder - f.eks. for å gjøre en del av fordelingen manuelt og få resten optimert automatisk.

For å gjøre det må du markere det ønskede området på venstre side og klikke på <Fiksere perioder>. Låste områder vises med en '\*' på grønn bakgrunn.

| •    | eriodep | lanleg | ging |      |       |        |              |          |         |      |       |       |    |    |      |      |      |      |     |   |       |        |
|------|---------|--------|------|------|-------|--------|--------------|----------|---------|------|-------|-------|----|----|------|------|------|------|-----|---|-------|--------|
| A    | -8      |        | 8    | 9    | 7 -   | 7      | <b>m - l</b> | -        |         |      |       |       |    |    |      |      |      |      |     |   |       |        |
| 45   | Antall  | period | ler  |      |       |        | 🔲 Ta hei     | nsyn til | utvalge | tihø | yre v | rindu |    |    |      |      |      |      |     |   | Klass | se/Grp |
|      |         |        |      |      |       | Ukesle | eksjon       |          |         |      |       |       |    |    |      |      |      |      |     | ~ |       | Uke    |
| Akt. | Fag     | Kla.   | Læ.  | Rom  | Elev. | Totalt | min,max      | Kode     | Itpl    | 1    | 2     | 3     | 4  | 5  | 6    | 7    | 8    | 9    | 10  |   | Bet.  | talt   |
| 10   | NOR0    | 8A     | BEAL | R14  | -     | 225    | 4,6          |          | 7       | 5*   | 1*!!  | 6*    | 6* | 5* | 4*   | 6*   | 8*!! | 10*! | 9!! |   | 1A    |        |
| 11   | MAT0    | 8A     | BEAL | R14  | -     | 180    | 4,5          |          | 91      | 5*   | 5*    | 4*    | 5* | 5* | 5*   | 5*   | 5*   | 5*   |     |   | 1B    |        |
| 18   | KR00    | 8A     | KNKA | KRØ1 | -     | 180    | 4,5          |          | 180     |      |       |       |    |    |      |      |      |      |     |   | 2A    |        |
| 12   | NATO    | 8A     |      | NAT1 | -     | 135    | 4,5          |          | 48      | 5*   | 5*    | 5*    | 5* | 5* | 2*!! | 5*   | 5*   | 5*   |     |   | 2B    |        |
| 15   | SAFO    | 8A     |      | R14  | -     | 135    | 4,5          |          | 52      | 2*!! | 5*    | 5*    | 5* | 5* | 3*!! | 3*!! | 5*   | 5*   |     |   | 3A    |        |
| 9    | RLE00   | 8A     |      | R14  | 0     | 124    | 3,4          |          |         | 4*   | 4*    | 3*    | 3* | 4* | 4*   | 4*   | 4*   | 4*   |     |   | 3B    |        |
| 27   | KRO0    | 8B     | OLAD | KRØ1 | -     |        |              |          |         |      |       |       |    |    |      |      |      |      |     |   | 4A    |        |
| 29   | SAFO    | 8B     | ANAN | R15  | -     |        |              |          |         |      |       |       |    |    |      |      |      |      |     |   | 4B    |        |
| 31   | NATO    | 8B     | HEJO | NAT1 | -     |        |              |          |         |      |       |       |    |    |      |      |      |      |     |   | 5A    |        |
| 33   | MAT0    | 8B     | ANAN | R15  | -     |        |              |          |         |      |       |       |    |    |      |      |      |      |     |   | 5B    |        |
| 35   | NOR0    | 8B     | ANAN | R15  | -     |        |              |          |         |      |       |       |    |    |      |      |      |      |     |   | 6A    |        |

# 6.3 Automatisk tildeling

Tildeling av leksjoner til de enkelte periodene kan utføres med en spesiell optimeringsprosedyre. Leksjonene fordeles så jevnt som mulig i alle tilgjengelige perioder i henhold til verdiene i "min,max" kolonnen.

Hvis leksjonene skal timeplanlegges i sammenhengende perioder, kan de også bli sperret.

| •    | Per | iodepl | lanleg     | ging  |      |                         |        |          |          |          |      |       |      |      |      |     |       |     |      |
|------|-----|--------|------------|-------|------|-------------------------|--------|----------|----------|----------|------|-------|------|------|------|-----|-------|-----|------|
| 2    | 4   | 8      |            | X     |      | 7 -                     | 8      | 🖗 • 🔞    | •        |          |      |       |      |      |      |     |       |     |      |
| 45   |     | Antall | period     | er    |      |                         |        | 🔲 Ta hei | nsyn til | utvalge  | tihø | yre v | indu |      |      |     |       |     |      |
|      |     |        |            |       |      |                         | Ukesle | eksjon   |          |          |      |       |      |      |      |     |       |     |      |
| Akt. |     | Fag    | Kla.       | Læ.   | Rom  | Elev.                   | Totalt | min,max  | Kode     | ltpl     | 1    | 2     | 3    | 4    | 5    | 6   | 7     | 8   | 9    |
| 10   | 6   | NORO   | 8A         | BEAL  | R14  | -                       | 225    | 4,6      |          | 7        | 5    | 1!!   | 6    | 6    | 5    | 4   | 6     | 8!! | 10!! |
| 11   | (   | MATO   | C. Comment | BEAL  | R14  | -                       | 180    | 4,5      |          | 91       | 5    | 5     | 4    | 5    | 5    | 5   | 5     | 5   | 5    |
| 18   | (   | KRO0   | 8A         | KNKA  | Khol | No. of Concession, name | 180    | Plank    | e nne    | ktivite  | eter | is    | əmr  | ner  | he   | nae | and   | •   |      |
| 12   |     | NATO   | 8A         |       | NAT1 | -                       | 135    |          | 'gg u    | TXU Y IU |      | 1.50  |      | lici | in c | nge | and a | C   | 5    |
| 15   |     | SAF00  | 8A         |       | R14  | -                       | 135    | period   | ler      |          |      |       |      |      |      |     |       |     | 5    |
| 9    |     | RLE00  | 8A         |       | R14  | 0                       | 124    |          |          |          |      |       |      |      |      |     |       |     | 4    |
| 27   |     | KRO0   | 8B         | OLAD. | KRØ1 | -                       |        |          |          |          |      |       |      |      |      |     |       |     |      |

# 6.4 Opprette perioder

Når leksjonene er fordelt på de enkelte periodene kan en ved å klikke på <Lage perioder> opprette periodene i systemet, og vinduet "Periodeplanlegging" vil lukkes automatisk. Visningen av aktiviteter i aktivitetsvinduet tilsvarer nå fordelingen av de enkelte periodene.

| Per  | riodep<br>S | lanleg | ging | <b>Q</b> | ₹     |        | in - 1 40 | }        |         |        |       |      |   |       |       |         |      |       |           |     |   |
|------|-------------|--------|------|----------|-------|--------|-----------|----------|---------|--------|-------|------|---|-------|-------|---------|------|-------|-----------|-----|---|
| 45   | Antall      | period | er   |          |       |        | 🔲 Ta hei  | nsyn til | utvalge | t i hø | yre v | indu |   | Klass | e/Grp |         | -    | Lag   | le belioc | ler |   |
|      |             |        |      |          |       | Ukesle | eksjon    |          |         |        |       |      | ^ |       | Ukes  | leksjor | 1    |       |           |     |   |
| Akt. | Fag         | Kla.   | Læ.  | Rom      | Elev. | Totalt | min,max   | Kode     | Itpl    | 1      | 2     | 3    |   | Bet.  | talt  | ltpl    | Min. | Maks. | Ideel     | 1   | 2 |
| 10   | NOR0        | 8A     | BEAL | R14      | -     | 225    | 4,6       |          | 7       | 5      | 1!!   | 6    |   | 1A    |       |         |      |       |           |     |   |
| 11 { | MAT0        | 8A     | BEAL | R14      | -     | 180    | 4,5       |          | 91      | 5      | 5     | 4    |   | 1B    |       |         |      |       |           |     |   |
| 18 📳 | KR00        | 8A     | KNKA | KRØ1     | -     | 180    | 4,5       |          | 180     |        |       |      |   | 2A    |       |         |      |       |           |     |   |
| 12   | NAT00       | 8A     |      | NAT1     | -     | 135    | 4,5       |          | 48      | 5      | 5     | 5    |   | 2B    |       |         |      |       |           |     |   |
| 15   | SAF00       | 8A     |      | R14      | -     | 135    | 4,5       |          | 52      | 2!!    | 5     | 5    |   | 3A    |       |         |      |       |           |     |   |
| 9    | RLE00       | 8A     |      | R14      | 0     | 124    | 3,4       |          |         | 4      | 4     | 3    |   | 3B    |       |         |      |       |           |     |   |
| 27   | VD00        | 00     | OLAD | VD01     |       |        |           |          |         |        |       |      |   | 14    |       |         |      |       |           |     |   |

Som standard opprettes perioder med samme lengde. Hvis periodene skal ha ulike lengder, kan datoene endres i periodevinduet ("Moduler | Perioder"). Du kan også endre periodenes navn (betegnelse og navn) i dette vinduet.

| Perioder                        |                      |                     |          |                    |       |                | × |
|---------------------------------|----------------------|---------------------|----------|--------------------|-------|----------------|---|
| Betegn<br>Periode1<br>Ny period | de for denne utgangs | Slette<br>sperioden |          | Utskrit<br>Fiksert | ft    | ОК             |   |
| Periode1                        |                      |                     | Navn     |                    |       |                |   |
| f.o.m.                          | t.o.m.               |                     | Sk       | oledage            | r:    |                |   |
| 17.08.2015                      | ~ 24.06.2016         | 5 ×                 | 5        |                    |       |                |   |
| Betegn                          | Navn                 | F.o.m.              | T.o.m.   | Fiksert            | Dager | Utgangsperiode | ^ |
| Periode1                        | Periode1             | 17.8.15             | 24.6.16  |                    | 5     |                |   |
| 35                              | 35/2015              | 24.8.15             | 30.8.15  |                    | 5     | Periode1       |   |
| 36                              | 36/2015              | 31.8.15             | 6.9.15   |                    | 5     | Periode1       |   |
| 37                              | 37/2015              | 7.9.15              | 13.9.15  |                    | 5     | Periode1       |   |
| 38                              | 38/2015              | 14.9.15             | 20.9.15  |                    | 5     | Periode1       |   |
| 39                              | 39/2015              | 21.9.15             | 27.9.15  |                    | 5     | Periode1       |   |
| 40                              | 40/2015              | 28.9.15             | 4.10.15  |                    | 1     | Periode1       |   |
| 41                              | 41/2015              | 5.10.15             | 11.10.15 |                    | 5     | Periode1       |   |
| 42                              | 42/2015              | 12.10.15            | 18.10.15 |                    | 5     | Periode1       |   |
| 43                              | 43/2015              | 19.10.15            | 25.10.15 |                    | 5     | Periode1       |   |
| 44                              | 44/2015              | 26.10.15            | 1.11.15  |                    | 5     | Periode1       |   |
| 45                              | 45/2015              | 2.11.15             | 8.11.15  |                    | 5     | Periode1       |   |
| 46                              | 46/2015              | 9.11.15             | 15.11.15 |                    | 5     | Periode1       | ~ |
|                                 |                      |                     |          | <u> </u>           | -     |                |   |

#### Advarsel:

Så snart det er opprettet perioder kan du ikke lenger bruke optimeringen i periodeplanleggingen. Heretter vil disse ikonene være deaktivert og grå. På grunn av det skal du ikke opprette perioder før du er ferdig med arbeidet i periodeplanleggingen. Du kan selvsagt alltid gjøre manuelle endringer i periodeplanleggingen din.

# 7 Finnish term planning

Finnish term planning is also concerned with dividing the year up into several terms in which all subjects are taught with the same degree of intensity. As with <u>term\_planning for the year</u>, some subjects are not taught in every term.

The basis for creating the terms in this system is a finished timetable. Then, through appropriate allocation, each day of this timetable is transferred to a weekly timetable for a whole term.

For example, if you wish to divide the school year up into 5 terms you must start with a timetable for a 5day week. The Monday timetable then forms the basis for the weekly timetable for the first term, Tuesday forms the basis for the timetable of the second term and so on. A lesson originally lasting just one period will only be taught in one term, but a subject that is taught every day in the initial timetable will be taught in every term.

You can determine the way in which the allocation of a day in the timetable is transformed into the timetable of a whole period.

- Open the 'Finnish term planning' window (via 'Modules | Multiple terms | Finnish term planning').
- Click in the left window pane, for example in the first free (white) cell of the Mo-1 row.

The right window pane will display the (initially empty) timetable for the first term. (Reminder: the weekly timetable for the first term will be created from the Monday of the initial timetable.)

• By double-clicking in the right pane you can now schedule lessons from the initial timetable in Mo-1 at any desired position in the weekly timetable.

For example, assigning the Mo-1 period in the initial timetable Mo-1, Tu-1, We-1 and Th-1 means that those periods scheduled for the first period on Monday in the initial timetable will now be taught in the first period on Monday, Tuesday, Wednesday and Thursday in the first term.

 Once you are satisfied with the allocation of the Mo-1 lesson to the first term click on Mo-2 in the left pane and allocate this period to the timetable in the right pane.

When you have scheduled all the periods of a day (left pane) to the timetable (right pane), the term is complete and you can begin work on the next term.

You can remove an allocated period by double-clicking on it.

Instead of a double-click, you can use the <Allocate> and <Delete allocation> toolbar icons.

The <Copy the allocation of a day> toolbar icon is used to copy one term timetable to another.

Clicking the <Create terms> icon results in the terms actually being created.

The initial timetable is deleted in this process. Please ensure that you have created a backup copy of the initial timetable before invoking this function.

| 🔮 Finnish t                                  | erm-plan                     | ning                   |                         |           |        |      |          |             |                            |                               |                       |                   |            |   |      | • × |
|----------------------------------------------|------------------------------|------------------------|-------------------------|-----------|--------|------|----------|-------------|----------------------------|-------------------------------|-----------------------|-------------------|------------|---|------|-----|
| .⇔ ≫ ⊑                                       |                              |                        |                         |           |        |      |          |             |                            |                               |                       |                   |            |   |      |     |
| Converts the<br>timetable int<br>timetables. | e single per<br>o several ti | riods of I<br>erms wit | the initia<br>h differa | al<br>ent |        |      |          | Term<br>Tin | i-timet<br>ne gric<br>Numb | ables<br>I of the<br>er of da | term-tin<br>ays (1 ti | netable<br>p 7) 5 | s          |   |      |     |
| Initial                                      | Nr. of                       |                        |                         |           |        |      | A        |             | Ma                         | aximum                        | numbe                 | r of 8            |            |   |      |     |
| Timetable                                    | the term                     | Times                  | in the t                | erm-time  | tables |      |          |             | enou:                      | s per ua                      | ay ( i to             | 60) <u>-</u>      |            |   |      |     |
| Mo-1                                         | 1                            | Mo-1                   | Tu-1                    | Th-2      | Fr-2   |      |          |             |                            |                               |                       |                   |            |   |      |     |
| Mo-2                                         | 1                            | We-1                   | Th-1                    | Fr-1      |        |      | =        |             | Tu-1                       |                               |                       | Delete            |            |   |      |     |
| Mo-3                                         | 1                            | Mo-2                   | Tu-2                    | We-2      |        |      | -        | 2. Te       | erm:                       |                               |                       |                   |            |   |      |     |
| Mo-4                                         | 1                            | Mo-3                   | Tu-3                    | We-3      | Th-3   | Fr-3 |          |             | kd a                       | т.,                           | ) i la                | Th                | <b>F</b> . |   | <br> |     |
| Mo-5                                         | 1                            | Mo-4                   |                         |           |        |      |          | 1           | MU<br>T 1                  | T1                            | Tu 2                  | Tu 2              | Tu 2       | - |      |     |
| Mo-6                                         | 1                            |                        |                         |           |        |      |          |             | T 2                        | T                             | Tu-2                  | Tu-2              | Tu-2       |   |      |     |
| Mo-7                                         | 1                            |                        |                         |           |        |      |          | 2           | TU-5                       | Tu-3                          | Tu-3                  | Tu-1              | Tu-1       |   |      |     |
| Mo-8                                         | 1                            |                        |                         |           |        |      |          | 3           | TU-4                       | T U-4                         | Tu-4                  | Tu-4              | Tu-4       | - |      |     |
| Mo-9                                         | 1                            |                        |                         |           |        |      |          | 4           | Tu-o                       |                               |                       |                   |            | - |      |     |
| Tu-1                                         | 2                            | Mo-1                   | Tu-1                    | Th-2      | Fr-2   |      |          | 0           |                            |                               |                       |                   |            | - |      |     |
| Tu-2                                         | 2                            | We-1                   | Th-1                    | Fr-1      |        |      |          | 6           |                            |                               |                       |                   |            | - |      |     |
| Tu-3                                         | 2                            | Mo-2                   | Tu-2                    | We-2      |        |      |          | 1           |                            |                               |                       |                   |            |   |      |     |
| Tu-4                                         | 2                            | Mo-3                   | Tu-3                    | We-3      | Th-3   | Fr-3 |          | 8           |                            |                               |                       |                   |            |   |      |     |
| Tu-5                                         | 2                            | Mo-4                   |                         |           |        |      |          |             |                            |                               |                       |                   |            |   |      |     |
| Tu-6                                         | 2                            |                        |                         |           |        |      |          |             |                            |                               |                       |                   |            |   |      |     |
| 77                                           | h                            | 1                      |                         |           |        |      | <b>T</b> |             |                            |                               |                       |                   |            |   |      |     |

# 8 Multi-ukeoppsett

I et stigende antall skoler avholdes ikke undervisningen lenger i henhold til et enkelt sett ringetider. Det kan være mange årsaker til dette, bl.a. sammenslåing av flere skoler til én stor skole og mange utdanningsprogram. Det gjør det naturligvis vanskeligere å legge en felles timeplan. Untis støtter håndtering av flere ringetider.

# 8.1 Definere flere ringetider

Hvis skolen din bruker flere ringetider, må du hake av for "Multi-ukeoppsett" ("Innstillinger | Skoledata).

| Innstillinger                                                                                                    |                                                                                                    |       | ×                                                              |
|----------------------------------------------------------------------------------------------------|----------------------------------------------------------------------------------------------------|-------|----------------------------------------------------------------|
| <ul> <li>Skoledata</li> <li>Allment</li> <li>Oversikt</li> <li>Tjenesteverdi</li> <li>Rapporter</li> <li>Vikar og avvikshåndtering</li> <li>Kursplanlegging</li> <li>MultiUser</li> </ul> | Skolebetegnelse<br>Testskole Norge 2<br>Oslo<br>Skoleår<br>f.o.m. t.o.m.<br>17.08.2015 • 24.06.2016 •<br>Ukeperiodisitet<br>• Første skoleuke (A,B)<br>Aktivér dags-tidsramme | Norge | Land<br>Region<br>Enhet (som i IST- Extens)<br>ID<br>Skoletype |
|                                                                                                    |                                                                                                    |       | OK Avbryt                                                      |

Ringetidene kan nå defineres under "Innstillinger | Ukeoppsett". Det primære ukeoppsettet opprettes alltid automatisk. Klikk på knappen <Ny> for å opprette et nytt ukeoppsett. Gi det deretter et unikt navn.

| Ukeoppsett Ungdomsskole             | -                        |                                              | Ny                                |                                 | 1                     | Slette         |        | Omdefinere                                           |
|-------------------------------------|--------------------------|----------------------------------------------|-----------------------------------|---------------------------------|-----------------------|----------------|--------|------------------------------------------------------|
| 4 Allment                           | Pa                       | user                                         | Dage                              | er 🔪                            | /ikariat              |                |        | >                                                    |
| 5 Anta<br>7 Mak<br>Mandag<br>1 Nurr | II dage<br>simalt :<br>T | r (1 til 7)<br>antall tir<br>Uken<br>à dager | nerpr. o<br>s første<br>ns første | dag (1-0<br>skoled<br>e time (1 | 60)<br>ag<br>eller 0j | ).             | ż      | Innskrivning:<br>Pomiddag<br>Blokkert<br>Ettermiddag |
| Timenummer                          | 1                        | 2                                            | 3                                 | 4                               | 5                     | 6              | 7      | <u>^</u>                                             |
| Timebetegnelse                      |                          |                                              |                                   |                                 |                       |                |        | Ukeoppsett 3 Betegn                                  |
|                                     | 8.00                     | 8.45                                         | 9.45                              | 10.30                           | 12.00                 | 12.45          | 13.30  | Navn                                                 |
| Mandan                              | 8.45                     | 9.30                                         | 10.30                             | TT. 15                          | TZ.45                 | 13.30<br>Ettom | 14.15  |                                                      |
| Tiredag                             | Formi                    | Eormi                                        | Eormic                            | Formic                          | Ettorm                | Ettern         |        | QK Avbryt                                            |
| Onsdag                              | Formi                    | Eormi                                        | Eomic                             | Formic                          | Etterm                | Etterm         | Etterm |                                                      |
|                                     |                          |                                              |                                   |                                 |                       |                |        | · · · · · · · · · · · · · · · · · · ·                |
|                                     |                          |                                              |                                   |                                 |                       |                |        | OK Avbryt Bruk                                       |

Etter at du har bekreftet med <OK>, vises nye ukeoppsettet i utvalgslisten i øverste del av vinduet.

| 🔮 Ukeoppsett                        |                                           |                                           |                                   |                               |                       |             |             |                                                       |
|-------------------------------------|-------------------------------------------|-------------------------------------------|-----------------------------------|-------------------------------|-----------------------|-------------|-------------|-------------------------------------------------------|
| Hovedoppsett                        | Pau                                       | Jser Y                                    | Ny<br>Dage                        | r Y V                         | /ikariat              | Slette      |             | Omdefinere                                            |
| 5 Antal<br>7 Mak<br>Mandag<br>1 Num | l dager<br>simalt a<br><b>v</b><br>mer på | (1 til 7)<br>Intall tin<br>Ukens<br>dagen | ner pr. c<br>s første<br>s første | lag (1-6<br>skoled<br>time (1 | ;0)<br>ag<br>eller 0; | ).          |             | Innskrivning:<br>Formiddag<br>Blokkert<br>Ettermiddag |
| Timenummer                          | 1                                         | 2                                         | 3                                 | 4                             | 5                     | 6           | 7           |                                                       |
| Timebetegnelse                      |                                           |                                           |                                   |                               |                       |             |             |                                                       |
|                                     | 8.00                                      | 8.45                                      | 9.45                              | 10.30                         | 12.00                 | 12.45       | 13.30       |                                                       |
|                                     | 8.45                                      | 9.30                                      | 10.30                             | 11.15                         | 12.45                 | 13.30       | 14.15       |                                                       |
| Mandag                              | Formic                                    | Formic                                    | Formic                            | Formic                        | Etterm                | Etterm      |             |                                                       |
| Tirsdag                             | Formic                                    | Formic                                    | Formic                            | Formic                        | Etterm                | Etterm      |             |                                                       |
| Onsdag                              | Formic                                    | Formic                                    | Formic                            | Formic                        | Etterm                | Etterm<br>- | Etterm<br>- |                                                       |

Nå kan du definere de nye ringetidene, Det omfatter start- og sluttider for de enkelte timene og grensen mellom formiddag og ettermiddag.

Legg merke til at verdiene i "Antall dager", "Maksimalt antall timer pr. dag" og "Ukens første skoledag" ikke kan endres.

Hvis det undervises færre timer i "under-ukeoppsettene" enn i det primære, kan de resterende timene sperres via tidsønsker for de berørte klassene. Når ringetidene er definert, kan de ulike ukeoppsettene legges på de aktuelle klassene (Grunndata | Klasser).

|   | 4  | Klasser/ | Gruppe | er / Kla | isser/Grupper | - Time | plan         |       |        |   |
|---|----|----------|--------|----------|---------------|--------|--------------|-------|--------|---|
|   | 8/ | A 🔽      | ÷      | æ -      |               | 7      | 🎗 🏪 🖧 🕓      | TT Fa | ð      | R |
|   |    | Betegn   | Navn   | Rom      | Kontaktlærer  | Koder  | Ukeoppsett 🗠 | F.o.m | T.o.m  |   |
| П |    | 4A       | 4A     | R/       | LIAN          | 2      | Barneskole   |       |        |   |
| L |    | 4B       | 4B     | R8       | MJKT          | Z      | Barneskole   |       |        |   |
|   |    | 5A       | 5A     | R9       | MOEL          | Z      | Barneskole   |       |        |   |
|   |    | 5B       | 5B     | R10      | NIAA          | Z      | Barneskole   |       |        |   |
|   |    | 6A       | 6A     | R11      | NOAN          | Z      | Barneskole   |       |        |   |
|   |    | 6B       | 6B     | R12      | OLAD          | Z      | Barneskole   |       |        |   |
|   |    | 7A       | 7A     | R13      | RATY          | Z      | Barneskole   |       |        |   |
|   |    | 7B       | 7B     | R20      | KNKA          | Z      | Barneskole   |       |        |   |
|   |    | 8A       | 8A     | R14      | BEAL          | Z      | Ungdomsskole |       |        |   |
|   |    | 8B       | 8B     | R15      | SAAB          | Z      | Ungdomsskole |       | 01.04. |   |
|   |    | 9A       | 9A     | R16      | HEJO          | Z      | Ungdomsskole |       |        |   |
|   |    | 9B       | 9B     | R17      | RARA          | Z      | Ungdomsskole |       |        |   |
|   |    | 10A      | 10A    | R18      | JOHI          | Z      | Ungdomsskole |       |        |   |
|   |    | 10B      | 10B    | R19      | SAÂS          | Z      | Ungdomsskole |       |        |   |
|   |    |          |        |          |               |        |              |       |        |   |

# 8.2 Tidsønsker lærere og ukeoppsettene

Når ukeoppsettene er fordelt på klassene, er det ikke lenger klart når f.eks. den første leksjonen starter og slutter. For at algoritmen skal fungere feilfritt, er det nødvendig å angi lærernes tidsønsker i timer og minutter (TT:MM).

Untis tar høyde for dette ved å tillate at lærernes tidsønsker legges inn i enheter på fem minutter.

| 💮 Tidsønsk    | er / Lærer-75  | 5          |       |       |                |       |       |       |       |        | 3 |
|---------------|----------------|------------|-------|-------|----------------|-------|-------|-------|-------|--------|---|
| ଷ୍ଣ ଷ୍ଣ ଏ     | 💥   ୶          |            | Ø 🗟 🗞 | )     |                |       |       |       |       |        |   |
| AASO          | 🗘 Aas 🖓 a      | rie Solend |       |       |                |       |       |       |       |        |   |
| 14.20         | 8.00           | 9.00       | 10.00 | 11.00 | 12.00          | 13.00 | 14.00 | Dager | Form. | Etterm |   |
| Mandag        |                |            |       |       |                |       |       |       |       |        |   |
| Tirsdag       |                |            |       |       |                |       | -3    |       |       |        |   |
| Onsdag        | -3 (8.00 -     | 11.40)     |       |       |                |       |       |       |       |        |   |
| Torsdag       |                |            |       |       | -3 (11.45 - 14 | 4.50) |       |       |       |        |   |
| Fredag        |                |            |       |       |                |       |       |       |       |        |   |
|               |                |            |       |       |                |       |       |       |       |        |   |
| Ytterlige, ub | pestemte tidsø | Insker     |       |       |                |       |       |       |       |        |   |
| Tid Antal     | I Tidsønske    |            |       |       |                |       |       |       |       |        |   |

# 8.3 Vise flere ukeoppsett i timeplanen

Hvis en lærer underviser i klasser med ulike ukeoppsett, er det meningsløst med timenr. i timeplanen siden time 1 i ett ukeoppsett kan tidsmessig tilsvare time 3 i et annet ukeoppsett.

Untis gir deg derfor mulighet til å velge "Vis timeplan i minuttmodus" i "Layout 2" i "Innstillinger" slik at timeplanen vises i timer og minutter i stedet for timenummer.

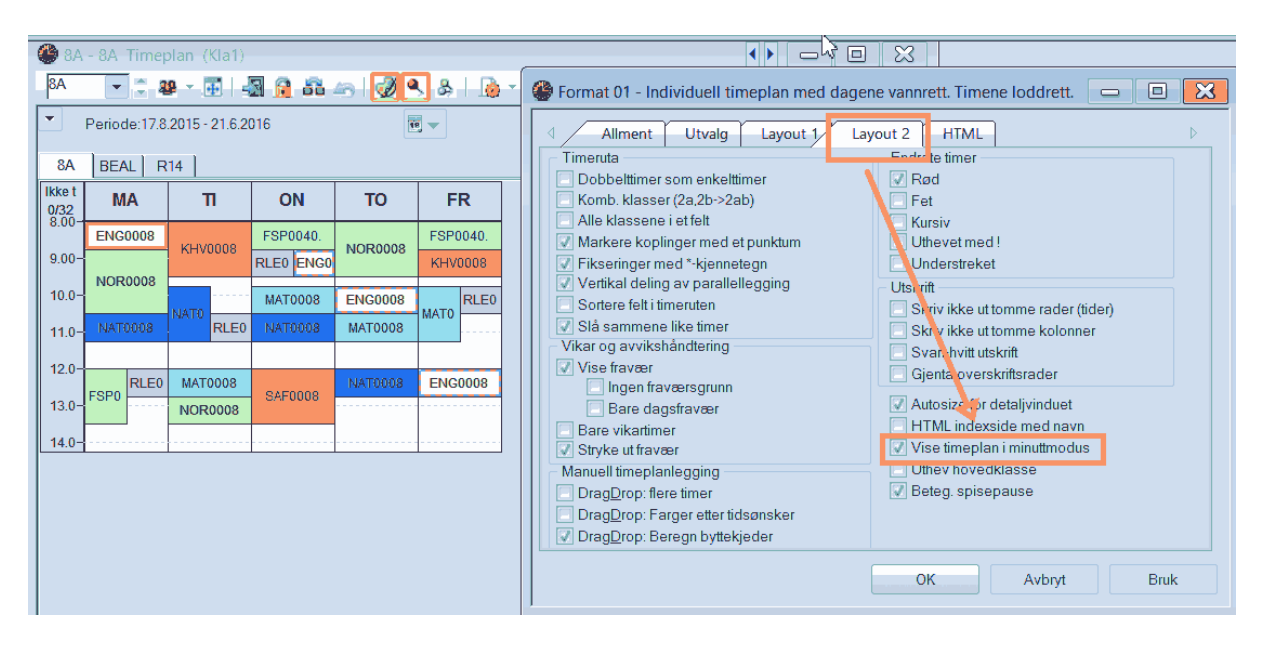

NB! Timeplanen viser leksjoner som overlapper hverandre med mer enn 15 minutter som kollisjoner. Dette vises også i diagnosen som kollisjoner.

Minuttmodus lar deg gjøre endringer ved hjelp av drag&drop. Men vær oppmerksom på at leksjoner i lærernes timeplaner bare kan flyttes eller byttes innen en klasse, i likhet med manuell timeplanlegging i normalmodus,

# 8.4 Vise ukeoppsett i timeplandialogen

Ringetidene i timeplandialogen avhenger av ukeoppsett til den aktive leksjonens klasse. Når flere klasser, med ulike ukeoppsett, er koplet, vil den første klassen i listen "overstyre" de andre klassene. En lærer som ikke er tilgjengelig på grunn av en leksjon i et annet ukeoppsett vises med en rød sirkel.

| 🔮 Le          | s.:318 Sc        | hedulin        | g dialo          | gue    |        |         |       |         |         |            |         |            |       |        |         |       |         |       |      |       |       |    |       |          |
|---------------|------------------|----------------|------------------|--------|--------|---------|-------|---------|---------|------------|---------|------------|-------|--------|---------|-------|---------|-------|------|-------|-------|----|-------|----------|
| : Q. (        | <b>₽</b>         | - <b>S</b> 153 |                  | 8      | -21    | ●, ≣⊽   | ð (   | 8       | × =     | ≣x ⊑       |         | A 🥩        | ٠     |        |         |       |         |       |      |       |       |    |       |          |
| Lessor<br>318 |                  | 4              | Unsch            | eduled | Inf    | ormatio | n     | History | Cha     | ined sv    | vaps 🕨  |            |       |        |         |       |         |       |      |       |       |    |       |          |
| 6.9.20        | 10 -             | Les.           | Uns <sup>-</sup> | Time ( | Cla.   |         | Tea   | i. Sub  |         | Perio<br>2 | ds:     | $\bigcirc$ |       |        |         |       |         |       |      |       |       |    |       |          |
| 3.7.20        | 11               | 696            | 1                | (      | GY2c   |         | LE    | TUT     |         |            | Inon    |            |       |        |         |       |         |       |      |       |       |    |       |          |
| RELIG         |                  | 715            | 1                | ł      | da341e | esobac  | h JS  | DEF     | PΤ      | sche       | d. prds |            |       |        |         |       |         |       |      |       |       |    |       |          |
| 💌 Mu          | lti-Drag         |                |                  |        |        |         |       |         |         |            |         |            |       |        |         |       |         |       |      |       |       |    |       |          |
| _             | Monday Tuesday W |                |                  |        |        |         |       |         |         |            |         |            |       |        | Wodn    | vehoe |         |       |      |       |       |    |       |          |
|               |                  | 1              | 2                | 3      | 4      | 5       | 6     | 7       | 8       | 1          | 2       | 3          | 4     | 5      | 6       | 7     | 8       | 1     | 2    | 3     | 4     | 5  | 6     | 7        |
| Les.          | 318              |                | -                |        |        | -       | -     |         | -       |            | _       | Ū          |       |        |         |       |         | +     | -    | Ū     |       | Ū  |       |          |
| Cla.          | GY2a             | .Eng           | LECT             | E      | DNATU  | -3      | .EART | MATEN   | *.EFISI | INF        | MATEN   | Е          | CSOC  | -3     | .Eng    | NUSC  | *.EFISI | RELIG | Е    | .DRAN | .Eng  | -3 | FRANC | *.EFISI  |
| Tea.          | RL               | GY1c           |                  | GY1a   | GY2c   |         | GY1b  |         |         |            | 0       | 0          |       | 0      | 0       | J     |         | :GY2a | GY2b |       | GY1b  |    |       |          |
| Rm.           | 026A             | .GY2a          | .GY2a            | GY2a   | GY2a   |         | .GY2a | GY2a    | *.GY2a  | GY2a       | GY2a    | GY2a       | GY2a  |        | .GY2a   | GYZa  | *.GY2a  | :GY2a | GY2a | .GY2a | .GY2a |    | GY2a  | *.GY2a ( |
| Sub.          | RELIG            |                |                  |        |        |         |       |         |         |            |         |            |       |        |         |       |         |       |      |       |       |    |       |          |
|               |                  |                |                  |        |        |         |       |         |         |            |         |            |       |        |         |       |         |       |      |       |       |    |       |          |
|               |                  |                |                  |        |        |         |       |         |         |            |         |            |       |        |         |       |         |       |      |       |       |    |       |          |
| L-No.         | Tea. S           | ubj. Rr        | n.               | Cla.   | Time   | _       | :     | School  | week    | Stud.      | Spec    | al text    | Clust | er Lin | e text- | 2 Stu | dent gr | oup   |      |       |       |    |       |          |
| 271           | RL, RE           | ELIG, O        | 24C              | HS4c   | 14.45  | 15.30   | (45)  | 1-43    |         | 18         | }       |            |       |        |         |       |         |       |      |       |       |    |       |          |
|               |                  |                |                  |        |        |         |       |         |         |            |         |            |       |        |         |       |         |       |      |       |       |    |       |          |

#### Advarsel:

Bytteforslag og påfølgende bytte behandles bare for det aktive ukeoppsettet. Bytte mellom forskjellige ukeoppsett må utføres manuelt.

# 8.5 Flere ukeoppsett i HTML

Timeplaner i minuttmodus kan også lagres som HTML-filer.

|                    |                           |                       |                        |         |                                          |              | <b>~</b> -> 0 | <b>n</b> 🗋 me;//                    | c:/users/jensr/uesku                  | рукіава_ва.пum          |                              |                 |
|--------------------|---------------------------|-----------------------|------------------------|---------|------------------------------------------|--------------|---------------|-------------------------------------|---------------------------------------|-------------------------|------------------------------|-----------------|
| 😋 8A - 8A - 1      |                           |                       |                        |         |                                          |              | 🔛 Apper       | 🧀 Slekt 🔎 Ler                       | iovo Recom 🛛 🗀 Imp                    | ortert fra In 🛛 🖊       | Startsiden.nd                | Nydalen         |
| 8A •<br>• 17.08.20 | 28 ▼ 〒 4 15 □▼ ↓ -21      | 🛃 🔒 👪 🦛  <br>1.8.2015 | S ≥                    | -3      |                                          | _            |               |                                     |                                       | Testskole Norge<br>Oslo | e 2 Grunnk<br>demo           | urs Untis<br>10 |
| 8A BEAL            | R14                       |                       |                        |         |                                          |              |               |                                     |                                       |                         | 8A                           | 8A              |
| 0/32               | Manda                     | ag 17.8.              | Tirsdag 18.8.          |         | Onsdag 19.8.                             |              |               | M                                   | andag 17.8.                           | Ti                      | rsdag 18.8.                  |                 |
| 8.00-8.46          | Engelsk                   | BEAL R14              | Kunst og håndverk BFAL | R14     | Fransk. HEJO<br>Spansk BEAL<br>Tysk JOHI | R14          | 8.00-8.45     | 8.00<br>Eng                         | elsk BEAL R14                         |                         |                              |                 |
| 8.45-9.30          | 8.45                      |                       |                        |         | Religion og etikk Engelsk                | (            |               | 8.45                                |                                       | Kunst og                | <b>håndverk</b> B            | EAL R14         |
| 9.45-10.30         | Norsk                     | BEAL R14              |                        | 8.55    | 945 230<br>Matematikk BEAL               | R14          | 8.45-9.30     | 8.45<br><b>NO</b>                   | rsk BEAL <i>R14</i>                   |                         |                              |                 |
| 10.30-11.15        |                           |                       | Teligion o             | g etikk |                                          | 10.20<br>10. | 9.45-10.30    | 10.3                                | D                                     |                         |                              |                 |
| 10.00.40.45        | 12.00                     | 1200                  | 1200                   | 11.15   | 1255                                     |              | 10.30-11.1    | 5                                   |                                       |                         | 10.30<br>Religion o<br>11.15 | g etikk R14     |
| 12.00-12.46        | Fransk.<br>Spansk<br>Tysk | 12.45                 | 12.45                  | 1574    | - Samfunnsfag                            | R14          | 12.00-12.4    | <sup>12.00</sup><br>Fransk. HEJO    | 12.00<br>Religion og etikk R<br>12.45 | 12.00<br>Maten<br>12.45 | n <b>atikk</b> BEAL          | R14             |
| 12.45-13.30        | 15.30                     |                       | Norsk BEAL             | R14     |                                          | 15.25        | 12.45-13.3    | D Spansk BEAL<br>Tysk JOHI<br>13.30 |                                       | 12.4<br>No              | s<br>rsk BEAL <i>R14</i>     | t .             |
| 13.30-14.15        |                           |                       |                        |         |                                          |              | 13.30-14.1    | 5                                   |                                       | 13.31                   |                              |                 |

# 8.6 Flere ukeoppsett og pauseinspeksjon

Den automatiske planleggingen av pauseinspeksjon tar også hensyn til ukeoppsettene. For å få det til å fungere må en velge ukeoppsett som skal brukes i forbindelse med inspeksjonen.

| Pausetilsyn      |           |        |                                          |              |              |             |              |              |             |          |
|------------------|-----------|--------|------------------------------------------|--------------|--------------|-------------|--------------|--------------|-------------|----------|
| S. gård          |           |        | •                                        | ज 💥          | @ 9          | <b>s</b>    | II 🖡         | 🕑 🧑          | ۵ 🥹         | <b>-</b> |
| Gård Lærer       |           |        |                                          |              |              |             |              |              |             |          |
| Minutter: 2000 ( | (åbent:0) | Hov    | vedringeti                               |              | lingetider   | 1           | 🔳 He         | le navnet    | t           |          |
|                  | 0/1       | /2 Gru | <u>redringeti</u><br>ndskole<br>abvanina | dss tor<br>5 | 4/5<br>11:30 | i/6<br>2:45 | 6/7<br>13:40 | 7/8<br>14:35 | 8/<br>15:25 |          |
|                  | 8:00      | 8:55   | 9:50                                     | 10:45        | 12:00        | 12:55       | 13:50        | 14:40        |             |          |
| ∃ Mandag         | LL        | CC     | EE                                       | PP           | ZZ           | YY          | GG           |              |             | 1        |
|                  | W         | XX     | KK                                       | DD           | MM           | 11          | HH           |              |             |          |
| ± Onsdag         | ZZ        | W      | RR                                       | HH           | RR           | NN          | ÆÆ           |              |             |          |
|                  | TT        | 00     | II.                                      | XX           | LL           | EE          | RR           |              |             |          |
| ∃ Fredag         | DD        | CC     | TT                                       | KK           | YY           | FF          | YY           |              |             |          |
|                  |           |        |                                          |              |              |             |              |              |             | -        |

# 8.7 Flere ukeoppsett og vikarmodulen

Flere ukeoppsett på din skole vil selvsagt ha betydning for vikarplanleggingen. Håndteringen av vikarplanlegging endres likevel ikke i særlig grad siden det kun er lærere som er disponible som foreslås som vikarer.

#### Advarsel:

Vær oppmerksom på at når ulike ukeoppsettt blir brukt, kan potensielle vikarer ikke være tilgjengelig for en viss periode, selv om de ikke har undervisning - de kan f.eks. ha puseinspeksjon i et annet ukeoppsett.

Vikartimer vises i faktisk tid siden timenummer kan gi tvetydig informasjon på grunn av ulike ukeoppsett.

| 1 | 🔮 Vertret                                                                                                    | JIN | gen / Klasse |                  |     |             |        |      |            |          |          |          |        |      |              |          |
|---|----------------------------------------------------------------------------------------------------|-----|--------------|------------------|-----|-------------|--------|------|------------|----------|----------|----------|--------|------|--------------|----------|
|   |                                                                                                    | 9   | r 隆   🕼 🤋    | <b>a</b> .       | 9   | 9 🐹 🔻       |        | 1    | <u>a</u> 🔈 | - 🙆      | ٠.       |          |        |      |              |          |
|   | Klasse(n)<br>- Alle -                                                                                                    | _   | • Vo         | on-Bis<br>2.09.2 | 013 | •           |        |      | 18 🔻       |          |          |          |        |      |              |          |
|   | Mo     Offene Vertretungen       Klasse     Vtr-Nr.       Art     Stunde Zeit       (Fich)     Fach       (Lehrer' Vertrete (Klasser Klasser)       (Raum)       Raum       Vertretungs- |     |              |                  |     |             |        |      |            |          |          |          |        |      |              |          |
|   | Vtr-Nr.                                                                                                    |     | Art          | Stur             | de  | Zeit        | (Fich) | Fach | (Lehrer)   | Vertrete | (Klassei | Klasse(i | (Raum) | Raum | Vertretungs- | Grund    |
|   |                                                                                                    | 2   | Vertretung   |                  | 2   | 10:25-11:15 | Eng    | Eng  | KR         | ES       | HS3c     | HS3c     | 023C   | 023C |              | KR       |
|   |                                                                                                    | 1   | Vertretung   |                  | 3   | 11:45-12:30 | Eng    | Eng  | KR         | BGGA     | HS3b     | HS3b     | 023B   | 023B |              | KR       |
|   |                                                                                                    | 3   | Vertretung   |                  | 5   | 13:45-14:45 | Eng    |      | KR         | Hero     | HS4a     | HS4a     | 024A   | 024A |              | KR       |
|   |                                                                                                    | 4   | Vertretung   |                  | 6   | 14:45-15:30 | Eng    | CHL  | KR         | IN       | HS4b     | HS4b     | 024B   | 024B |              | KR       |
|   |                                                                                                    | 5   | Vertretung   |                  | 8   | 16:45-17:30 | Eng    |      | KR         | GM       | HS4c     | HS4c     | 024C   | 024C |              | KR       |
|   |                                                                                                    |     |              |                  |     |             | 1      |      |            |          |          |          |        |      |              |          |
|   | U-Nr                                                                                                    |     | 2            |                  |     |             |        |      |            |          |          | Kla      | sse    |      |              | <b>-</b> |

56

Endnotes 2... (after index)

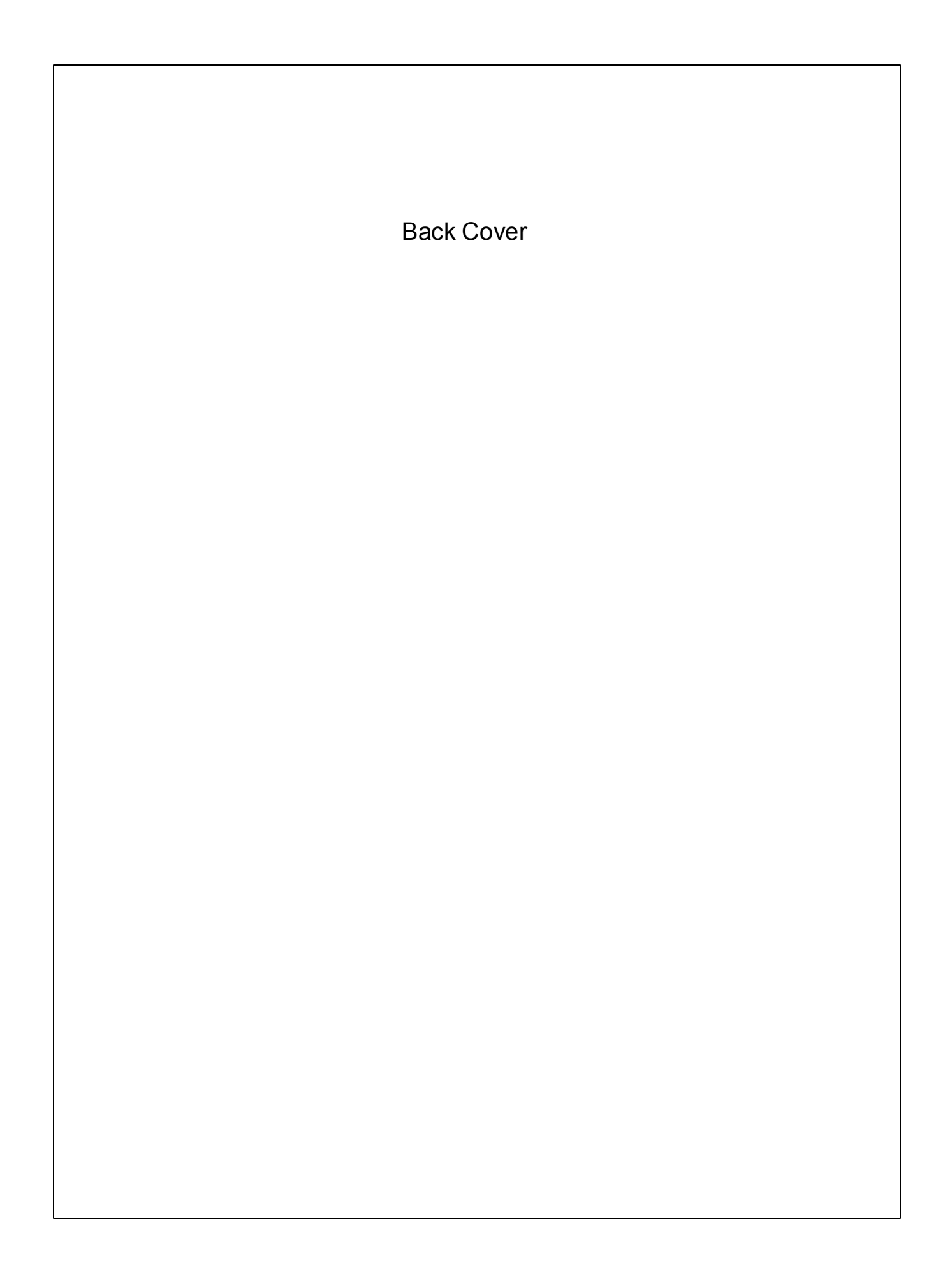